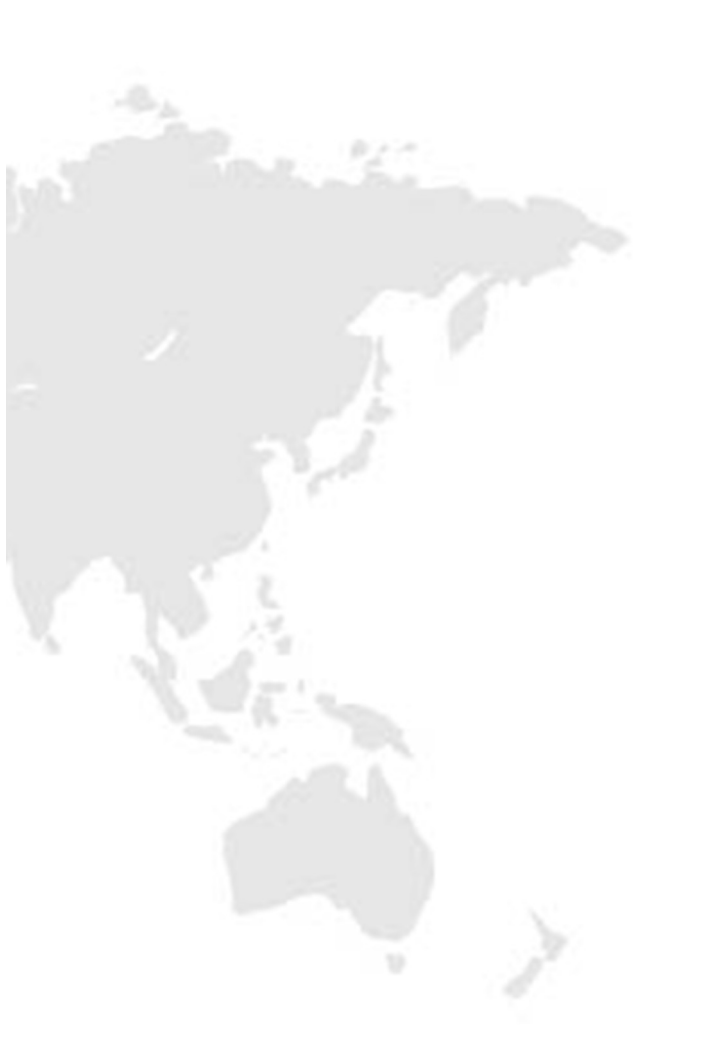

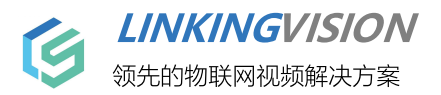

# H5S视频平台 用户手册

 文档版本
 18

 发布日期
 2025/6/3

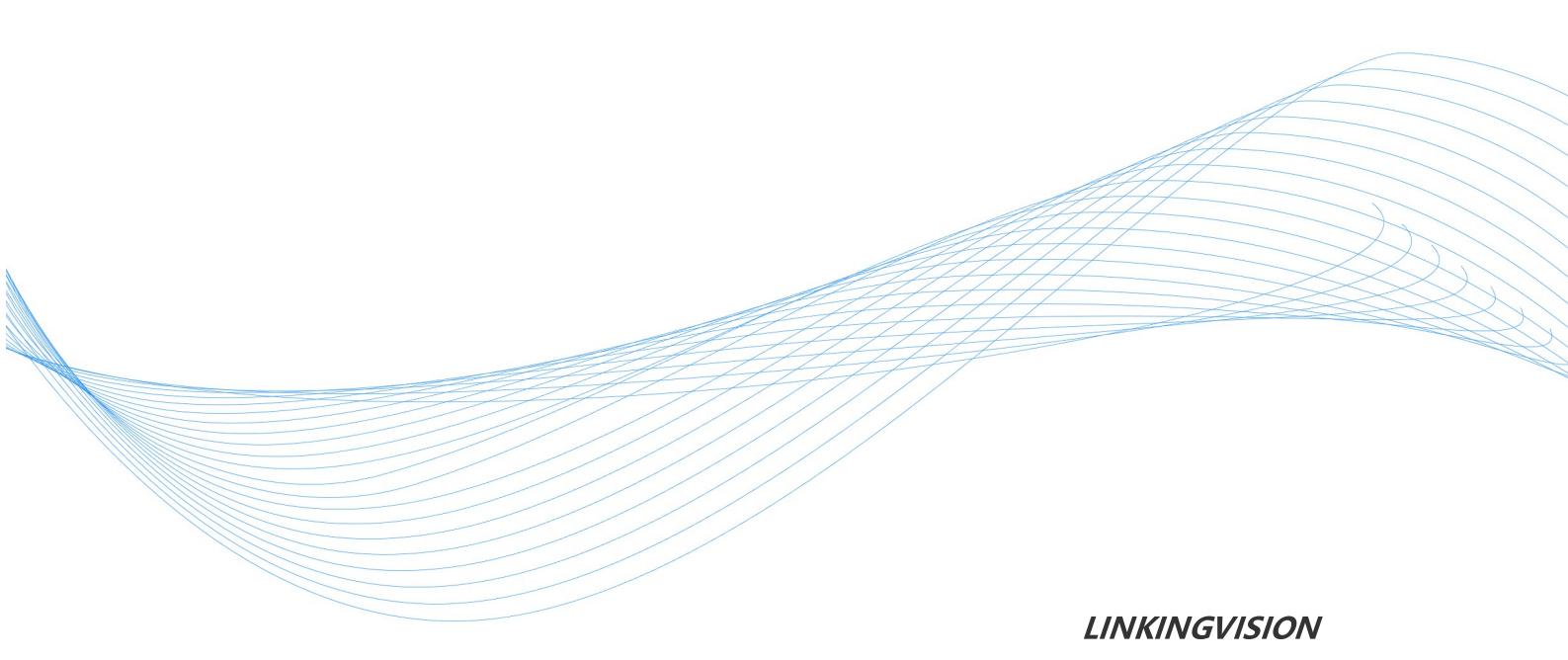

### 免责声明

您购买的产品、服务或特性等应受零视公司商业合同和条款的约束,本文档中描述的 全部或部分产品、服务或特性可能不在您的购买或使用范围之内。除非合同另有约定 ,零视公司对本文档内容不做任何明示或默示的声明或保证。

由于产品版本升级或其他原因,本文档内容会不定期进行更新。除非另有约定,本文档仅作为使用指导,本文档中的所有陈述、信息和建议不构成任何明示或暗示的担保。

### 商标声明

h5stream和其他零视商标均为零视技术(上海)有限公司的商标。 本文档提及的其他所有商标或注册商标,由各自的所有人拥有。

### 版权所有©零视技术(上海)有限公司。保留一切权利。

非经本公司书面许可,任何单位和个人不得擅自摘抄、复制本文档内容的部分或全部, 并不得以任何形式传播。

### 零视技术(上海)有限公司

linkingvision (shanghai) Co.,Ltd.

网址: www.linkingvision.cn

电话: 021-52216167

邮箱: info@linkingvision.com

| Ε | 录 |
|---|---|
|   |   |

| 1      | 前言                                            | 7           |
|--------|-----------------------------------------------|-------------|
| 2      | 版本更新                                          | 9           |
| 1      | 版本更新说明                                        |             |
| 3      | 内容概述                                          | 11          |
| 1      | 内网直播回放                                        |             |
| 2      | 云直播回放                                         |             |
| 4      | 软件安装                                          | 15          |
| 1      | Windows安装                                     | 16          |
| 2      | Linux安装                                       | 18          |
| -<br>२ |                                               | 19          |
| 1      |                                               | 21          |
|        | · 力力自生外国 ···································· | 24          |
| 5      |                                               | بے کے       |
| 0      | - 当日                                          |             |
| 1      | 米中                                            |             |
| 5      | 设备配置                                          | 27          |
| 1      | 视频源配置                                         |             |
| -      | RTSP/RTMP视频源配置                                |             |
|        | ONVIF视频源配置                                    |             |
|        | 文件视频源配置                                       |             |
| 2      | 设备SDK配置                                       |             |
|        | 海康SDK配置                                       |             |
|        | 大华SDK配置                                       |             |
|        | 华为IVS配置                                       |             |
|        | ONVIFSIG配置                                    |             |
|        | 大地伟业SDK配直<br>空加SDK配置                          | 4۱ 4۱<br>۸۷ |
|        | ナルックトル旦<br>海康(VR配置                            | 42.<br>لاع  |
| 2      |                                               | 45<br>۸۸    |
| J      | 」、、、、「□」                                      | ۲+<br>۸۸    |
|        | /写尿いと配直<br>大化(CC配署                            | 44<br>л7    |
|        | 大华DSS配置                                       |             |
|        |                                               |             |

| 4  | 设备搜索       | 53 |
|----|------------|----|
| 5  | RTMP推流配置   | 53 |
| 6  | 视频单协议访问    | 54 |
| 7  | 嵌入页面模式     | 55 |
| 8  | 自定义窗格      | 56 |
| 9  | 设备导入       | 57 |
| 10 | 监控点配置      | 57 |
| 6  | 实时视频       | 61 |
| 1  | 实时视频操作     |    |
| 2  | RTC WS播放模式 | 63 |
| 3  | 视图操作       |    |
| 4  | 视图布局       |    |
| 5  | 云台控制       |    |
| 6  | 视频巡更       | 68 |
| 7  | 语音对讲       | 68 |
| 8  | 扫码播放       | 69 |
| 7  | 回放视频       | 71 |
| 1  | 高级回放       | 73 |
| 2  | 归档         |    |
| 3  | 回放         |    |
| 4  | 抓图         |    |
| 5  | 缩略图        |    |
| 6  | 任务         | 77 |
| 8  | 电子地图       | 79 |
| 1  | 地图配置       | 80 |
| 2  | 地图操作       | 80 |
| 9  | 区域管理       | 83 |
| 1  | 区域添加删除     | 84 |
| 2  | 区域资源配置     |    |
| 10 | 用户管理       | 85 |
| 1  | 角色管理       |    |
| 2  | 用户管理       |    |
| 3  | 安全管理       |    |
| 4  | 播放码        | 88 |
| 11 | 云级联        | 91 |

| 1                     | 级联配置                                                                                                    |            |
|-----------------------|----------------------------------------------------------------------------------------------------|------------|
| 12                    | 视频AI管理                                                                                                    | 95         |
| 1                     | 视频质量检测                                                                                                    |            |
| י<br>2                |                                                                                                    | 97         |
| 2                     | 古尔巴坎····································                                                                                                    |            |
| 5                     | 同次日彻恒冽                                                                                                    |            |
| 13                    | GB/T28181                                                                                                    | 99         |
| 1                     | GB28181服务配置                                                                                                    |            |
|                       | 配置海康IPC/NVR                                                                                                    | 103        |
|                       | 配置海康ISC                                                                                                    | 104        |
|                       | 配置大华IPC/NVR                                                                                                    |            |
|                       | 配直手视IPC<br>国标ID讨渡                                                                                                    |            |
| 2                     | GB28181 上联配置                                                                                                    | 107        |
| -                     |                                                                                                    |            |
| 14                    | WEBRTC                                                                                                    | 111        |
| 1                     | Cloud云模式                                                                                                    | 112        |
| 2                     | 转发模式                                                                                                    |            |
|                       | +=->++++>                                                                                                    | 117        |
| 15                    | 标准例以                                                                                                    | 117        |
| 1                     | RTSP/RTMP/FLV实时转发                                                                                                    | 118        |
| 2                     | HLS实时转发                                                                                                    |            |
| 3                     | RTMP推流转发                                                                                                    |            |
| 16                    | 系统配置                                                                                                    | 123        |
| 1                     | 网络和罢                                                                                                    | 12/        |
|                       | M1日10日                                                                                                    | 124        |
|                       | HTTP协议                                                                                                    |            |
|                       | HTTPS证书配置                                                                                                    | 125        |
|                       |                                                                                                    |            |
| 2                     | MQTT服务配置                                                                                                    | 126        |
|                       | MQTT服务配置                                                                                                    | 126<br>129 |
| 3                     | MQTT服务配置                                                                                                    |            |
| 3                     | MQTT服务配置<br>录像管理<br>转码管理                                                                                                    |            |
| 3                     | MQTT服务配置<br>录像管理<br>转码管理<br>默认转码配置<br>自定义转码配置                                                                                                    |            |
| 3                     | MQTT服务配置<br>录像管理<br>转码管理<br>默认转码配置<br>自定义转码配置<br>GPU模式选择<br>NVIDIA GPU模式                                                                                                    |            |
| 3                     | MQTT服务配置<br>录像管理<br>转码管理<br>默认转码配置<br>自定义转码配置<br>GPU模式选择<br>NVIDIA GPU模式                                                                                                    |            |
| 3                     | MQTT服务配置         录像管理         转码管理         默认转码配置         自定义转码配置         GPU模式选择         NVIDIA GPU模式         系统GPU模式         TAV1GPU模式                                                          |            |
| 3                     | MQTT服务配置         录像管理         转码管理         默认转码配置         自定义转码配置         GPU模式选择         NVIDIA GPU模式         系统GPU模式         系统GPU模式         要式纪GPU模式                                           |            |
| 3                     | MQTT服务配置         录像管理         转码管理         默认转码配置         自定义转码配置         GPU模式选择         NVIDIA GPU模式         系统GPU模式         系统GPU模式         要武纪GPU模式                                           |            |
| 3<br>4<br>5           | MQTT服务配置         录像管理         转码管理         默认转码配置         自定义转码配置         GPU模式选择         NVIDIA GPU模式         系统GPU模式         和V1GPU模式         寒武纪GPU模式         聚统重启                             |            |
| 3<br>4<br>5<br>6      | MQTT服务配置         录像管理         转码管理         默认转码配置         自定义转码配置         GPU模式选择         NVIDIA GPU模式         系统GPU模式         正和11GPU模式         惠武纪GPU模式         氯统重启         自动维护               |            |
| 3<br>4<br>5<br>6<br>7 | MQTT服务配置         录像管理         转码管理         默认转码配置         自定义转码配置         GPU模式选择         NVIDIA GPU模式         系统GPU模式         和V1GPU模式         寒武纪GPU模式         察统重启         自动维护         恢复默认配置 |            |

| 9  | 配置快照      | 146 |
|----|-----------|-----|
| 10 | License导入 | 147 |
| 11 | 生产环境配置    | 147 |
| 12 | 产品自定义     | 147 |
| 17 | 反向代理      | 149 |
| 1  | 基本代理      | 152 |
| 2  | 负载均衡      |     |
| 3  | 指定代理      | 157 |
| 18 | 加固指南      | 161 |
| 1  | 用户管理      |     |
| 19 | 附录A FAQ   | 165 |
|    |           | 0   |

# 1.前言

## 1 前言

前言

非常感谢您使用我们公司的产品,我们将竭诚为您提供最好最优质的服务。

本手册可能包含技术上不准确的地方或文字错误。

本手册的内容将做定期的更新, 恕不另行通知; 更新的内容将会在本手册的新版本中加入。 本手册截取的界面图仅当说明示例, 各版本界面存在差异, 请以实际界面为准。 我们有专业的支持团队为您答疑解惑。谢谢您的支持。

# 2.版本更新

## 2 版本更新

## 2.1 版本更新说明

### 版本更新说明

| 版本  | 日期         | 描述      |
|-----|------------|---------|
| r13 | 2020/01/15 | 更新主界面   |
| r14 | 2022/03/07 | r14版本更新 |
| r16 | 2023/03/06 | r16版本更新 |

# 3.内容概述

### 3 内容概述

### 内容概述

近几年来,互联网高速发展,特别是移动互联网,各种各样的移动APP都基于 HTML5开发FLASH技术由于各种各样的问题,浏览器开始停止支持,但传统的安 防厂家都还在使用ActiveX播放视频,ActiveX目前只支持IE,所以如何支持在各种 各样的浏览器和APP上支持无插件的非FLASH的视频播放变得非常重要。

浏览器原生播放视频的方法各有不同,安防直播有个基本的要求就是低延迟,需 要延迟控制在1秒以内或者500毫秒以内。这对HTML5视频直播技术带来很大的挑战。

随着云技术的普及,视频远程播放,远程分享也非常重要。

H5S视频平台解决了HTML5原生视频和云视频直播问题,H5S视频平台支持WEBRTC WEBSOCKET RTMP播放技术,下表列举了各种浏览器支持的技术。

| *Default support H264 | Chrome                               | Firefox                              | IE11       | Edge                                 | Safari                               | 微信                                   | 小程序                 |
|-----------------------|--------------------------------------|--------------------------------------|------------|--------------------------------------|--------------------------------------|--------------------------------------|---------------------|
| WIN7                  | RTC<br>WS(H265)                      | RTC<br>WS                            | RTMP       | RTC<br>WS(H265)                      | -                                    | -                                    |                     |
| WIN 8/10/11           | RTC<br>WS(H265)                      | RTC<br>WS                            | RTMP<br>WS | RTC<br>WS(H265)                      | -                                    | -                                    |                     |
| macOS                 | RTC<br>WS                            | RTC<br>WS                            | -          | RTC<br>WS                            | RTC<br>WS<br>RTC(H.265)<br>WS(H.265) | -                                    |                     |
| iOS 13+<br>(Phone)    | RTC<br>RTC(H.265)                    | RTC<br>RTC(H.265)                    | -          | RTC<br>RTC(H.265)                    | RTC<br>RTC(H.265)                    | RTC<br>RTC(H.265)                    | RTMP<br>RTMP(H.265) |
| iOS 13+<br>(Pad)      | RTC<br>WS<br>RTC(H.265)<br>WS(H.265) | RTC<br>WS<br>RTC(H.265)<br>WS(H.265) | -          | RTC<br>WS<br>RTC(H.265)<br>WS(H.265) | RTC<br>WS<br>RTC(H.265)<br>WS(H.265) | RTC<br>WS<br>RTC(H.265)<br>WS(H.265) | RTMP<br>RTMP(H.265) |
| Android               | RTC<br>WS                            | RTC<br>WS                            | -          | RTC<br>WS                            | -                                    | RTC<br>WS                            | RTMP<br>RTMP(H.265) |

### 3.1 内网直播回放

### 内网直播回放

H5S视频平台是一个支持Windows Linux(CentOS ubuntu)视频管理平台。集成多种 品牌多种格式视频,通过视频应用引擎将多种格式的视频数据转换为统一的视频数据, 不需要在平台上安装多种视频插件,能够在平台界面上进行多种品牌多种格式的视频流 畅播放,提高集成视频便利性、使用方便性、可扩展性,提高平台的简洁性。同时可以 设置某一时间段的流媒体信息进行存储,也能将某一时段的视频导入进行播放。

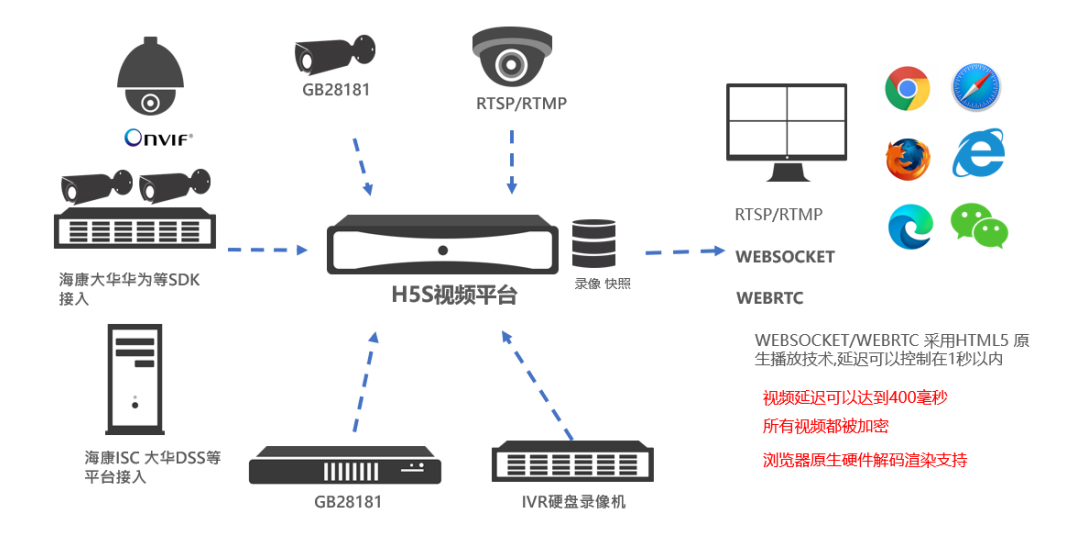

### 3.1.1 视频源支持

#### 视频源支持

H5S视频平台支持将MP4/AVI 文件做为视频源从而给用户测试带来很大的方便。目前视频监控摄像机都支持RTSP,现在RTMP还有一定的市场占有率,H5STREAM很好的支持RTSP/RTMP。作为视频监控的标准ONIVF,H5S视频平台也做了支持,并且允许用户RESTFUL 接口控制ONVIF云台。支持海康NVR SDK/大华NVR SDK/天地伟业SDK/华为IVS接入,支持国标下联和上联,支持海康ISC和大华DSS平台视频接入。

#### 3.1.2 运行平台支持

#### 运行平台支持

H5S视频平台是一个跨平台的视频平台。支持多种操作系统部署,包括Windows 7/8/10,WindowsServer,CentOS,Ubuntu,并且可以将H5S视频平台运行在阿里 云和华为云等云平台

### 3.1.3 国产CPU支持

#### 国产CPU支持

H5S视频平台除了支持x64系列CPU外,还很好的支持包括鲲鹏920和飞腾在内的ARM v8架构CPU,同时还兼容龙芯3号系列CPU。

### 3.1.4 **直播协议支持**

### 直播协议支持

RTMP/RTSP是目前比较传统的流媒体协议,在H5S视频平台中有很好的支持,新兴的WEBSOCKET和WEBRTC也在H5S视频平台得到很好的支持,从而可以获得高性能的解码和获得超低的延迟。与此同时,H5S视频平台支持RTMP/RTSP/WEBRTC等协议的回放支持。

### 3.1.5 视频加密支持

#### 视频加密支持

H5S视频平台支持在浏览器上无插件播放视频的同时,所有的视频数据可以采用非对称加密,充分保证的视频数据的安全。

### 3.2 云直播回放

### 云直播回放

如果用户需要远程访问直播视频,如果使用传统的NAT端口映射或DDNS,既麻烦又不安全,视频平台支持云推流的模式,并且所有码流全部加密,从而保证了通信安全。目前国内大部分摄像机和NVR都支持GB28181 (2011版和2016版),GB28181是基于SIP的,所以也可以用GB28181把设备注册到云上。

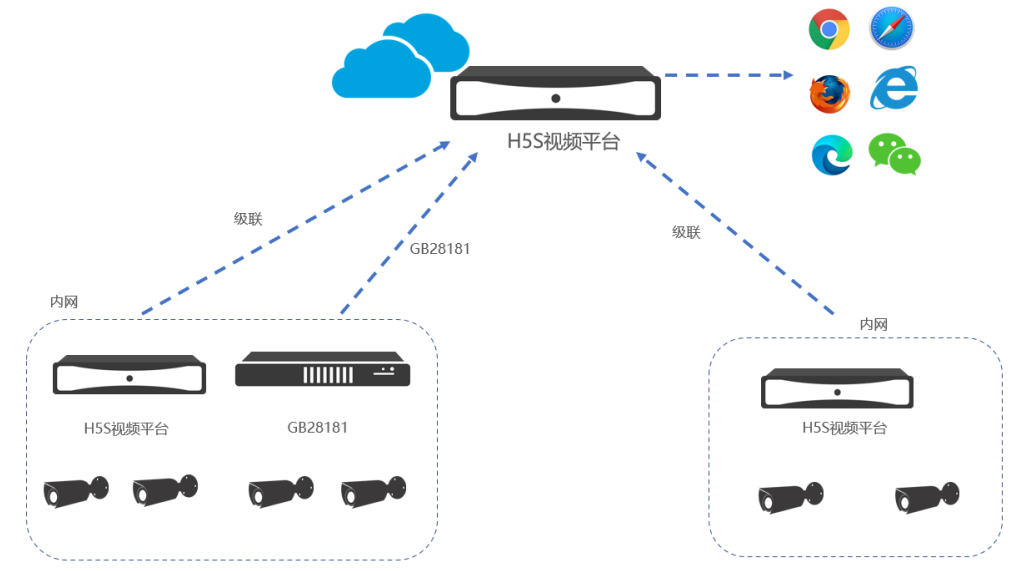

# 4.软件安装

## 4 软件安装

### 软件安装准备

Windows 7/8/10, Windows Server 2008/2012/2016, Centos 7, RockyLinux 8, Ubuntu16.04/18.04等64位操作系统, 4G内存、1核CPU及以上。也可以用运行在 鲲鹏920 飞腾 龙芯的Linux 系统。版本对应如下

| CPU                           | 操作系统                                                                                   | 版本名称                                                        |
|-------------------------------|----------------------------------------------------------------------------------------|-------------------------------------------------------------|
| x64                           | Windows 7/8/10, Windows Server 2008/2012/2016/2019                                     | h5s-*-win64-release.zip<br>h5s-*-win64-release.exe<br>(安装包) |
| x64                           | CentOS 7/RockyLinux<br>8/Ubuntu16.04/18.04/20.04<br>Debian 9/10/11<br>(Centos 8 不推荐使用) | h5s-*-linux-x86_64-<br>64bit.tar.gz                         |
| 鲲鹏920 飞腾<br>RK3399(ARMv<br>8) | Linux                                                                                  | h5s-*-linux-armv8-<br>64bit.tar.gz                          |
| 龙芯3号                          | Linux                                                                                  | h5s-*-linux-loongson-<br>64bit.tar.gz                       |

### 下载安装包

从如下链接中下载对应的安装包 https://linkingvision.cn/download/h5stream/

### 4.1 Windows安装

### 安装Windows 运行支持包

请从如下链接中下载所有的运行支持库:

https://linkingvision.cn/download/h5stream/win/VisualC%2B%2BRedistributable/

请按顺序安装 依次是2008 2010 2013 2015-2019,如果有安装失败,请在控制面板 中系统和安全 检查更新处更新操作系统

如果是Windows 2012还不能解决,请参考如下链接,或者在操作系统更新处更新操作系统。

https://answers.microsoft.com/en-us/windows/forum/windows8\_1-windows\_install/api-mswin-crt-string-1-1-0dll-and-others-missing/85a91890-ed8a-4e6e-8f94-b53639c39970? auth=1

### 手工运行

解压产品包,并运行h5ss.bat。如果是Windows 安装包安装的话会自动服务运行,如果再手工运行的话需要把服务停止,建议停止服务再手工运行。

| 📙 certificate        | 3/14/2018 8:03 PM | File folder        |          |
|----------------------|-------------------|--------------------|----------|
| 📕 conf               | 3/23/2018 11:32 P | File folder        |          |
| 📙 logs               | 3/23/2018 11:32 P | File folder        |          |
| 📕 ssl                | 3/14/2018 8:03 PM | File folder        |          |
| 📕 www                | 3/17/2018 9:08 PM | File folder        |          |
| avcodec-57.dll       | 2/5/2018 8:39 PM  | Application extens | 7,255 KB |
| 🚳 avdevice-57.dll    | 2/5/2018 8:35 PM  | Application extens | 152 KB   |
| 🚳 avfilter-6.dll     | 2/5/2018 8:35 PM  | Application extens | 2,819 KB |
| 🗟 avformat-57.dll    | 2/5/2018 8:39 PM  | Application extens | 2,578 KB |
| avresample-3.dll     | 2/5/2018 8:35 PM  | Application extens | 217 KB   |
| 🚳 avutil-55.dll      | 2/5/2018 8:39 PM  | Application extens | 561 KB   |
| 🛸 cmnlib.dll         | 3/14/2018 7:35 PM | Application extens | 1,587 KB |
| 🧟 gencertificate.bat | 2/5/2018 7:07 PM  | Windows Batch File | 1 KB     |
| 🖲 h5ss.bat           | 2/5/2018 7:07 PM  | Windows Batch File | 1 KB     |
| h5ss.exe             | 3/14/2018 7:35 PM | Application        | 1,334 KB |
| 🛸 libeay32.dll       | 2/5/2018 8:29 PM  | Application extens | 2,044 KB |
| libprotobuf.dll      | 2/5/2018 10:40 PM | Application extens | 2,364 KB |
| live555.dll          | 2/5/2018 8:27 PM  | Application extens | 237 KB   |
| 器 nssm.exe           | 2/5/2018 8:03 PM  | Application        | 324 KB   |
| openssl.cnf          | 2/5/2018 7:07 PM  | CNF File           | 11 KB    |
| PocoFoundation64.dll | 2/5/2018 10:37 PM | Application extens | 1,524 KB |
| PocoJSON64.dll       | 2/5/2018 10:37 PM | Application extens | 241 KB   |
| PocoNet64.dll        | 2/5/2018 10:37 PM | Application extens | 979 KB   |
| PocoUtil64.dll       | 2/5/2018 10:37 PM | Application extens | 417 KB   |
| PocoXML64.dll        | 2/5/2018 10:18 PM | Application extens | 574 KB   |
| regservice.bat       | 2/5/2018 8:03 PM  | Windows Batch File | 1 KB     |
| ssleay32.dll         | 2/5/2018 8:27 PM  | Application extens | 345 KB   |
| swresample-2.dll     | 2/5/2018 8:39 PM  | Application extens | 181 KB   |
| swscale-4.dll        | 2/5/2018 8:35 PM  | Application extens | 698 KB   |
| 💁 unregservice.bat   | 2/5/2018 8:03 PM  | Windows Batch File | 1 KB     |

### 安装为服务运行

可以直接运行regservice.bat安装服务或者运行unregservice.bat取消安装服务,需要使用管理员打开cmd命令行运行该脚本。

\*可以在服务管理工具中开启停止服务 控制面板\所有控制面板项\管理工具 H5S视频平台的服务名称为H5Stream

### 4.2 Linux安装

### 安装运行支持库

支持的Linux默认都是可以的,如果有不能运行的情况,可以参考如下处理: CentOS 8 (RockyLinux 8) 运行CentOS 8 (RockyLinux 8)默认安装缺少libnsl 可以使用yum 安装对应的库,命令 如下 #sudo yum install libnsl

Ubuntu 18.04 / Ubuntu 20.04 / Debian 11 检查/usr/lib/x86\_64-linux-gnu/libpcreposix.so.3 文件是否存在 #sudo mkdir -p /usr/lib/x86\_64-linuxgnu/ #sudo ln -s /usr/lib/x86\_64-linux-gnu/libpcreposix.so.3 /usr/lib/x86\_64-linuxgnu/libpcre.so.1 Debian 11 如果继续报错,可以执行如下命令: #sudo ln -s /usr/lib/x86\_64-linux-gnu/libpcreposix.so.3 /lib/libpcre.so.1

Ubuntu 20.04 / Debian 11 如果报libffi.so.6找不到(不报的话可以直接跳过),检查/lib/x86\_64-linux-gnu/libffi.so.7 文件是否存在 #cd /lib/x86\_64-linux-gnu #sudo cp libffi.so.7 libffi.so.6

Ubuntu 22.04 如果报libffi.so.6找不到(不报的话可以直接跳过),检查/lib/x86\_64-linux-gnu/libffi.so.8 文件是否存在 #cd /lib/x86\_64-linux-gnu #sudo cp libffi.so.8 libffi.so.6

### 解压产品包

Linux 产品包内部有软连接,所以只能在Linux 主机上解压,不支持在Windows 上解压后再上传到Linux。

### 手工运行

cd 到产品目录,执行如下命令就可以启动: #./h5ss.sh 如果需要手工停止的话建议kill 命令,先用ps命令找到对应的PID: #ps -ef | grep h5ss 然后用kill 停止,其中PID 为ps 过滤出来的PID:

#### #kill -9 PID

#### 服务运行

拷贝发布包到/opt/h5ss,这个路径不能修改,因为服务脚本用的是绝对路径,可以参考下图:

/opt/h5ss/ -- certificate -- conf -- gencertificate.sh -- h5ss -- h5ss.service -- h5ss.service.sh -- h5ss.sh -- lib -- logs -- openssl -- openssl.cnf -- www

### Centos 7/8

#cp h5ss.service /usr/lib/systemd/system/
#systemctl enable h5ss.service
#systemctl start h5ss.service

如果升级服务,需要systemctl disable h5ss.service 停止服务并重新cp h5ss.service Ubuntu 16.04/18.04

#sudo mkdir -p /usr/lib/systemd/system/
#sudo apt install systemd
#sudo cp h5ss.service /usr/lib/systemd/system/
#sudo systemctl enable h5ss.service
#sudo systemctl start h5ss.service

停止服务命令为systemctl stop h5ss.service

### 4.3 Linux性能提升配置

### Linux性能提升配置

Linux发行版默认参数配置对大容量系统支持不是太好,所以需要修改参数来提升性能。

#sudo vi /etc/security/limits.conf 在文件最后加入下面几行 root soft nofile 655350 root hard nofile 655350 \* soft nofile 655350 \* hard nofile 655350 \* soft nproc 655350 \* hard nproc 655350 #\* soft 0 core #\* 10000 hard rss #@student hard nproc 20 20 #@faculty soft nproc #@faculty hard nproc 50 nproc 0 #ftp hard #@student maxlogins 4 # End of file root soft nofile 655350 root hard nofile 655350 \* soft nofile 655350
\* hard nofile 655350 \* soft nproc 655350 \* hard nproc 655350

#sudo vi /etc/sysctl.conf 在文件最后加入下面几行

fs.file-max = 655350 kernel.pid\_max = 655350 net.core.rmem\_max = 128000000 net.core.somaxconn = 10000 kernel.core\_pattern = core.%e

```
# sysctl settings are defined through files in
# /usr/lib/sysctl.d/, /run/sysctl.d/, and /etc/sysctl.d/.
#
Vendors settings live in /usr/lib/sysctl.d/.
# To override a whole file, create a new file with the same in
# /etc/sysctl.d/ and put new settings there. To override
# only specific settings, add a file with a lexically later
# name in /etc/sysctl.d/ and put new settings there.
#
For more information, see sysctl.conf(5) and sysctl.d(5).
fs.file-max = 655350
kernel.pid_max = 655350
net.core.rmem_max = 128000000
net.core.somaxconn = 10000
kernel.core_pattern = core.%e
~
~
~
```

#sudo sysctl -p

Linux性能查看

#ulimit -a open files 和max user processes 为655350

| core file size<br>data seg size<br>scheduling priority | (blocks, -c)<br>(kbytes, -d)<br>(-e) | unlimited<br>unlimited<br>O |
|--------------------------------------------------------|--------------------------------------|-----------------------------|
| file size                                              | (blocks, -f)                         | unlimited                   |
| pending signals                                        | (-i)                                 | 14950                       |
| max locked memory                                      | (kbytes, -1)                         | 64                          |
| max memory size                                        | (kbytes, -m)                         | unlimited                   |
| open files                                             | (-n)                                 | 655350                      |
| pipe size                                              | (512 bytes, -p)                      | 8                           |
| POSIX message queues                                   | (bytes, -q)                          | 819200                      |
| real-time priority                                     | (-r)                                 | 0                           |
| stack size                                             | (kbytes, -s)                         | 8192                        |
| cpu time                                               | (seconds, -t)                        | unlimited                   |
| max user processes                                     | (-u)                                 | 655350                      |
| virtual memory                                         | (kbytes, -v)                         | unlimited                   |
| file locks                                             | _ (-x)                               | unlimited                   |
|                                                        |                                      |                             |

#cat /proc/sys/kernel/pid\_max
pid\_max 为655350
[root@localhost user]# cat /proc/sys/kernel/pid\_max
655350
可以分别检查如下变量是否和配置文件中的相同
#cat /proc/sys/net/core/rmem\_max
#cat /proc/sys/net/core/somaxconn

### 4.4 打开管理界面

#### 打开管理界面

H5S正常运行后可以用最新版本的Chrome或者Edge打开默认的8080端口会出现如下的界面,如果可以看到界面,表示已经运行成功.地址如下:

<u>http://192.168.100.121:18085/</u>(r16及以后版本) <u>http://192.168.100.121:8080/</u>(r16以前版本) 用实际的IP地址替换192.168.100.121。

如果是r16及以上版本, HTTP默认端口为18085, HTTPS 默认端口为18445。

默认的用户名:admin 密码:12345,从14.15版本开始,默认密码为Vision@168,如果用户首次登陆,则强制要求修改默认密码,密码规则请参考界面提示。

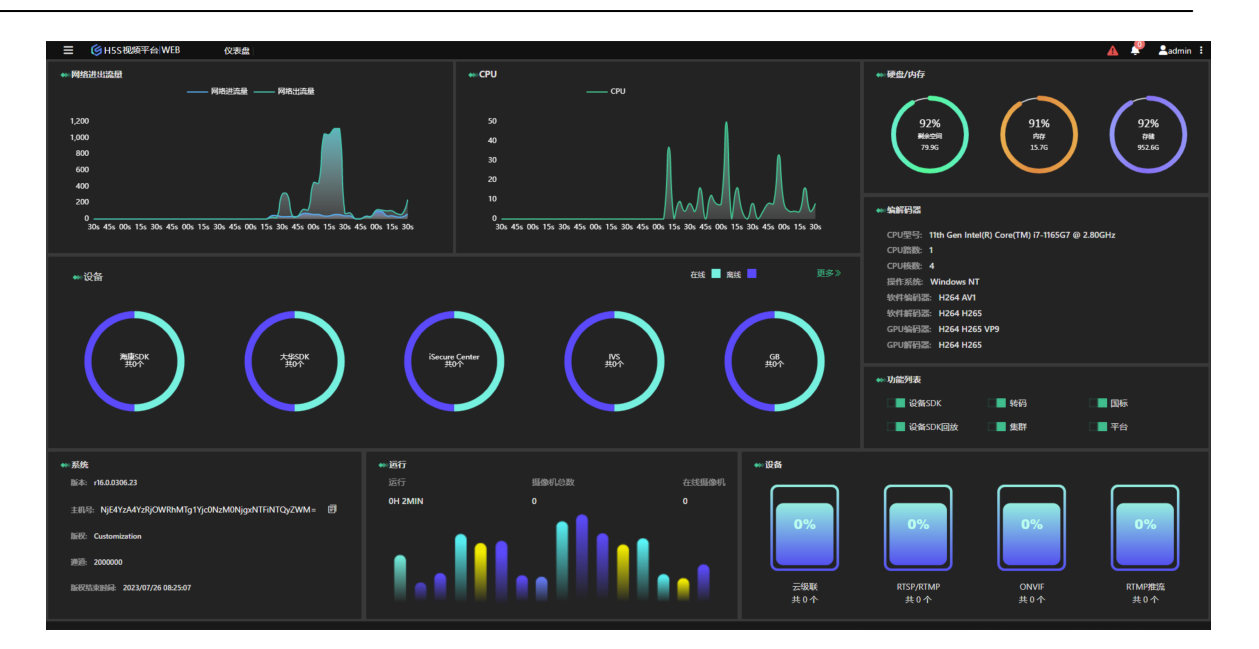

或者使用<u>https://192.168.100.121:18445/</u> (r16及以后版本) <u>https://192.168.100.121:8443/</u> (r16以前版本) 访问,如果使用HTTPS的话需要点击如 下高级按钮,主要原因是H5S默认的证书是自签的。

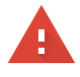

#### 您的连接不是私密连接

攻击者可能会试图从 192.168.100.121 窃取您的信息 (例如: 密码、通讯内容或信用卡信息)。了解详情

NET::ERR\_CERT\_AUTHORITY\_INVALID

─ 将您访问的部分网页的网址、有限的系统信息以及部分网页内容发送给 Google, 以帮助我们提升 Chrome 的安全性。<u>隐私权政策</u>

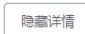

返回安全连接

此服务器无法证明它是192.168.100.121; 您计算机的操作系统不信任其安全证书。出现此 问题的原因可能是配置有误或您的连接被拦截了。 继续前往192.168.100.121 (不安全)

### 登录界面可以选择需要的语言:

## H5S video platform

|       | Lusername           |  |
|-------|---------------------|--|
|       | a password          |  |
| j – a | 繁體中文 个<br>English   |  |
|       | 簡體中文<br><u>繁體中文</u> |  |
|       |                     |  |

#### 如下是英文登录界面:

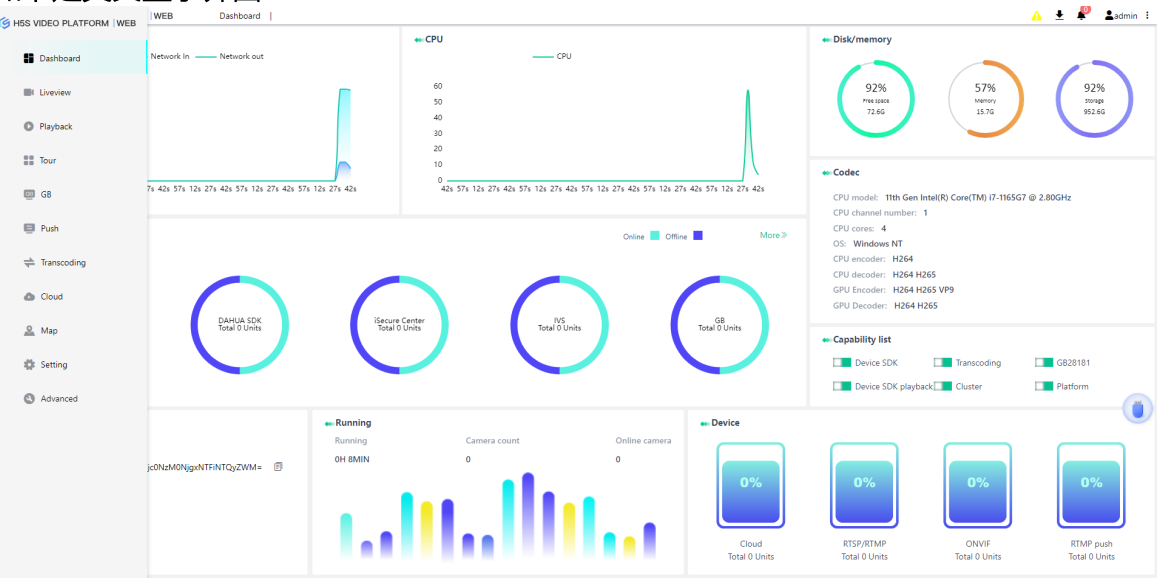

### 4.5 安装License

### 安装License

在logs/h5sslog\_2021-03-23\_11-06.log(具体文件名根据运行时决定)中,如下所示:

[2021-03-23 11:06:10.120] [h5ss] [info] [t31684] h5ss started Hostid NTI4Mzg1NjY3NDZmNTVkN2MyYzVINDBhN2UxZDEwOWU=

或者在H5SWeb的管理界面中复制获取Hostid(主机号)。然后把Hostid 发送给 info@linkingvision.com,等收到h5ss.lic license 文件后,把h5ss.lic文件放到conf 目 录下,然后重新启动h5ss即可。在生成Hostid时请关闭所有虚拟网卡并移走所有USB网 卡。

如果替换lic的话需要把原来的lic 文件移走或者删除,不支持重命名,因为H5S只识别.lic后缀,支持不同的授权文件名。

如果使用管理界面的lic导入功能,如果原来的lic文件名和新的lic文件名不一致,请先手工移走原来的lic文件,这样保证只有新的lic文件生效。

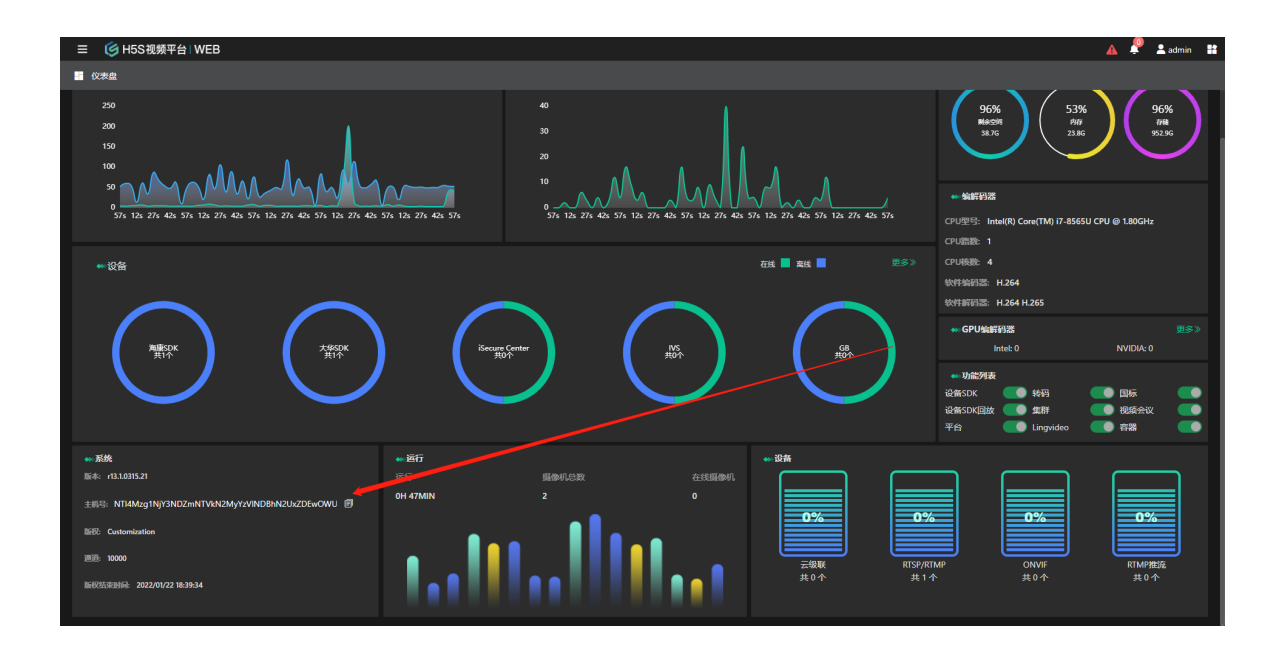

### 4.6 端口

### 端口

H5S使用的端口参考下表,所有的端口可以在conf/h5ss.conf 中修改:

| 名称 | 端口 | 协议 | 描述 |
|----|----|----|----|
|    |    |    |    |

| НТТР      | 18085(r16及以后版<br>本)<br>8080 (r15及以前版<br>本) | ТСР     | 管理端口                      |
|-----------|--------------------------------------------|---------|---------------------------|
| HTTPS     | 18445(r16及以后版<br>本)<br>8443 (r15及以前版<br>本) | ТСР     | 加密管理端口                    |
| RTSP      | 8554                                       | ТСР     | RTSP转发                    |
| RTSP(TLS) | 8555                                       | ТСР     | RTSP转发 保留                 |
| RTMP      | 8935                                       | ТСР     | RTMP转发                    |
| RTMP(TLS) | 8936                                       | ТСР     | RTMP转发 保留                 |
| FLV       | 8890                                       | ТСР     | FLV 转发                    |
| FLV(TLS)  | 8891                                       | ТСР     | FLV 转发 保留                 |
| WBERTC    | 50000-54999                                | ТСР     | 为端口范围,可以调整数量              |
| TURN      | 9478                                       | ТСР     | WEBRTC 转发模式生效             |
| GB SIP    | 5060                                       | TCP/UDP | TCP/UDP可以配置               |
| GB RTP    | 55000-59999                                | UDP/TCP | 为端口范围,可以调整数量,根据<br>GB配置调整 |

### 4.7 菜单

### 菜单

系统菜单参考下图,系统支持Dark模式和Light模式,可以在右上角的设置里面切换。

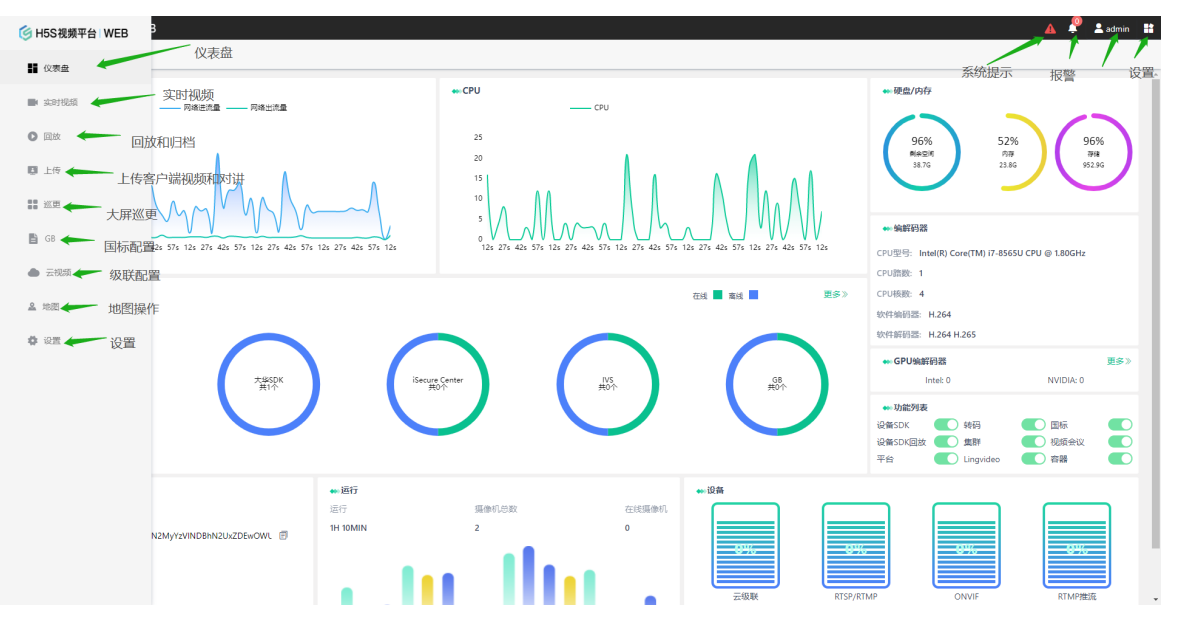

# 5.设备配置

## 5 设备配置

### 设备配置介绍

在H5S系统中,每个视频通道都分配了token,视频访问和API调用都是基于token的。 token的生成有两种,一种是静态配置,一种是动态生成。RTSP/RTMP/RTMP推 流/ONVIF/文件源等都是静态配置,设备SDK(包含平台接入)都是动态生成token,动态 生成token的原因是该设备包含多个通道。token一旦生成出来,就不再变化,并且和设 备的通道——对应。

| 빗以江风里     | L- // | 汉日   | 1-// 土 | 마 무브1   | ахулдалоке | : I I <sub>o</sub> |       |                          |           |
|-----------|-------|------|--------|---------|------------|--------------------|-------|--------------------------|-----------|
|           | ΞВ    |      |        |         |            |                    |       |                          | 🔺 📍       |
| ✿ 设置      |       |      |        |         |            |                    |       |                          |           |
| 设备        |       | 全部导出 |        |         |            |                    |       |                          |           |
| RTSP/RTMP |       | 序号   | 名称     | IP地址    | 端口         | 用户名                | 在线状态  | 编号                       | 输入关键字     |
| ONVIF     |       | 1    | 大华枪机   | invalid | invalid    | invalid            | true  | 0df301291369161989740101 | H5_CH_DEV |
| 设备SDK     |       | 2    | unv110 | invalid | invalid    | invalid            | true  | 0df301291369165091830101 | H5_CH_DEV |
| RTMP推流    |       | 3    | 海康枪机   | invalid | invalid    | invalid            | true  | 0df301291369166367330101 | H5_CH_DEV |
| 文件        |       | 4    | Cam1   | invalid | invalid    | admin              | false | fc0c                     | H5_FILE   |
| 全部        |       |      |        |         |            |                    |       |                          |           |

用户输入的token使用字母和数字组成, token不能重复, 支持单个连字符和下划线, 不支持特殊字符(比如@#\$ 等)。正确的比如token1\_1 token1-1。不支持双连字符, 不支持的比如token1--1。

### 删除默认配置

在H5S系统中,为了方便调试,带了四个默认配置,仅供参考,在实际使用之前可以删除相关配置。

|            |    |            |          |             |       |       |       |            |         | 🛕 🧳 💄 admin 🔡 |
|------------|----|------------|----------|-------------|-------|-------|-------|------------|---------|---------------|
| * 2        |    |            |          |             |       |       |       |            |         |               |
| 设备 ^       | 添加 | <b>HIR</b> |          |             |       |       |       |            |         |               |
| RTSP/RTMP  |    | 序号         | 名称       | IP地址        | 端口    | 用户名   | 在线状态  | 类型         | 编号      | 输入关键字         |
| ONVIF      |    | 1          | Stream 1 | 192.168.0.1 | 80    | admin | false | H5_STREAM  | token1  | 945) BD       |
| 设衡SDK      |    |            |          |             |       |       |       |            |         |               |
|            |    |            |          |             |       |       |       |            |         |               |
|            |    |            |          |             |       |       |       |            |         |               |
|            |    |            |          |             |       |       |       |            |         |               |
|            | 添加 | 删除         |          |             |       |       |       |            |         |               |
| 0100/07140 |    | 序号         | 名称       | IP地址        | 端口    | 用户名   | 在线状态  | 类型         | 编号      | 输入关键字         |
| RISP/RIMP  |    |            |          |             |       |       |       |            |         |               |
| ONVIF      |    | 1          | Stream 2 | 192.168.0.1 | 80    | admin | false | H5_FILE    | token2  | 编辑 删除         |
| 设备SDK      |    |            |          |             |       |       |       |            |         |               |
| RTMP推流     |    |            |          |             |       |       |       |            |         |               |
| 文件         |    |            |          |             |       |       |       |            |         |               |
| 全部         |    |            |          |             |       |       |       |            |         |               |
|            |    |            |          |             |       |       |       |            |         |               |
|            |    |            |          |             |       |       |       |            |         | 🛕 Ҏ 💄 admin 🔡 |
| ✿ 设置       |    |            |          |             |       |       |       |            |         |               |
| 设备 ^       | 添加 | Bilk       |          |             |       |       |       |            |         | <b>*</b> 22   |
| RTSP/RTMP  |    | 序号         | 名称       | IP          | 端口    | 用户名   | 在编状态  | 类型         | 编号      | 输入关键字         |
| ONVIF      |    | 1          | Device 1 | 192.168.0.1 | 8000  | admin | false | H5_DEV_HIK | device1 | 编辑 删除         |
| 设备SDK      |    | 2          | Device 2 | 192.168.0.1 | 37777 | admin | false | H5_DEV_DH  | device2 | 9948 - 2004   |
|            |    |            |          |             |       |       |       |            |         |               |

### 5.1 视频源配置

### 5.1.1 RTSP/RTMP视频源配置

### RTSP/RTMP视频源介绍

RTSP/RTMP是采用拉流模式获取视频,该协议不支持云台控制,如果需要云台控制可以换成ONVIF或者设备SDK。

由于现在大部分都采用了按需拉流的模式,所以在线状态是通过IP地址和端口探测获取的。默认探测功能是开启的,如果想关闭可以在**设置-》协议-》RTSP**关闭RTSP服务检测,也可以配置检测时间间隔。

#### 添加删除

在**设置-》设备-》RTSP/RTMP**添加和删除,下图是对应字段介绍。用户名和密码填到 对应的字段中,URL里面的用户名和密码去掉。如果需要删除或者修改的话可以直接选 择设备编辑删除。

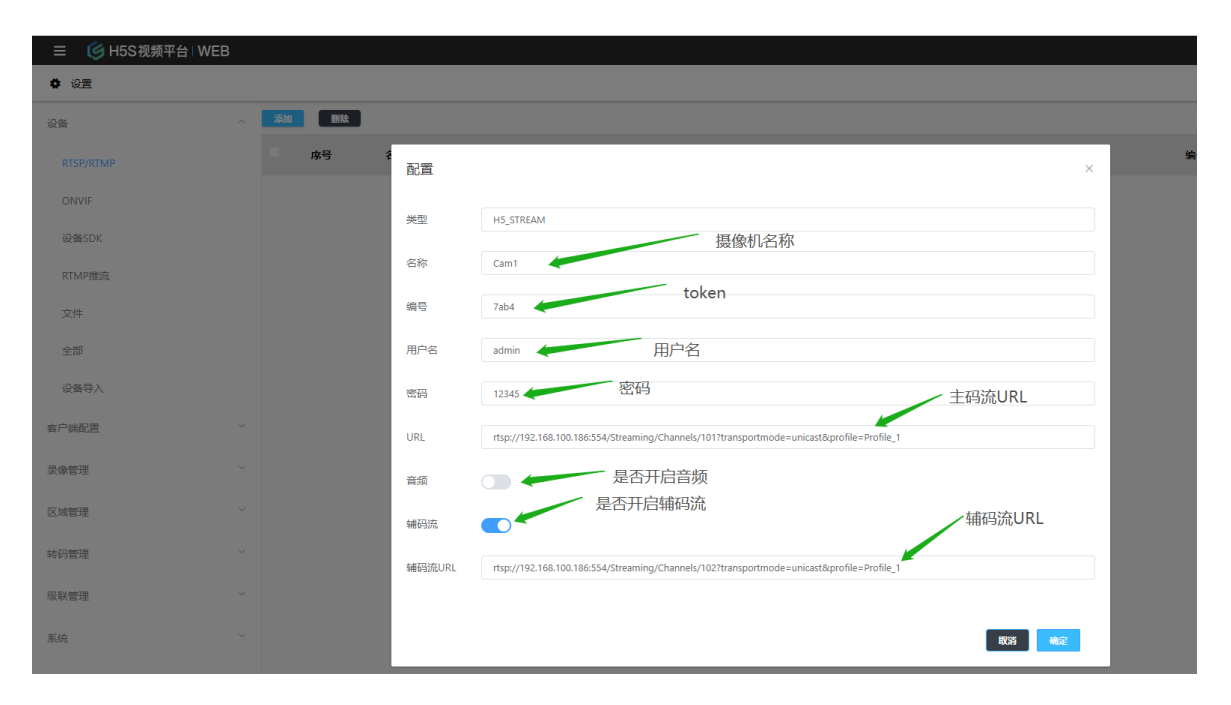

### 5.1.2 **ONVIF视频源配置**

### ONVIF摄像机介绍

ONVIF是一种流行的摄像机接口国际标准,目前国内国际摄像机都支持该标准,H5S支持ONVIF ProfileS功能集。使用ONVIF 集成的设备支持云台控制和主辅码流,ONVIF类型只支持单通道接入,如果是多个通道,可以使用ONVIFSTG类型。ONVIF类型不支持NAT映射。

### 添加删除

在**设置-》设备-》ONVIF**添加和删除,下图是对应字段介绍。其中端口为ONVIF协议端口,不同厂家的端口可能不相同。如果需要删除或者修改的话可以直接选择设备编辑删除。

| 三 🛛 🧐 H5S视频平台   WE | В |    |    |    |      |        |                       |
|--------------------|---|----|----|----|------|--------|-----------------------|
| <b>◆</b> 设置        |   |    |    |    |      |        |                       |
| 设备                 |   | 添加 | 删除 |    |      |        |                       |
| RTSP/RTMP          |   |    | 序号 | 名称 | IP地址 | 配置     | ×                     |
|                    |   |    |    |    |      |        |                       |
| 设备SDK              |   |    |    |    |      | 类型     | H5_ONVIF              |
| RTMP推流             |   |    |    |    |      | 名称     | Cam1 按1家们比白           |
| 文件                 |   |    |    |    |      | 编号     | 55b7 token            |
| 全部                 |   |    |    |    |      | 用户名    | admin 用户名             |
| 设备导入               |   |    |    |    |      | 密码     | 12345 密码              |
| 客户端配置              |   |    |    |    |      | IPt挑t比 | 192.168.100.103 摄像机地址 |
| 录像管理               |   |    |    |    |      | NH C   | ONVIE端口               |
| 区域管理               |   |    |    |    |      | 」」     |                       |
| 4477 49719         |   |    |    |    |      | 音频     |                       |
| *593篇理             |   |    |    |    |      |        |                       |
| 级联管理               |   |    |    |    |      |        | 取満                    |

\*有些摄像机(比如新版本的海康摄像机)默认ONVIF 是关闭的,可以到对应的界面开启并添加ONVIF 用户名和密码开启ONVIF功能。

### 5.1.3 **文件视频源配置**

### 文件视频源介绍

文件源是可以使用录像文件作为测试视频源的一种方法,目前只支持H5S录像的MP4文件,Linkingvision官方网站提供了测试视频源

<u>https://linkingvision.com/download/h5stream/video/</u>中的<u>h5ssample.mp4</u>和 <u>h5ssamplesub.mp4</u>,可以下载到本地,两个文件分别对应主码流和辅码流。如果从 Windows资源管理器拷贝的路径名,需要使用\\替换\。 添加删除

在**设置-》设备-》文件**添加和删除,下图是对应字段介绍。如果需要删除或者修改的话可以直接选择设备编辑删除。

| 三 🌀 H5S视频平台   WEI | В |    |    |    |      |        |                        |
|-------------------|---|----|----|----|------|--------|------------------------|
| ♥ 设置              |   |    |    |    |      |        |                        |
| 设备                |   | 添加 | 删除 |    |      |        |                        |
| RTSP/RTMP         |   |    | 序号 | 名称 | IP地址 | 配置     | × 5                    |
| ONVIF             |   |    |    |    |      | NA TH  |                        |
| 设备SDK             |   |    |    |    |      | 类型     | H5_FILE 摄像机名称          |
| RTMP推流            |   |    |    |    |      | 名称     | Cam1                   |
| 文件                |   |    |    |    |      | 编号     | <sub>fc0c</sub> token  |
| 全部                |   |    |    |    |      | URL    | C:\\h5ssample.mp4主码流文件 |
| 设备导入              |   |    |    |    |      | 辅码流    | ▲ 440流文件               |
| 客户端配置             |   |    |    |    |      | 辅码流URL | C:\\h5ssamplesub.mp4   |
| 录像管理              |   |    |    |    |      |        |                        |
| 区域管理              |   |    |    |    |      |        | RCH WASE               |

### 5.2 设备SDK配置

### 设备SDK介绍

H5S集成了国内主流视频监控厂家的设备SDK,从而支持更丰富的功能,由于设备SDK 包含了其他厂家的软件库,从软件产品稳定角度来看,H5S提供了两种运行模式,一个 是集中式,一个模式Sandbox(沙盒)。

集中式是所有的设备都运行到一个进程空间。优点是效率高,没有跨进程的通信成本,效率高;缺点是各个设备相互关联,如果有异常发生,则会导致所有设备异常。

#### Sandbox 模式下支持回放设备SDK接入的NVR的离线通道。

Sandbox模式是为每个设备开一个独立的进程。优点是相互隔离,稳定性高;缺点是增加了跨进程通信成本。Sandbox模式可以参考下图:

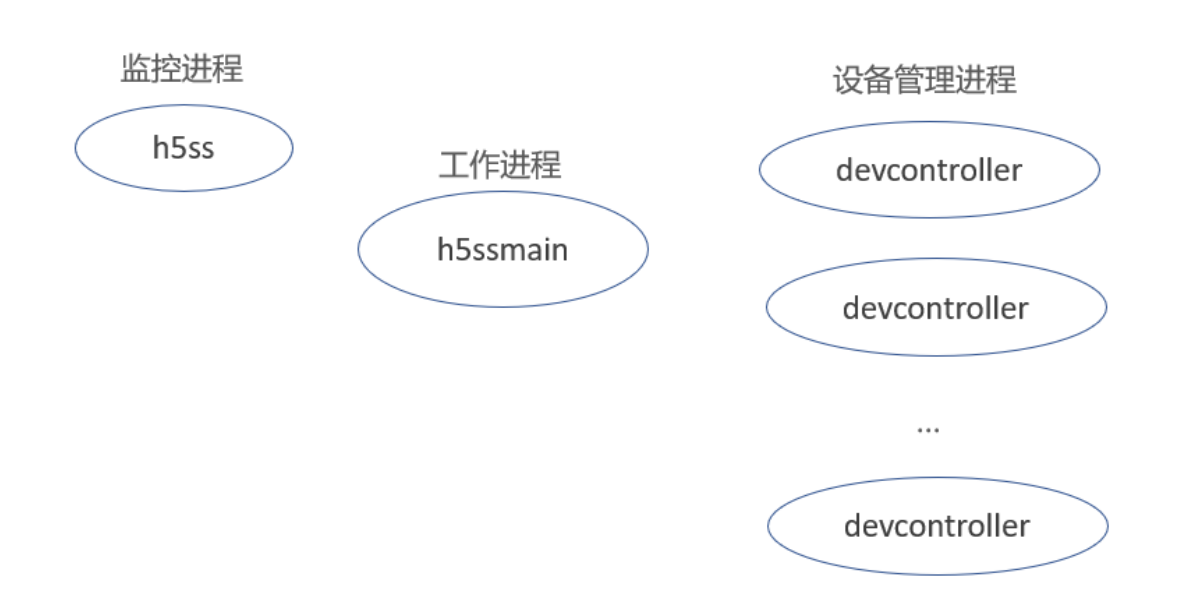

H5S默认采用了集中模式,可以在 设置-》设备-》设备SDK修改,

H5\_SANDBOX\_AUTO表示各个设备单独配置;H5\_SANDBOX\_ALL表示开启所有设备的Sandbox模式,不管设备的单独配置,H5\_SANDBOX\_DISABLE表示关闭所有的Sandbox模式,不管设备的单独配置。

在配置项中有一个加载所有通道的配置,改配置默认开启,表示会加载所有SDK给出的通道,不管通道时候有摄像机配置或者是否在线;如果关闭该配置,则表示只加载在线通道。

以上两个配置修改后需要重启生效。

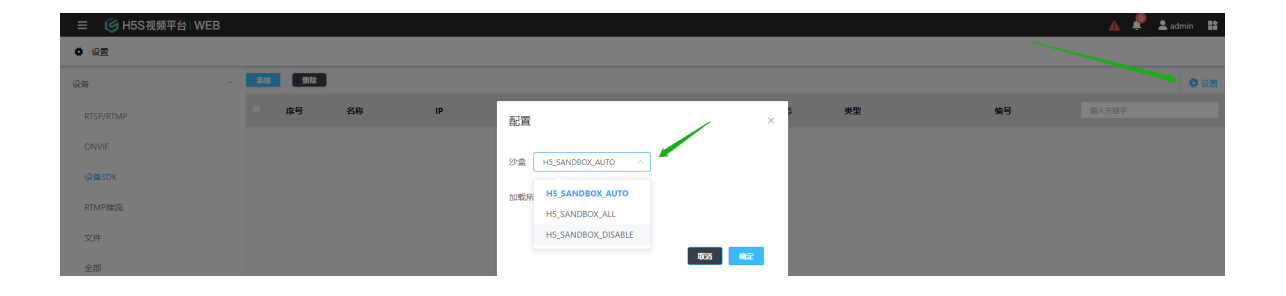

### 5.2.1 海康SDK配置

### 海康SDK介绍

海康SDK支持了海康威视系列(萤石除外)所有的视频设备,包含了摄像机 NVR和一些带视频功能的门禁设备,也支持CVR,CVR配置后续介绍。 添加删除 在**设置-》设备-》设备SDK**里面添加,类型选择H5\_DEV\_HIK,其中沙盒配置当总的 Sandbox配置为H5\_SANDBOX\_AUTO是生效。端口默认是8000,如果修改或者映 射的话可以用对应新的端口。

如果需要删除或者修改的话可以直接选择设备编辑删除。

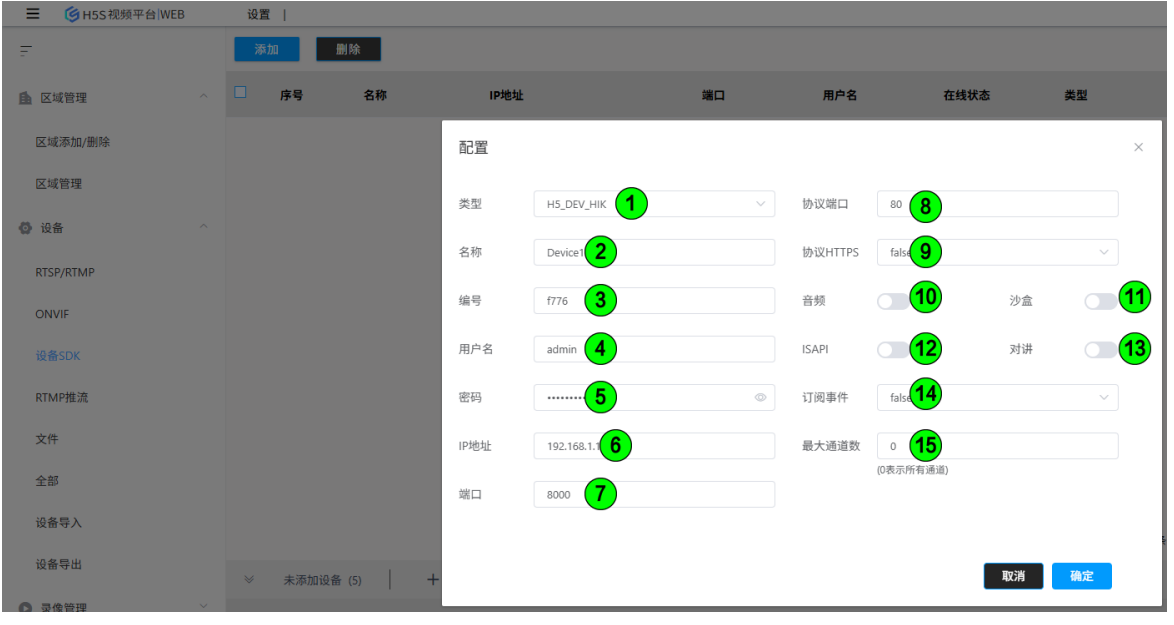

| 编号 | 名称      | 功能                     |  |  |  |
|----|---------|------------------------|--|--|--|
| 1  | 类型      | 类型                     |  |  |  |
| 2  | 名称      | 设备名称                   |  |  |  |
| 3  | 编号      | 设备编号, 需符合token命名规则     |  |  |  |
| 4  | 用户名     | 设备用户名                  |  |  |  |
| 5  | 密码      | 设备密码                   |  |  |  |
| 6  | IP地址    | 设备IP地址                 |  |  |  |
| 7  | 端口      | 设备SDK端口                |  |  |  |
| 8  | 协议端口    | 设备协议端口,报警传输,一般同设备web端口 |  |  |  |
| 9  | 协议HTTPS | 设备协议端口是否开启HTTPS        |  |  |  |
| 10 | 音频      | 是否开启音频                 |  |  |  |
| 11 | 沙盒      | 是否开启沙盒                 |  |  |  |
| 12 | ISAPI   | 实时视频是否使用ISAPI获取        |  |  |  |
| 13 | 启用对讲    | 是否开启对讲功能,仅适用于门禁对讲设备    |  |  |  |
| 14 | 订阅事件    | 是否开启订阅事件               |  |  |  |

| 15        |         | 最大通道                                    | 数      | 加载的最大通道数, |      |      | 默认是0,  | 表示加载所有   | 「通道 |
|-----------|---------|-----------------------------------------|--------|-----------|------|------|--------|----------|-----|
| 如果输       | 错密码,后来  | 修改正确后                                   | 还是无法   | 在线,       | 可以看一 | 下设备西 | 記置界面是召 | 5开启非法登录, | 或者等 |
| 寺30分      | 钟会自动解锁  | 。可以参考                                   | 如下界面   |           |      | -    |        |          |     |
| HIK       | VISION® | 预览                                      | 回放     |           | 图片   | 配置   |        |          |     |
| Ţ         | 本地      | 认证方式                                    | IP地址过滤 | 安全服务      | 高级安全 |      |        |          |     |
|           | 系统      |                                         | 法登寻的   |           |      |      |        |          |     |
|           | 系统设置    | 1 日本 1 日本 1 日本 1 日本 1 日本 1 日本 1 日本 1 日本 | 欠数     | 0         |      | 3    |        |          |     |
|           | 系统维护    |                                         |        |           |      |      |        |          |     |
|           | 安全管理    |                                         | 🖹 保存   |           |      |      |        |          |     |
|           | 用户管理    |                                         |        |           |      |      |        |          |     |
| G         | 网络      |                                         |        |           |      |      |        |          |     |
| <u>Q.</u> | 视音频     |                                         |        |           |      |      |        |          |     |

### 门禁对讲

海康SDK支持门禁设备对讲,该功能仅适用于门禁对讲设备。开启门禁对讲后,在 设备上呼叫管理中心,在系统Web界面可以看到被呼叫状态,可以拒绝或者接听呼 叫,接听呼叫会弹出视频对讲窗口,可以点击关闭窗口结束通话。

|                                     | 🛕 🛨 Ք 💄admin 🗄             |
|-------------------------------------|----------------------------|
|                                     | <b>か公楼进门口</b><br>邀请对讲中     |
|                                     |                            |
|                                     |                            |
|                                     |                            |
|                                     |                            |
|                                     |                            |
|                                     |                            |
|                                     |                            |
|                                     |                            |
| ■ ⑤ H5S 视频平台  WEB 实时视射<br>输入关键字进行过滤 |                            |
| 祝頻源 〇 🖻 🗟 🗸                         |                            |
| ▶ ■ 办公楼进门口 1/1   凸                  | 办公楼进门口 ×                   |
|                                     |                            |
| 视图 (C) (日) ~                        |                            |
| 智无数据                                | 日 数据<br>カ公裁法门口-主码流 単同為 した所 |
|                                     |                            |

### 权限列表

海康SDK支持获取当前用户的操作权限,可以检查是否有对应的操作权限,其中 通道号是和设备web页面通道号对应。可以一健禁用没有权限的通道。也可以导出 相关通道信息。

| 设置 | t  |     |       |           |      |     |              |                    |      | A 🛨 🤗      | Ladmin        |
|----|----|-----|-------|-----------|------|-----|--------------|--------------------|------|------------|---------------|
| 添  | hu | 删除  |       |           |      |     |              |                    |      |            | <b>\$</b> (2) |
|    | 序号 | 名称  | IP地址  |           | 端口   | 用户名 | 在线状态         | 类型                 | 编号   |            |               |
|    | 1  | 116 | 权限列表  |           |      |     |              | ×                  | f242 | 权限列表 编辑 删除 |               |
|    |    |     | 导出禁   | 用无权限 全部开启 |      |     | 实时权限: 1/1 回b | 夜权限: 1/1 云台权限: 0/1 |      |            |               |
|    |    |     | 编号    | 名称        | 实时视频 | 回放  | 云台控制         | 通道号                |      |            |               |
|    |    |     | f2421 | Channel 1 | •    | •   | •            | 1                  |      |            |               |
|    |    |     |       |           |      |     |              |                    |      |            |               |
|    |    |     |       |           |      |     |              |                    |      |            |               |
|    |    |     |       |           |      |     |              |                    |      |            |               |

### 5.2.2 大华SDK配置

### 大华SDK介绍

大华SDK支持了大华所有最近的视频设备,包含了摄像机 NVR,也支持EVS。 添加删除

在**设置-》设备-》设备SDK**里面添加,类型选择H5\_DEV\_DH,其中沙盒配置当总的 Sandbox配置为H5\_SANDBOX\_AUTO是生效。端口默认是37777,如果修改或者映射 的话可以用对应新的端口。

如果需要删除或者修改的话可以直接选择设备编辑删除。

| ▲ 区域管理 ^ / / / / / / / / / / / / / / / / / / | 添加   | 删除 |                |             |     |           |                |    |    |    |
|----------------------------------------------|------|----|----------------|-------------|-----|-----------|----------------|----|----|----|
| 区域添加/删除                                      | □ 序号 | 名称 | IP地址           |             | 端口  | 用户名       | 在线状            | 态  | 类型 |    |
| 区域管理                                         |      |    | 配置             |             |     |           |                |    |    | ×  |
|                                              |      |    | <del>米</del> 田 |             |     | 林沙洲口      | ••             |    |    |    |
| RTSP/RTMP                                    |      |    | 关王             | H3_DEV_DH   |     | 101.02300 | <b>8</b>       |    |    |    |
| ONVIF                                        |      |    | 名称             | Device1     | 2   | 协议HTTPS   | false 9        |    | ~  |    |
| 设备SDK                                        |      |    | 编号             | 73ac        | 3   | 音频        | 10             | 沙盒 |    | 11 |
| RTMP推流                                       |      |    | 用户名            | admin       | 4   | 订阅事件      | false 12       |    | ~  | J  |
| 文件                                           |      |    | 密码             |             | 5 . | 最大通道数     | ° <b>(13</b> ) |    |    |    |
| 全部                                           |      |    | 1D+th+th-      | 102 169 1 1 |     |           | (0表示所有通道)      |    |    |    |
| 设备导入                                         |      |    | IF ADAL        | 192.100.1.1 |     |           |                |    |    |    |
| 仍复已出                                         |      |    | 端口             | 37777       | 7   |           |                |    |    |    |
| <b>收回</b> 守山                                 |      |    |                |             |     |           |                |    |    |    |
| ● 录像管理 ~                                     |      |    |                |             |     |           |                | 取消 | 确定 |    |
| 後弱管理                                         |      |    |                |             |     |           |                |    |    |    |

| 编号 | 名称 | 功能                 |
|----|----|--------------------|
| 1  | 类型 | 类型                 |
| 2  | 名称 | 设备名称               |
| 3  | 编号 | 设备编号, 需符合token命名规则 |
| 4  | 用户名     | 设备用户名                  |
|----|---------|------------------------|
| 5  | 密码      | 设备密码                   |
| 6  | IP地址    | 设备IP地址                 |
| 7  | 端口      | 设备SDK端口                |
| 8  | 协议端口    | 设备协议端口,报警传输,一般同设备web端口 |
| 9  | 协议HTTPS | 设备协议端口是否开启HTTPS        |
| 10 | 音频      | 是否开启音频                 |
| 11 | 沙盒      | 是否开启沙盒                 |
| 12 | 订阅事件    | 是否开启订阅事件               |
| 13 | 最大通道数   | 加载的最大通道数,默认是0,表示加载所有通道 |
|    |         |                        |

### 带图报警类型及热成像报警支持

大华SDK支持接入设备带图报警,并且支持热成像通道报警,设置订阅事件并吧协议端 口设置为0,支持的类型如下。 H5S\_EVENT\_MOTION 移动侦测 H5S\_EVENT\_CROSS\_LINE 拌线检测 H5S\_EVENT\_FIELD\_DETECTION 入侵检测 H5S\_EVENT\_SMOKE\_DETECTION 烟雾检测 H5S\_EVENT\_SMOKE\_FIRE\_DETECTION 烟火报警 H5S\_EVENT\_SMOKING\_DETECTION 吸烟检测 H5S\_EVENT\_HEAT\_IMAGING\_TEMPER 温度报警 H5S\_EVENT\_HOTSPOT\_DETECTION 热点报警 H5S\_EVENT\_COLDSPOT\_DETECTION 冷点报警

使用web订阅事件或者使用MQTT订阅事件后可以查看对应的图片。

| 实时事件 事件搜索 视频质量检测                                         | 高级目标 | 标检测 元数据订阅        |       |                                          |                           |          |                                                                                                    |  |  |  |
|----------------------------------------------------------|------|------------------|-------|------------------------------------------|---------------------------|----------|----------------------------------------------------------------------------------------------------|--|--|--|
| 9 <b>66</b> ~                                            | 序号   | 类型               | 设备编号  | 事件编号                                     | 时间                        | 图片       | 详情                                                                                                    |  |  |  |
| <ul> <li>• • • • • • • • • • • • • • • • • • •</li></ul> | 1    | H5S_EVENT_MOTION | 1bf40 | 17ab01a8-821c-447b-b3f9-b<br>5571236d95e | 2025-06-01T08:45:48+08:00 |          | ["type*"HSS_EVENT_MOTION*"##DevToken*"1644-0*"##UUDY*177ab01a8-821c-447b-589Fb5571236d<br>95e*"strfme*"2025-06-011084548+08:00*;"motion*"["strChanName*"125*;"nAction*";"HS_ACTION_STA<br>RT*; "strJpeg*"1])          |  |  |  |
|                                                          | 2    | H5S_EVENT_MOTION | 1bf40 | e2c4fd2c-66a2-45cf-9bdb-b<br>7f05dc6c685 | 2025-06-01T08:45:47+08:00 | <b>H</b> | ["type*"HS5_EVENT_MOTION*"/strDevToken*"1bt4-0*_"strUUID**e2e4d2c-66a2-45cf-9bdb-b705dc6c6<br>85",strTime*:2025-06-011084547+08.00*;"motion*["strChanName*:125";"nAction*:H5_ACTION_STAR<br>T*_"strDpeg*"]]           |  |  |  |
|                                                          | 3    | H5S_EVENT_MOTION | 1bf40 | b8fa91fc-b163-43b4-963f-59<br>3bddeb44c6 | 2025-06-01T08:45:46+08:00 | Ĩ        | ["type*"H55_EVENT_MOTION","strDevToken*"1b/40","strUUID'*b6fa916-b163-43b4-9635-532bddeb4<br>465","strTime*"2025-06-01108:45x46+08:00*,"motion*1("strChanName*'125","nAction*"H5_ACTION_STA<br>RT", "str/peg*"1]}     |  |  |  |
| 类型                                                       | 4    | H5S_EVENT_MOTION | 1bf40 | c064b5b4-be03-421a-a4e1-<br>00ef9fb074a6 | 2025+06+01T08:45:46+08:00 | N.       | ["type*"HSS_EVENT_MOTION*,"stDevToken*"1b/4-0*,"stUUID*:^c064b5b4-be03-421a-a4e1-00ef9b07<br>4a6","strTime*"2025-06-0170845s46+0800*,"motion*1;"strChanName*:125*,"nAction*;"HS_ACTION_STA<br>RT*,"str/peg***]}       |  |  |  |
| 2 全选<br>2 在线状态 2 移动侦测                                    | 5    | H5S_EVENT_MOTION | 1bf40 | 2fe51d9c-6d4c-4008-91ed-e<br>7aadd8f4801 | 2025-06-01T08:45:44+08:00 |          | ["type":HSS_EVENT_MOTION"."stDevToken":"1b/4-0"."stUUID":"2r651d9-6546-4008-91ed-e7aadd8/4<br>801"."stTime":"2025-06-01108-45644+08:00"."motion":"stChanName":"125"."nAction":"HS_ACTION_STA<br>RT".str/peg"''])      |  |  |  |
| 離界侦测 ☑ 区域入侵<br>煽雾侦测 ☑ 工程机械侦测<br>电子圈栏 6                   | 6    | H5S_EVENT_MOTION | 1bf40 | 1ddb207b-f349-45ca-ba67-e<br>106582ac782 | 2025-06-01T08:45:43+08:00 |          | ("bype":HSS_EVENT_MOTIONY."stDevToken":1b/40".strUUID":1ddb207b-H34-4Sca-ba67-e106582ac<br>782:1stTime":12025-06-01108:45x43+08:00"."motion":1stChanName":1125";"nAction":HS_ACTION_STA<br>RTf:\strJpeg":1])          |  |  |  |
| 订阅                                                       | 7    | H5S_EVENT_MOTION | 1bf40 | b5b44564-b7dd-48c8-b7ec-<br>8ff00b255f2d | 2025-06-01T08:45:42+08:00 |          | ["type":"HSS_EVENT_MOTION","strDevToken":"1b/40","strUUID";"bSb44564-b7dd-4848-b7ec-8H00b255f<br>24","strTime":"2025-06-011084542+08:00","motion";"fstrChanName":"125","nAction";"HS_ACTION_STAR<br>T:","strJpeg":"]) |  |  |  |

### 权限列表

大华SDK支持获取当前用户的操作权限,可以检查是否有对应的操作权限,其中 通道号是和设备web页面通道号对应。可以一健禁用没有权限的通道。也可以导出 相关通道信息。

| 设置 | 1  |     |        |             |         |      |                     |                     |              | 🔺 ± 🚩      | Ladmin |
|----|----|-----|--------|-------------|---------|------|---------------------|---------------------|--------------|------------|--------|
| 添  | bn | 删除  |        |             |         |      |                     |                     |              |            | 💠 🖓 🖄  |
|    | 序号 | 名称  | IP地址   |             | 端口      | 用户名  | 在线状态                | 类型                  | 编号           |            |        |
|    | 1  | dh  | 权限列表   |             |         |      |                     | ×                   | bd66         | 权限列表 编辑 删除 |        |
|    | 2  | 116 | 导出 禁   | 用无权限全部开启    | I       | 实时权限 | l: 512/512 回放权限: 50 | 1/512 云台权限: 512/512 | f242         | 权限列表 编辑 删除 |        |
|    |    |     | 信号     | 名称          | 实时视频    | 同放   | 云台控制                | 滿道号                 |              |            |        |
|    |    |     | bd6699 | Channel 100 | •       | •    | •                   | 100                 |              |            |        |
|    |    |     | bd6698 | Channel 99  | •       | •    | •                   | 99                  |              |            |        |
|    |    |     | bd6697 | Channel 98  | •       | •    | •                   | 98                  |              |            |        |
|    |    |     | bd6696 | Channel 97  | •       | •    | •                   | 97                  |              |            |        |
|    |    |     | bd6695 | Channel 96  | •       | •    | •                   | 96                  |              |            |        |
|    |    |     | bd6694 | Channel 95  | •       | •    | •                   | 95                  |              |            |        |
|    |    |     | bd6693 | Channel 94  | •       | •    | •                   | 94                  |              |            |        |
|    |    |     | bd6692 | Channel 93  | •       | •    | •                   | 93                  |              |            |        |
|    |    |     | bd6691 | Channel 92  | •       | •    | •                   | 92                  |              |            |        |
|    |    |     | bd6690 | Channel 91  | •       | •    | •                   | 91                  |              |            |        |
|    |    |     |        | 共512条 < 1   | 2 3 4 5 | 6 52 | ▶ 10祭/页 ∨           | 前往 1 页              | 共2条 〈 1 〉 10 | 僚/页 >      | π      |

### 5.2.3 华为IVS配置

#### 华为IVS介绍

华为IVS SDK支持了华为IVS1800和IVS3800。 添加删除

在**设置-》设备-》设备SDK**里面添加,类型选择H5\_DEV\_IVS,其中沙盒配置当总的 Sandbox配置为H5\_SANDBOX\_AUTO是生效。端口默认是18531,如果修改或者映射 的话可以用对应新的端口。

### IVS 一个用户同时只能登录一次,建议新建一个用户测试。 如果需要删除或者修改的话可以直接选择设备编辑删除。

|           | 设置          |        |            |                |               |       |
|-----------|-------------|--------|------------|----------------|---------------|-------|
|           | 添加 删除       |        |            |                |               |       |
| 区域添加/删除   | □ 序号 名      | 称 IP地址 | 端口         | 用户名            | 在线状态          |       |
| 区域管理      |             | 配置     |            |                |               | ×     |
|           |             | 类型     | H5_DEV_IVS | 音频             | 8 沙盒          | 9     |
| RTSP/RTMP |             | 在称     | Davical    | 經存时间 0         |               |       |
| ONVIF     |             | 11404  |            | 0 [1121-1132   |               | 26452 |
| 设备SDK     |             | 编号     | 0ab3 3     | 最大通道数 0<br>(0表 | 11)<br>示所有通道) |       |
| RTMP推流    |             | 用户名    | admin 4    |                |               |       |
| 文件        |             | 密码     | 5 💿        |                |               |       |
| 全部        |             | IP地址   | 192.168.1. |                |               |       |
| 设备导入      |             | 端口     | 18531 7    |                |               |       |
| 设备导出      |             |        |            |                |               | Ę     |
| ● 录像管理 ~  | ※ 未添加设备 (6) | +      |            |                | 取消 确:         | È     |
| (1) 林四等神  |             |        |            |                |               | -     |

| 编号 | 名称    | 功能                     |
|----|-------|------------------------|
| 1  | 类型    | 类型                     |
| 2  | 名称    | 设备名称                   |
| 3  | 编号    | 设备编号, 需符合token命名规则     |
| 4  | 用户名   | 设备用户名                  |
| 5  | 密码    | 设备密码                   |
| 6  | IP地址  | 设备IP地址                 |
| 7  | 端口    | 设备SDK端口                |
| 8  | 音频    | 是否开启音频                 |
| 9  | 沙盒    | 是否开启沙盒                 |
| 10 | 缓存时间  | 视频缓存时间,默认不缓存,单位是毫秒     |
| 11 | 最大通道数 | 加载的最大通道数,默认是0,表示加载所有通道 |

# 5.2.4 ONVIFSTG配置

#### ONVIF STG介绍

ONVIF STG类型支持ONVIF Profile S/Profile T/Profile G,支持摄像机和网络硬盘录像机,ONVIF STG从r18.1开始支持。

### 添加删除

在**设置-》设备-》设备SDK**里面添加,类型选择H5\_DEV\_ONFSTG,其中沙盒配置当总的Sandbox配置为H5\_SANDBOX\_AUTO是生效。端口默认是80,ONVIF类型不支持NAT映射。

如果需要删除或者修改的话可以直接选择设备编辑删除。

|                          | 设置 |     |        |   |      |                |    |       |                          |    |    |   |
|--------------------------|----|-----|--------|---|------|----------------|----|-------|--------------------------|----|----|---|
| <u> </u> <b> 区 域 管 理</b> | 添加 |     | 删除     |   |      |                |    |       |                          |    |    |   |
| 区域添加/删除                  |    | 序号  | 名称     |   | IP地址 |                | 端口 | 用户名   | 在线状:                     | \$ | 类型 |   |
| 区域管理                     |    |     |        |   | 配置   |                |    |       |                          |    |    | × |
| ⑦ 设备                     |    |     |        |   | 类型   | H5_DEV_ONFSTG  | ~  | 音频    | <b>8</b>                 | 沙盒 |    | 9 |
| RTSP/RTMP                |    |     |        |   |      |                |    |       |                          |    |    |   |
| ONVIF                    |    |     |        |   | 名称   | Device1 2      |    | 缓存时间  | o <b>10</b>              |    | 毫秒 |   |
| 设备SDK                    |    |     |        |   | 编号   | 0ab3 3         |    | 最大通道数 | 0 <b>11</b><br>(0表示所有通道) |    |    |   |
| RTMP推流                   |    |     |        |   | 用户名  | admin <b>4</b> |    |       |                          |    |    |   |
| 文件                       |    |     |        |   | 密码   | 5              |    |       |                          |    |    |   |
| 全部                       |    |     |        |   | IP地址 | 192.168.1.1 6  |    |       |                          |    |    |   |
| 设备导入                     |    |     |        |   | 端口   | 80 7           |    |       |                          |    |    |   |
| 设备导出                     |    |     |        |   |      |                |    |       |                          |    |    |   |
| ● 录像管理                   |    | 未添加 | 设备 (6) | + |      |                |    |       |                          | 取消 | 确定 |   |
|                          |    |     |        |   |      |                |    |       |                          |    |    |   |

| 编号 | 名称   | 功能                 |
|----|------|--------------------|
| 1  | 类型   | 类型                 |
| 2  | 名称   | 设备名称               |
| 3  | 编号   | 设备编号, 需符合token命名规则 |
| 4  | 用户名  | 设备用户名              |
| 5  | 密码   | 设备密码               |
| 6  | IP地址 | 设备IP地址             |
| 7  | 端口   | 设备SDK端口            |
| 8  | 音频   | 是否开启音频             |
| 9  | 沙盒   | 是否开启沙盒             |

| 10 | 缓存时间  | 视频缓存时间,默认不缓存,单位是毫秒     |
|----|-------|------------------------|
| 11 | 最大通道数 | 加载的最大通道数,默认是0,表示加载所有通道 |

### 5.2.5 天地伟业SDK配置

#### 天地伟业SDK介绍

天地SDK支持了天地伟业所有最近的视频设备,包含了摄像机 NVR。

添加删除

在**设置-》设备-》设备SDK**里面添加,类型选择H5\_DEV\_TD,其中沙盒配置当总的 Sandbox配置为H5\_SANDBOX\_AUTO是生效。端口默认是3000,如果修改或者映射的 话可以用对应新的端口。

 区域管理
 删除 区域添加/删除 用户名 在线状态 类型 床号 名称 IP地址 端口 区域管理 配置 (6) 设备 H5\_DEV\_TD 类型 音频 **()** 沙盒 **9** • 10 Device1 2 最大通道数 名称 ONVIF (0表示所有通道) 编号 0ab3 3 设备SDK RTMP推流 用户名 4 admin 文件 ..... (5) 密码 全部 192.168.1.1 6 IP地址 设备导入 7 3000 端口 设备导出 录像管理 取消 确定 ※ 未添加设备 (6)

| 如果需要删除或 | 战者修改的话可以直接选择设备编辑删除。 |
|---------|---------------------|
|         |                     |

| 编号 | 名称   | 功能                 |
|----|------|--------------------|
| 1  | 类型   | 类型                 |
| 2  | 名称   | 设备名称               |
| 3  | 编号   | 设备编号, 需符合token命名规则 |
| 4  | 用户名  | 设备用户名              |
| 5  | 密码   | 设备密码               |
| 6  | IP地址 | 设备IP地址             |
| 7  | 端口   | 设备SDK端口            |
| 8  | 音频   | 是否开启音频             |

| 9  | 沙盒    | 是否开启沙盒                 |
|----|-------|------------------------|
| 11 | 最大通道数 | 加载的最大通道数,默认是0,表示加载所有通道 |
|    |       |                        |

### 5.2.6 **宇视SDK配置**

#### 宇视SDK介绍

宇视SDK支持了宇视所有最近的视频设备,包含了摄像机 NVR,不包含基于IMOS平台的NVR。

### 添加删除

在**设置-》设备-》设备SDK**里面添加,类型选择H5\_DEV\_UNV,其中沙盒配置当总的 Sandbox配置为H5\_SANDBOX\_AUTO是生效。端口默认是80,如果修改或者映射的话 可以用对应新的端口。

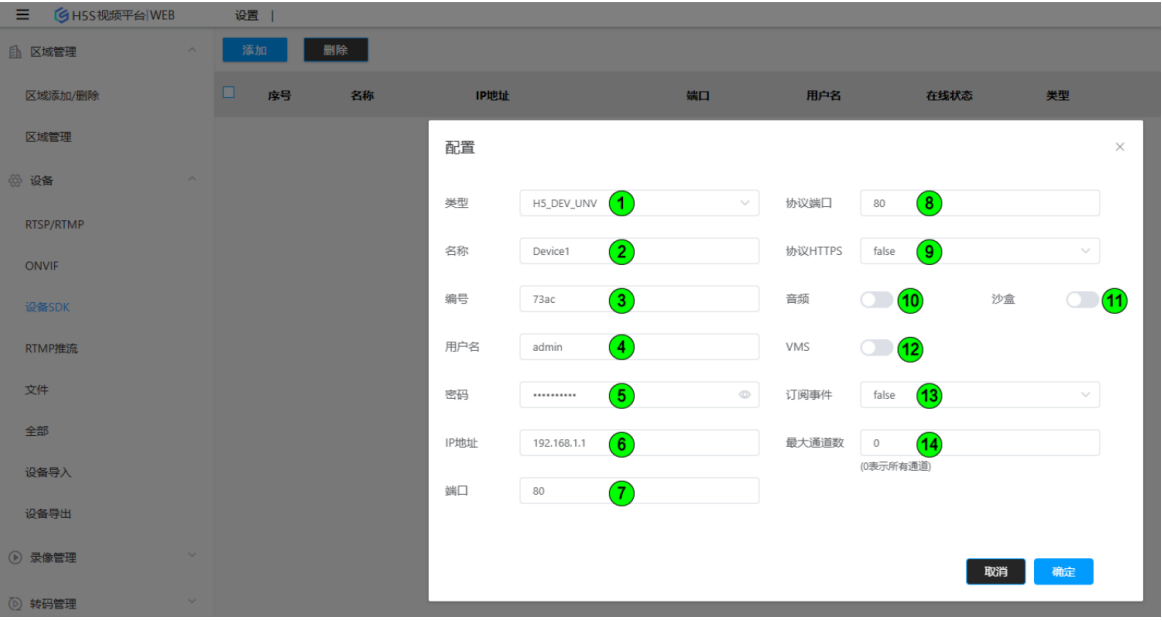

如果需要删除或者修改的话可以直接选择设备编辑删除。

| 编号 | 名称   | 功能                 |
|----|------|--------------------|
| 1  | 类型   | 类型                 |
| 2  | 名称   | 设备名称               |
| 3  | 编号   | 设备编号, 需符合token命名规则 |
| 4  | 用户名  | 设备用户名              |
| 5  | 密码   | 设备密码               |
| 6  | IP地址 | 设备IP地址             |

| 7  | 端口      | 设备SDK端口                  |
|----|---------|--------------------------|
| 8  | 协议端口    | 设备协议端口,报警传输,一般同设备web端口   |
| 9  | 协议HTTPS | 设备协议端口是否开启HTTPS          |
| 10 | 音频      | 是否开启音频                   |
| 11 | 沙盒      | 是否开启沙盒                   |
| 12 | VMS     | 是否为VMS类型                 |
| 13 | 订阅事件    | 是否开启订阅事件                 |
| 14 | 最大通道数   | 加载的最大通道数, 默认是0, 表示加载所有通道 |

### 5.2.7 海康CVR配置

#### 海康CVR配置介绍

海康SDK支持了海康威视CVR系列存储产品(测试过DS-A72024R)。

#### 添加删除

在**设置-》设备-》设备SDK**里面添加,类型选择H5\_DEV\_HIK,其中沙盒配置当总的 Sandbox配置为H5\_SANDBOX\_AUTO是生效。端口默认是8000,如果修改或者映射的 话可以用对应新的端口。

CVR包含多个子系统,但是SDK接入的密码默认是12345,不是CVR子系统的密码。如果需要查看该密码,请登录SMH终端,用如下命令查看SDK密码。

#### \$/b\_iscsi/nvr/bin/nvruser getuser admin

如果需要删除或者修改的话可以直接选择设备编辑删除。

|                     | 设置 | t   |          |   |      |             |    |           |           |      |    |       |
|---------------------|----|-----|----------|---|------|-------------|----|-----------|-----------|------|----|-------|
| Ŧ                   | 涿  | ha  | 删除       |   |      |             |    |           |           |      |    |       |
| ▲ 区域管理 へ            |    | 序号  | 名称       |   | IP地址 |             | 端口 | 用户名       |           | 在线状态 | 类型 |       |
| 区域添加/删除             |    |     |          |   | 配置   |             |    |           |           |      |    | ×     |
| 区域管理                |    |     |          |   | 类型   |             | ~  | 协议端口      | 80 (8)    |      |    |       |
| <mark>◎</mark> 设备 ^ |    |     |          |   | 名称   | Device1     |    | 协议HTTPS   | false 9   |      | ~  |       |
| RTSP/RTMP           |    |     |          |   |      |             |    | alle date |           |      |    | 44    |
| ONVIF               |    |     |          |   | 编号   | f776 3      |    | 首频        |           | 沙盒   |    |       |
| 设备SDK               |    |     |          |   | 用户名  | admin 4     |    | ISAPI     | <b>12</b> | 对讲   |    | (13)  |
| RTMP推流              |    |     |          |   | 密码   | 5           | ٢  | 订阅事件      | false 14  |      | ~  | ]     |
| 文件                  |    |     |          |   | IP地址 | 192.168.1.1 |    | 最大通道数     | • 15      |      |    | ]     |
| 全部                  |    |     |          |   | 端口   | 8000 7      |    |           | (0表示所有通道  | 1)   |    |       |
| 设备导入                |    |     |          |   |      | -           |    |           |           |      |    | aller |
| 设备导出                |    | 未添加 | 设备 (5) 丨 | + |      |             |    |           |           | 取消   | 确定 |       |
| ◎ 急後管理 >>           |    |     |          |   |      |             |    |           |           |      |    |       |

# 5.3 平台接入配置

### 5.3.1 海康ISC配置

### 海康ISC配置准备

配置之前需要获取ISC平台的IP地址和端口,端口默认是443,并向ISC管理员获取合作 方AppKey和合作方AppSecret.也可以参考API文档通过API添加。默认集成ISC使用的 设备存储,如果需要使用ISC的集中存储,在添加的时候选择中心存储(或者需要在 conf/h5ss.conf 对应的节点修改bCentralRecord 为true即可切换为ISC集中存储)。如 果为海康InfoVision系列平台,添加的时候选择H5 DEV HIKINFOV类型。

合作方AppKey和合作方AppSecret,可以从海康ISC运管中心配置,具体方法如下 1.进入运管中心(http://ip:8001/center),进入【状态监控】模块,选择【API网 关】,选择【API管理】功能,进入API管理中心。

| <b>运行管理中心</b>                        | 首页                        | 告警处理                       | 状态 | 监控           | 系统维护       | 日志分    | 析 知                        | 识库           |
|--------------------------------------|---------------------------|----------------------------|----|--------------|------------|--------|----------------------------|--------------|
| 捜索 Q 仅告替 〇〇                          | API网关 V                   | '3.2.0                     |    |              |            | _      |                            |              |
| <b>8</b> 4 H                         | 监控详情                      | 告警详情 维护记录                  | AP | 管理 🥢         |            |        |                            |              |
| ∨ 运行管理中心9                            |                           |                            |    |              |            |        |                            |              |
| ∨ 🏮 中心管理服务器9                         | API网 <del>)</del><br>中心管理 | €V3.2.0 artemis<br>服务器     |    |              |            | s<br>C | S装路径<br>-\Program Files\hi | ikvision\web |
| API网关 artemis V3.2.0                 | (IP: 192.1                | 68.100.132)                |    |              |            | (0     | :盘:可用201.4GB               | /总310.0GB)   |
| ActiveMQ activemq514win64 V1.2.0 (5  | 基本信息                      | 服务参数配置                     |    |              |            | •      |                            |              |
| JRE jre18win64 V1.2.0 (1.8.0_181)    |                           |                            |    |              |            |        |                            |              |
| MariaDB数据库服务 mdb V1.3.0              | 服务列表                      | ŀ                          |    |              |            |        |                            |              |
| Nodejs(win64) nodejswin64 V1.1.0 (12 |                           |                            |    |              |            |        |                            |              |
| PostgreSQL postgresql96win64 V1.2.0  | 实例名称                      | F                          |    | 服务类型         | 1          | 所属中间件  | 端口号                        | 服务名/道        |
| Redis rediswin64 V1.3.0 (4.0.2)      |                           |                            | _  |              |            |        | 52730 (TCP)                | hik.artem    |
| Tomcat tomcat85win64 V1.2.0 (8.5.42) | artemis-                  | -portal-192.168.100.132-#1 |    | artemis-port | tal(artemi | -      | 更多                         | hik.art      |
| \$ VC2008运行时库(x64) vcredist2008x64   |                           |                            |    |              |            |        |                            | hikartem     |
| ●● VC2008运行时库(x86) vcredist2008x86   | artemis-                  | 192.168.100.132-#1         |    | artemis(arte | mis) J     | JRE    | 9016 (TCP)                 |              |

- 2. 选择【合作方管理】,平台安装后,默认会创建一个对内合作方,可以使用此合作方进行接口调用测试,实际运行环境需要根据实际的情况创建新的合作方。
- 3. 点击合作方的名称,进入合作方详情界面,获取合作方key (AK)和合作方Secret (SK)。选择权限勾选视频业务

| D | 管理中心         |                            |     |            | sysadmin |
|---|--------------|----------------------------|-----|------------|----------|
| • | API网关        | 合作方列表 > 授权                 |     |            |          |
| • |              | 授权合作方: linkingvision 确定 戰濟 |     |            |          |
|   | ✔ 开放API へ    | 分组 - API (256)             |     | 已选择版权 (34) |          |
|   | API列表        | ▶ ○ 资源目录                   |     | ▼视频业务      |          |
|   | /\           | ▼ □ 视频业务                   |     | ▶ 视频阿蕾接口   | <b>B</b> |
|   | 刀炮管理         | - 视频网管接口                   |     | ▶ 视频资源接口   |          |
|   | 提供方管理        | 初版資源接口                     |     | ▶ 视频功能     |          |
|   | 合作方管理        | 視点功能                       |     | ▶ 电视端接口    | 8        |
|   |              |                            |     |            |          |
|   | 2 文指中心       |                            |     |            |          |
|   | < 调用统计       |                            |     |            |          |
|   | ▲ 上海文/小師園    | ▶ 报答检测                     | _   |            |          |
|   | CP LICKITERE | ▶      ● 事件服务接口            | >>> |            |          |
|   | 🖬 限流策略管理     |                            |     |            |          |
|   |              |                            |     |            |          |
|   |              |                            |     |            |          |
|   |              |                            |     |            |          |
|   |              |                            |     |            |          |
|   |              |                            |     |            |          |
|   |              |                            |     |            |          |
|   |              |                            |     |            |          |
|   |              |                            |     |            |          |
|   |              |                            |     |            |          |

### H5S视频平台使用如下API集成ISC,需确保如下API正确授权

| ΑΡΙ                                | 描述              |
|------------------------------------|-----------------|
| /api/resource/v1/cameras           | 分页获取监控点资源       |
| /api/nms/v1/online/camera/get      | 获取监控点在线状态       |
| /api/video/v1/ptzs/controlling     | 根据监控点编号进行云台操作接口 |
| /api/video/v1/presets/searches     | 查询预置点信息         |
| /api/video/v1/presets/addition     | 设置预置点信息         |
| /api/video/v1/presets/deletion     | 删除预置点信息         |
| /api/video/v1/cameras/playbackURLs | 获取监控点回放取流URL    |
| /api/video/v1/cameras/previewURLs  | 获取监控点预览取流URL    |

ISC默认没有开启获取设备状态的功能,可以参考下图打开巡检计划。如果开启巡检计划后还是离线,这样就需要联系海康检查是否有服务没有开启。

| 惊合安防管理平台     徐合安防管理平台     徐合安防管理     徐合安防管理     徐合安防管理      徐合安防管理      徐合安防管理      代表       代表      代表      代表       代表 |      |                     |                        |      |      |        |          |      |      |           |
|----------------------------------------------------------------------------------------------------|------|---------------------|------------------------|------|------|--------|----------|------|------|-----------|
| <b>部 首页</b>                                                                                                    | 设置   | ×                   |                        |      |      |        |          |      |      |           |
| 惊合安防管理平台   系統     新会会防管理平台   系統     「     「     「     「     「     」     「     」     「     」     「     」     「     」     「     」     「     」     「     」     「     」     「     」     「     」     「     」     」     「     」     」     「     」     」     …     」     …     …     …     …     …     …     …     …     …     …     …     …     …     …     …     …     …     …     …     …     …     …     …     …     …     …     …     …     …     …     …     …     …     …     …     …     …     …     …     …     …     …     …     …     …     …     …     …     …     …     …     …     …     …     …     …     …     …     …     …     …     …     …     …     …     …     …     …     …     …     …     …     …     …     …     …     …     …     …     …     …     …     …     …     …     …     …     …     …     …     …     …     …     …     …     …     …     …     …     …     …     …     …     …     …     …     …     …     …     …     …     …     …     …     …     …     …     …     …     …     …     …     …     …     …      …     …     …      …     …     …     …     …     …     …     …     …     …     …     …     …     …     …     …     …     …     …     …     …     …     …     …     …     …     …     …     …     …     …     …     …     …     …     …     …     …     …     …     …     …     …     …      …  …   …   …   …   …   …   …   …   …   …   …   …   …   …   …   …   …   …   …   …   …   …   …   …   …   …   …   …   …   …   …   …   …   …   …   …   …   …   …   …   …   …   …   …   …   …   …   …   …   …   …   …   …   …   …   …   …   …   …   …   …   …   …   …   …   …   …   …   …   …   …   …   …   …   …   …   …   …   …   …   …   …   …   …   …   …   …   …   …   …   …   …   …   …   …   …   …   …   …   …   …   …   …   …   …   …   …   …   …   …   …   …   …   …   …   …   …   …   …   …   …   …   …   …                                                                                                     | 充管理  |                     |                        |      |      |        |          |      |      | ≡ admin ~ |
| =                                                                                                    | 系统管  | 理 > 网络管理配置 > 巡检计划配置 |                        |      |      | $\sim$ |          |      | 时间模板 | 》高级参数设置   |
| A 人员信息管理 >                                                                                                    | 巡检计  | 划列表                 |                        |      |      |        |          |      |      |           |
| 中 车辆信息管理                                                                                                    | + 15 | 加 直删除 ◎ 启用 ◎ 禁用     | ○ 巡检计划重新下发     ○     □ |      |      |        | 不限 启用 禁用 | 巡检类型 | 不限   | ~         |
|                                                                                                    |      | 计划名称                | 巡检樂型                   | 采集对象 | 巡检时间 | 巡检領率   | 秋态       | 操作   |      |           |
| (3) 安保区观管理                                                                                                    |      | 门禁设备状态检测 (默认)       | 运行数据检测                 | 指定类型 | 自定义  | 5分钟    | ⊘ 启用     | Θ    | 2    |           |
| 日本  「「「「「」」 「「」」 「「」」 「」 「」 「」 「」 「」 「」 「」                                                                                                    |      | 录像保存天数检测(默认)        | 录像保存天数检测               | 指定类型 | 自定义  | 24小时   | ⊘ 启用     | Θ    | 2    |           |
| 00 40.0.00000000                                                                                                    |      | 录像完整检测 (默认)         | 录像完整检测                 | 指定类型 | 自定义  | 24小时   | ⊘ 启用     | Θ    | 2    |           |
|                                                                                                    |      | 存储设备状态检测_CVR (默认)   | 运行数据检测                 | 指定类型 | 自定义  | 30分钟   | ⊘ 启用     | Θ    | 2    |           |
| ② 視頻监控配置                                                                                                    |      | 解码设备状态检测 (默认)       | 运行数据检测                 | 指定类型 | 目定义  | 5分钟    | ⊘ 启用     | Θ    | 2    |           |
| 会 车辆管控配置 >                                                                                                    |      | 编码设备状态检测 (默认)       | 运行数据检测                 | 指定类型 | 目定义  | 5分钟    | ⊘ 启用     | Θ    | 2    |           |
| /Th E24406/TH223H                                                                                                    |      | 消防设备状态检测 (默认)       | 运行数据检测                 | 指定类型 | 目定义  | 5分钟    | ⊘ 启用     | Θ    | 2    |           |
| CO MIGRIERER .                                                                                                    |      | 梯控主机状态检测 (默认)       | 运行数据检测                 | 指定类型 | 自定义  | 5分钟    | ⊘ 启用     | Θ    | 2    |           |
| 巡检计划配置                                                                                                    |      | 智能线网关状态检测(默认)       | 运行数据检测                 | 指定类型 | 自定义  | 5分钟    | ⊘ 启用     | Θ    | 2    |           |
| 告營配置                                                                                                    |      | 存储设备状态检测_NVR (默认)   | 运行数据检测                 | 指定类型 | 自定义  | 5分钟    | ⊘ 启用     | Θ    | 2    |           |
| 下级平台管理                                                                                                    |      | 可视对讲状态检测 (默认)       | 运行数据检测                 | 指定类型 | 自定义  | 5分钟    | ⊘ 启用     | Θ    | ۷    |           |
| 白名单配置                                                                                                    |      |                     |                        |      |      |        |          |      |      |           |
| 101 TTUE 6149-00-789                                                                                                    | -    |                     |                        |      |      |        |          |      |      |           |
| (2) 向纵参数配直                                                                                                    |      |                     |                        |      |      |        |          |      |      |           |
| □ 界面配置 >                                                                                                    | >    |                     |                        |      |      |        |          |      |      |           |
|                                                                                                    |      |                     |                        |      |      |        |          |      |      |           |
|                                                                                                    |      |                     |                        |      |      |        |          |      |      |           |
|                                                                                                    | 共11余 | 20条/页 ~             |                        |      |      |        |          | 1 >  | 1    | /1页 跳转    |

### 添加删除

在**设置-》设备-》设备SDK**里面添加,类型选择H5\_DEV\_HIKISC,其中沙盒配置当总的Sandbox配置为H5\_SANDBOX\_AUTO是生效。端口默认是443,如果修改或者映射的话可以用对应新的端口。

如果需要删除或者修改的话可以直接选择设备编辑删除。

| I S H5S 视频半台 WEB | 设置              |                 |                                                   |
|------------------|-----------------|-----------------|---------------------------------------------------|
| ① 区域管理 ^         | 添加              |                 |                                                   |
| 区域添加/删除          | □ 序号 名称         | IP地址 端口         | 用户名 在线状态 类型                                       |
| 区域管理             | Deviceivs 配     | 8               | ×                                                 |
|                  | 关 <sup>3</sup>  |                 | 音频 18 沙盒 9                                        |
| RTSP/RTMP        |                 |                 |                                                   |
| ONVIF            | 名和              | R Device1       | 中心存储 false 10 · · · · · · · · · · · · · · · · · · |
| 设备SDK            | 编号              | 456a 3          | 最大通道数 0 <b>11</b><br>(0表示所有通道)                    |
| RTMP推流           | Арт             | Key 22936233 4  |                                                   |
| 文件               | Apr             | Secret          |                                                   |
| 全部               | IPtt            | 曲 192.168.1.1 6 |                                                   |
| 设备导入             | **C             | 443 7           |                                                   |
| 设备导出             |                 |                 |                                                   |
|                  | ※ 未添加设备 (6) │ 十 |                 | 取消 報応                                             |
| 编号               | 名称              | 功能              |                                                   |
| 1                | 类型              | 类型              |                                                   |
| 2                | 名称              | 平台名称            |                                                   |
| 3                | 编号              | 平台编号, 需符合toke   | en命名规则                                            |

| 4  | АррКеу    | 平台AppKey                 |
|----|-----------|--------------------------|
| 5  | AppSecret | 平台AppSecret              |
| 6  | IP地址      | 平台IP地址                   |
| 7  | 端口        | 平台API端口                  |
| 8  | 音频        | 是否开启音频                   |
| 9  | 沙盒        | 是否开启沙盒                   |
| 10 | 中心存储      | 是否开启中心存储                 |
| 11 | 最大通道数     | 加载的最大通道数, 默认是0, 表示加载所有通道 |
|    |           |                          |

# 如果是海康InfoVision系列平台,类型请选择类型选择H5\_DEV\_HIKINFOV。

| ■ GH5S视频半台 WEB | 设置   |               |           |               |    |       |                |          |    |
|----------------|------|---------------|-----------|---------------|----|-------|----------------|----------|----|
|                | 添加   | 删除            |           |               |    |       |                |          |    |
| 区域添加/删除        | □ 序号 | 名称            | IP地址      |               | 端口 | 用户名   | 在线状            | <u>څ</u> | 类型 |
| 区域管理           |      | Deviceivs     | 配置        |               |    |       |                |          | ×  |
|                |      |               | 米型        |               | ~  | 音频    |                | 沙盒       |    |
| RTSP/RTMP      |      |               |           |               |    |       |                |          |    |
| ONVIF          |      |               | 名称        | Device1 2     |    | 中心存储  | false 10       |          | ~  |
| 设备SDK          |      |               | 编号        | 456a <b>3</b> |    | 最大通道数 |                |          |    |
| RTMP推流         |      |               | AppKey    | 22936233      |    |       | (040)011910181 |          |    |
| 文件             |      |               | AppSecret | 5             |    |       |                |          |    |
| 全部             |      |               | IP地址      | 192.168.1.1   |    |       |                |          |    |
| 设备导入           |      |               | 端口        | 443 7         |    |       |                |          |    |
| 设备导出           |      |               |           | <b>.</b>      |    |       |                |          |    |
| ● 录像管理         | → 未活 | 1111日午(6)   + |           |               |    |       |                | 取消       | 确定 |
|                |      |               | 2         |               |    |       |                |          |    |

# 5.3.2 大华ICC配置

#### 大华ICC配置

配置之前需要获取ICC平台的IP地址和端口,端口默认是443,并向ISC管理员获取合作 方AppKey和合作方AppSecret.也可以参考API文档通过API添加。默认集成ICC使用的 设备存储,如果需要使用ICC的集中存储,在添加的时候选择中心存储。

H5S视频平台使用如下API集成ICC,需确保如下API正确授权

| ΑΡΙ | 描述 |
|-----|----|
|-----|----|

| /evo-apigw/evo-<br>oauth/1.0.0/oauth/public-key                | 获取公钥                 |
|----------------------------------------------------------------|----------------------|
| /evo-apigw/evo-<br>oauth/1.0.0/oauth/extend/token              | 认证                   |
| /evo-apigw/evo-<br>oauth/1.0.0/oauth/extend/refresh/tok<br>en  | 刷新认证信息               |
| /evo-apigw/evo-<br>brm/1.2.0/device/channel/subsystem/<br>page | 设备通道分页查询             |
| /evo-apigw/evo-<br>oauth/1.0.0/oauth/logout                    | 注销认证信息               |
| /evo-<br>apigw/admin/API/DMS/Ptz/OperateCa<br>mera             | 云台镜头控制               |
| /evo-<br>apigw/admin/API/DMS/Ptz/OperatePr<br>esetPoint        | 预置点控制(添加/删除/定位)      |
| /evo-<br>apigw/admin/API/DMS/Ptz/OperateDir<br>ect             | 云台方向控制               |
| /evo-<br>apigw/admin/API/DMS/Ptz/GetPresetP<br>oints           | 获取云台预置点              |
| /evo-<br>apigw/admin/API/MTS/Video/StartVid<br>eo              | rtsp实时预览             |
| /evo-<br>apigw/admin/API/SS/Record/QueryRe<br>cords            | 查询普通录像信息列表           |
| /evo-<br>apigw/admin/API/SS/Playback/StartPla<br>ybackByFile   | rtsp以文件形式回放录像 中心录像存储 |

| /evo-                            | rtsp以文件形式回放录像 设备录像存储 |
|----------------------------------|----------------------|
| apigw/admin/API/SS/Playback/Star | rtPla                |
| ybackByTime                      |                      |

#### 添加删除

在**设置-》设备-》设备SDK**里面添加,类型选择H5\_DEV\_DHICC,其中沙盒配置当总的Sandbox配置为H5\_SANDBOX\_AUTO是生效。端口默认是443,如果修改或者映射的话可以用对应新的端口。

如果需要删除或者修改的话可以直接选择设备编辑删除。

|               | 设置 | : I      |              |               |                                      |       |                     |      |     |
|---------------|----|----------|--------------|---------------|--------------------------------------|-------|---------------------|------|-----|
| <u>自</u> 区域管理 | 添け | bo ADI & | <del>î</del> |               |                                      |       |                     |      |     |
| 区域添加/删除       |    | 序号       | 名称           | IP地址          | 端口                                   | 用户名   | 在线状态                | 类型   |     |
| 区域管理          |    | 1        | Deviceivs    | 配置            |                                      |       |                     | ×    |     |
| ◎ 设备 ^        |    |          |              | 类型            |                                      | IP地址  | 192.168.1.1         |      |     |
| RTSP/RTMP     |    |          |              | 名称            | Device1 2                            | 端口    | 443 9               |      |     |
| ONVIF         |    |          |              | <u>他已</u>     | 4550                                 |       |                     |      |     |
| 设备SDK         |    |          |              | 캐 · ·         | 4.003                                |       |                     |      |     |
| RTMP推流        |    |          |              | 用户名           | admin •                              | 中心仔储  | talse               |      |     |
| 文1+<br>全部     |    |          |              | 密码            |                                      | 最大通道数 | 0 (13)<br>(0表示所有通道) |      |     |
| 设备导入          |    |          |              | Client ID     | CompanyName 6                        |       |                     |      |     |
| 设备导出          |    |          |              | Client Secret | 42bec152-8f04-476a-9aec-e7d616ff3cb3 |       |                     |      |     |
| ● 录像管理        |    |          | D 2          |               |                                      |       | _                   |      | 111 |
|               | *  | 未添加设备(   | 5)   +       |               |                                      |       |                     | (税定) |     |

| 编号 | 名称            | 功能                 |
|----|---------------|--------------------|
| 1  | 类型            | 类型                 |
| 2  | 名称            | 平台名称               |
| 3  | 编号            | 平台编号, 需符合token命名规则 |
| 4  | 用户名           | 平台用户名              |
| 5  | 密码            | 平台密码               |
| 6  | Client ID     | 平台Client ID        |
| 7  | Client Secret | 平台Client Secret    |
| 8  | IP地址          | 平台IP地址             |
| 9  | 端口            | 平台API端口            |
| 10 | 音频            | 是否开启音频             |

| 11 | 沙盒    | 是否开启沙盒                   |
|----|-------|--------------------------|
| 12 | 中心存储  | 是否开启中心存储                 |
| 13 | 最大通道数 | 加载的最大通道数, 默认是0, 表示加载所有通道 |

### 5.3.3 大华DSS配置

### 大华DSS介绍

大华DSS支持了大华DSS平台接入, 仅支持Windows部署, 支持实时视频和云台控制, 不支持回放。

添加删除

在**设置-》设备-》设备SDK**里面添加,类型选择H5\_DEV\_DHDSS,其中沙盒配置当总的Sandbox配置为H5\_SANDBOX\_AUTO是生效。端口默认是9000,如果修改或者映射的话可以用对应新的端口。

|                          | 设置 | t   |         |           |      |               |    |       |                          |     |    |
|--------------------------|----|-----|---------|-----------|------|---------------|----|-------|--------------------------|-----|----|
| ① 区域管理                   | 添  | ba  | 删除      |           |      |               |    |       |                          |     |    |
| 区域添加/删除                  |    | 序号  | i       | 各称        | IP地址 |               | 端口 | 用户名   | 在                        | 戋状态 | 类型 |
| 区域管理                     |    | 1   | I       | Deviceivs | 配置   |               |    |       |                          |     | ×  |
| <ul> <li>② 设备</li> </ul> |    |     |         |           | 类型   | H5_DEV_DHDSS  | ~  | 音频    | 8                        | 沙盒  | 9  |
| RTSP/RTMP                |    |     |         |           |      |               |    |       |                          |     |    |
| ONVIF                    |    |     |         |           | 名称   | Device1 2     |    | 最大通道数 | 0 <b>10</b><br>(0表示所有通道) |     |    |
| 设备SDK                    |    |     |         |           | 编号   | 456a <b>3</b> |    |       |                          |     |    |
| RTMP推流                   |    |     |         |           | 用户名  | admin 4       |    |       |                          |     |    |
| 文件                       |    |     |         |           | 密码   | 5             | ٢  |       |                          |     |    |
| 全部                       |    |     |         |           | IP地址 | 192.168.1.1   |    |       |                          |     |    |
| 设备导入                     |    |     |         |           | 端口   | 9000 7        |    |       |                          |     |    |
| 设备导出                     |    |     |         |           |      |               |    |       |                          |     |    |
| ③ 汞像管理                   |    | 未添加 | 加设备 (6) | +         |      |               |    |       |                          | 取消  | 确定 |
| ⑥ 转码管理                   |    |     |         |           |      | 5451          |    |       |                          |     |    |

如果需要删除或者修改的话可以直接选择设备编辑删除。

| 编号 | 名称   | 功能                 |
|----|------|--------------------|
| 1  | 类型   | 类型                 |
| 2  | 名称   | 平台名称               |
| 3  | 编号   | 平台编号, 需符合token命名规则 |
| 4  | 用户名  | 平台用户名              |
| 5  | 密码   | 平台密码               |
| 6  | IP地址 | 平台IP地址             |

| 7  | 端口    | 平台API端口                  |
|----|-------|--------------------------|
| 8  | 音频    | 是否开启音频                   |
| 9  | 沙盒    | 是否开启沙盒                   |
| 10 | 最大通道数 | 加载的最大通道数, 默认是0, 表示加载所有通道 |

# 5.3.4 **宇视VM6300配置**

### 宇视VM6300配置

配置之前需要获取VM6300平台的IP地址和端口,端口默认是80。也可以参考API文档通过API添加。

H5S视频平台使用如下API集成VM6300,需确保如下API正确授权:

| API                                       | 描述         |
|-------------------------------------------|------------|
| POST /VIID/login/v2                       | 用户登录接口 V2  |
| GET /VIID/hadesadapter/user/keepaliv<br>e | 登录保活       |
| GET /VIID/query                           | 查询组织下的资源列表 |
| GET /VIID/live/player/build               | 注册播放通道     |
| GET /VIID/live/player/release             | 注销播放通道     |
| POST /VIID/live/start                     | 启动RTSP实况   |
| POST /VIID/live/stop                      | 停止RTSP实况   |
| POST /VIID/ptz/start                      | 启动云台控制     |
| POST /VIID/ptz/ctrl                       | 发送云台控制指令   |
| GET /VIID/ptz/query/preset                | 查询预置位      |
| GET /VIID/ptz/preset/set                  | 设置预置位      |
| DELETE /VIID/ptz/preset                   | 删除预置位      |
| GET /VIID/ptz/preset/use                  | 使用预置位      |
| POST /VIID/vod/record/query               | 录像查询       |
| POST /VIID/vod/record/url                 | 录像回放查询     |

| POST /VIID/common/queryRecordRet | 录像查询 |
|----------------------------------|------|
| rieval                           |      |

### 添加删除

在**设置-》设备-》设备SDK**里面添加,类型选择H5\_DEV\_UNVVM,其中沙盒配置当总的Sandbox配置为H5\_SANDBOX\_AUTO是生效。端口默认是80,如果修改或者映射的话可以用对应新的端口。

如果需要删除或者修改的话可以直接选择设备编辑删除。

| ■ UPSS 视频半台 WEB | 「坂直」    |            |      |                 |    |                     |                          |       |    |  |
|-----------------|---------|------------|------|-----------------|----|---------------------|--------------------------|-------|----|--|
|                 | 添加      | 删除         |      |                 |    |                     |                          |       |    |  |
| 区域添加/删除         | □ 序号    | 名称         | IP地址 |                 | 端口 | 用户名                 | 在线状态                     | 4     | 类型 |  |
| 区域管理            |         |            | 配置   |                 |    |                     |                          |       | ×  |  |
| ☆ 设备 ^          |         |            | 迷刑   |                 | ~  | 音频                  |                          | 沙合    |    |  |
| RTSP/RTMP       |         |            | 天主   |                 |    | <b>H</b> <i>0</i> 4 |                          | 12 m. |    |  |
| ONVIF           |         |            | 名称   |                 |    | 最大通道数               | 0 <b>10</b><br>(0表示所有通道) |       |    |  |
| 设备SDK           |         |            | 编号   | 8100 3          |    |                     |                          |       |    |  |
| RTMP推流          |         |            | 用户名  | admin 4         |    |                     |                          |       |    |  |
| 文件              |         |            | 密码   | 5               | ٢  |                     |                          |       |    |  |
| 全部              |         |            | IP地址 | 192.168.100.130 |    |                     |                          |       |    |  |
| 设备导入            |         |            | 端口   | 80 7            |    |                     |                          |       |    |  |
| 设备导出            |         |            |      | <b>–</b>        |    |                     |                          |       |    |  |
| ● 录像管理 ✓        | ≫ 未添加设备 | ŧ (12)   + |      |                 |    |                     |                          | 取消    | 确定 |  |
|                 |         |            |      |                 |    |                     |                          |       |    |  |

| 编号 | 名称    | 功能                       |  |  |
|----|-------|--------------------------|--|--|
| 1  | 类型    | 类型                       |  |  |
| 2  | 名称    | 平台名称                     |  |  |
| 3  | 编号    | 平台编号,需符合token命名规则        |  |  |
| 4  | 用户名   | 平台用户名                    |  |  |
| 5  | 密码    | 平台密码                     |  |  |
| 6  | IP地址  | 平台IP地址                   |  |  |
| 7  | 端口    | 平台API端口                  |  |  |
| 8  | 音频    | 是否开启音频                   |  |  |
| 9  | 沙盒    | 是否开启沙盒                   |  |  |
| 10 | 最大通道数 | 加载的最大通道数, 默认是0, 表示加载所有通道 |  |  |

# 5.4 设备搜索

### 设备搜索介绍

系统支持基于ONVIF的设备搜索,在ONVIF添加和ONVIF STG(Profile S/Profile T/Profile G)类型添加时,系统自动搜索当前网段的ONVIF设备,支持摄像机和NVR等设备

| щ v    |       |               |    |                       |                     |
|--------|-------|---------------|----|-----------------------|---------------------|
| $\geq$ | 未添加设备 | (6) + 添加 C 刷新 |    |                       |                     |
|        | 序号    | IP地址          | 端口 | ONVIF地址               | 型号                  |
|        | 1     | 10.168.1.196  | 80 | /onvif/device_service | DS-7632N-12         |
|        | 2     | 10.168.1.143  | 80 | /onvif/device_service | CS-X5S-4W-C         |
|        | 3     | 10.168.1.116  | 80 | /onvif/device_service | DS-2CD3T86FWDV2-I3S |

# 5.5 RTMP推流配置

#### RTMP推流介绍

RTMP推流支持标准RTMP推流协议,主要用于无人机等设备推流,该协议不支持云台 控制,也不支持按需取流,如果需要云台控制和按需取流的话建议用GB28181。 RTMP推流首先需要在h5s 里面添加一个token,然后组成一个RTMP推流地址就可以 了。

添加好会生成一个推流的地址,地址为/live/08b2,再结合配置中RTMP 服务的端口就可以获取推流地址。rtmp://192.168.100.108:8935/live/08b2 其中,8935是RTMP 服务端口,192.168.100.108 是服务端的IP地址。

#### 添加删除

在**设置-》设备-》RTMP推流**里面添加。添加好后根据规则生成的地址,然后用推流设备往该地址推流,刷新一下管理界面,当在线状态变成true 的时候,就可以播放视频了。

如果需要删除或者修改的话可以直接选择设备编辑删除。

| 三 🛛 🧐 H5S视频平台 I WE | EB      |           |           |
|--------------------|---------|-----------|-----------|
| ● 设置               |         |           |           |
| 设备                 | ∧ 添加 删除 |           |           |
| RTSP/RTMP          | 序号 名称   | 用户名配置     | ×         |
| ONVIF              |         | 94 TH     |           |
| 设备SDK              |         | ≫型 H2_KI  | ▲名称       |
| RTMP推流             |         | 名称 Cam1   | 堆淬takan   |
| 文件                 |         | 编号 08b2 4 | 1Embroken |
| 全部                 |         | Audio     |           |
| 设备导入               |         |           |           |
| 客户端配置              |         |           | 取済 确定     |

# 5.6 视频单协议访问

#### 视频单协议访问

如果需要指定特定协议访问,请使用如下命令格式,stream参数可以控制播放的码流,main是主码流,sub是辅码流。

http://localhost:8080/ws.html?token=token2&session=4ec4 http://localhost:8080/rtc.html?token=token2&session=4ec4 http://localhost:8080/ws.html?token=token2&stream=main&session=4ec4 http://localhost:8080/rtc.html?token=token2&stream=sub&session=4ec4

如果需要自动播放,从r11.3开始,ws.html和rtc.html支持自动播放,可以加入autoplay=true。

http://192.168.100.122:8080/rtc.html? token=token1&autoplay=true&session=4ec4 http://192.168.100.122:8080/ws.html? token=token1&autoplay=true&session=4ec4

http://localhost:8080/rtmp.html?token=token2&session=4ec4 http://localhost:8080/rtmp2.html?token=token2&session=4ec4

其中token需要替换成配置的token或者生成的,如果是NVR 或者平台设备,可以在**设置-》设备-》全部**中查看对应的token。或者使用

GetDeviceSrc/GetGbDeviceSrc/GetCloudDeviceSrc 分别获取。具体的使用方法可以参API文档。

如果服务开启了认证,则需要从Login API获取session,并用Keepalive API保活该 session(默认超时时间是600秒),在原来地址后加入session请使用如下命令格式。

http://192.168.100.145:8080/ws.html?token=1d4f&session=4ec47fb4-a74a-4e02-96a1-369151cfcb09

在配置了播放码的情况下,可以使用播放码代替session播放视频,播放码参考**设置-》** 系统-》用户-》播放码

http://192.168.100.145:8080/ws.html?token=1d4f&session=0031

# 5.7 嵌入页面模式

#### 嵌入页面模式

H5S提供了丰富的界面管理功能,可以方便的集成到第三方系统中,可以在对应的界面 地址后加入?embed=true,进入嵌入模式,需要在地址中加入session,比如 <u>http://192.168.100.145:8080/#/LiveView?embed=true&session=4ec47fb4-</u> <u>a74a-4e02-96a1-369151cfcb09</u> 和 <u>http://192.168.100.158:8080/#/Map?embed=true&session=4ec47fb4-a74a-</u>

4e02-96a1-369151cfcb09

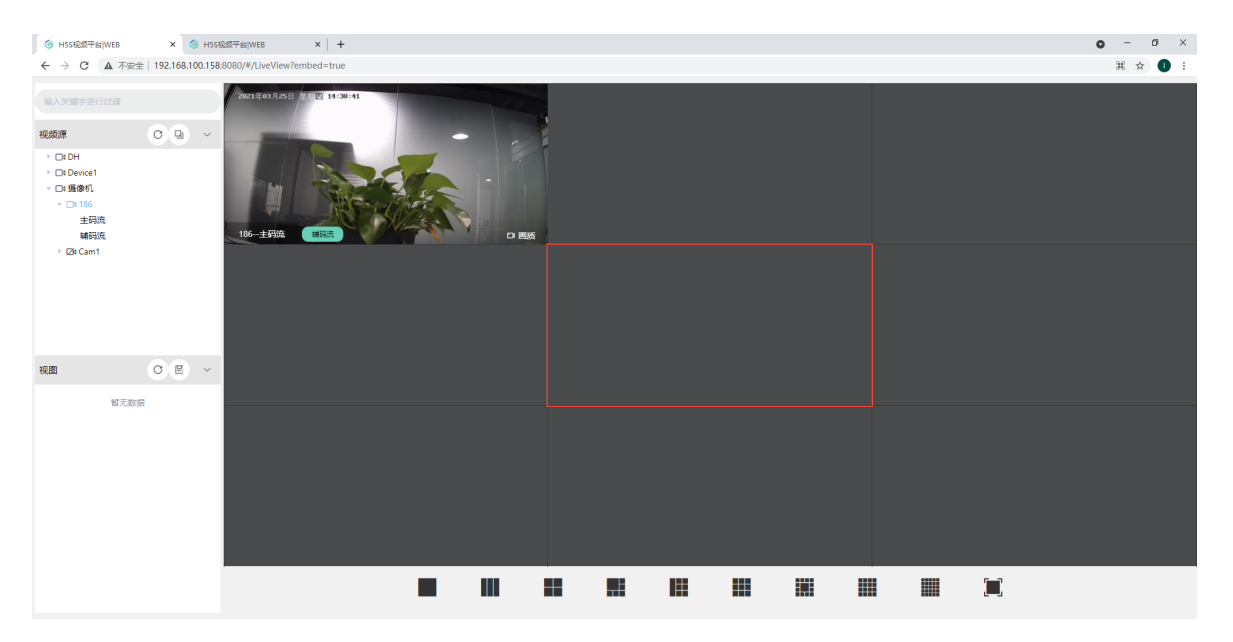

### 基于视图的访问

在实时视频界面进入嵌入模式,可以在地址中指定视图显示 <u>http://192.168.100.145:8080/#/Liveview?</u> <u>fullscreen=false&embed=true&view=view1&session=4ec47fb4-a74a-4e02-</u> 96a1-369151cfcb09

| ← → C ▲ 不安全                                                                                  | 192.168.10 | 0.145:80 | 080/#/Liveviev        | ?fullscreen= | false&embed | l=true&view | =view1 |  |  |  |    |    |   | <b>0</b> 7 | 2 🖈 🕻 |  |
|----------------------------------------------------------------------------------------------|------------|----------|-----------------------|--------------|-------------|-------------|--------|--|--|--|----|----|---|------------|-------|--|
| <ul> <li>総入共協力法行計論</li> <li>税助課</li> <li>) DiPervice1 4/32</li> <li>) Dis 強勢机 0/2</li> </ul> | 0          | ~        | 2021年03月21<br>Cam2-主持 |              | 00:23       |             |        |  |  |  |    |    |   |            |       |  |
| 视图<br>Ⅲ view1<br>⊞ view2                                                                     | C E        | ~<br>    |                       |              |             |             |        |  |  |  |    |    |   |            |       |  |
|                                                                                              |            |          |                       |              |             |             |        |  |  |  |    |    |   |            |       |  |
|                                                                                              |            |          |                       |              |             |             |        |  |  |  | 16 | 25 | X |            |       |  |

### 也可以设置fullscreen为true进入全屏模式

| ← → C ▲ 不安全   192.168.100.145:8080/#/Liveview?fullscreen=true&embed=true&e | view=view1 | ie 🖈 🕕 : |
|----------------------------------------------------------------------------|------------|----------|
|                                                                            |            |          |
|                                                                            |            |          |
|                                                                            |            |          |
|                                                                            |            |          |
|                                                                            |            |          |
|                                                                            |            |          |
|                                                                            |            |          |
|                                                                            |            |          |
|                                                                            |            |          |
|                                                                            |            |          |
|                                                                            |            |          |
|                                                                            |            |          |
|                                                                            |            |          |

# 5.8 自定义窗格

### 自定义窗格模式

H5S除了提供嵌入模式外,还提供了一个自定义窗格模式,可以参考如下: http://192.168.100.145:8080/#/layout? 1=1d4f&3=31a5&type=5&stream=main&ctrl=true&session=4ec47fb4-a74a-4e02-96a1-369151cfcb09

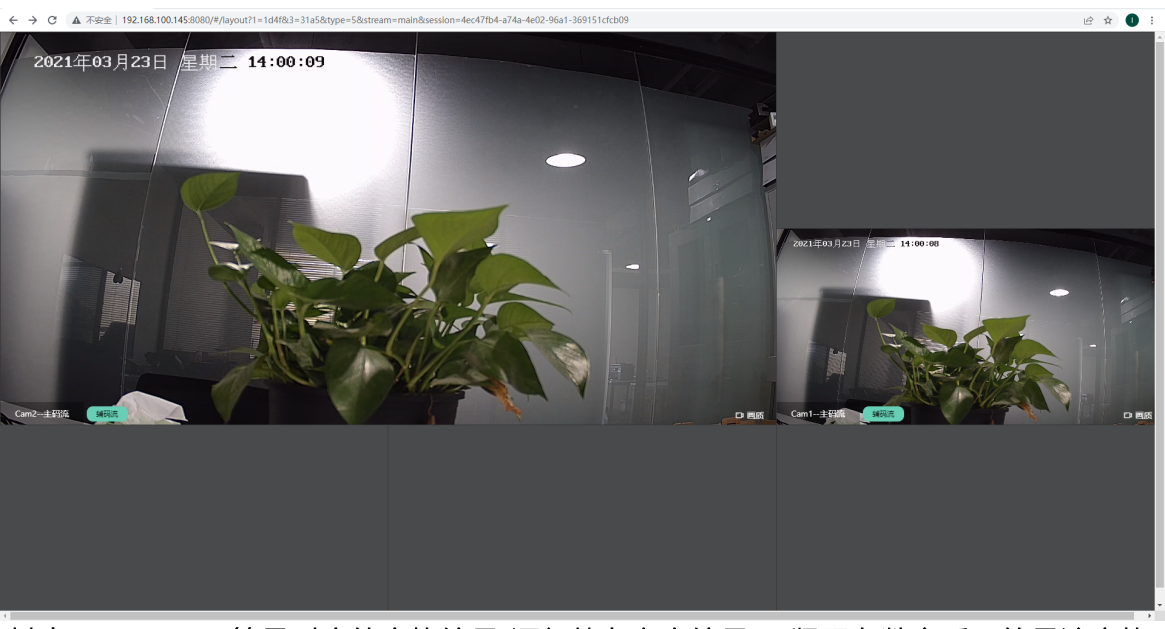

其中1,2,3,4等是对应的窗格编号(逐行从左向右编号),紧跟在数字后面的是该窗格 播放的视频源token,type为窗格类型,下图从左到右编号:

16

25

例子中的就是type为5的窗格类型,第1个窗口播放1d4f,第三个窗口播放31a5,其他 2,4,5,6 不播放任何视频,stream=main(stream=sub表示辅码流)表示播放的视频 全部为主码流,ctrl控制是否显示视频控制菜单。

# 5.9 设备导入

### 设备导入

H5S支持从表格导入设备列表,可以在**设置-》设备-》设备导入**下载文件模板,然后修改模板后导入到系统中。

### 5.10 监控点配置

### 监控点配置介绍

\_\_\_\_

配置进H5S的源和设备SDK自动产生的源都是监控点,所有源默认都为开启状态,但是在一些情况下SDK自动产生的一些通道实际并不需要,可以在监控点配置中把这些源禁用,禁用后的监控点不占用授权。

从设置-》监控点进入监控点配置,参考下图:

| 三 🌀 H5S视频平;     | 台   WEB |                      |               |                          |       |              |                                       | 🛕 斗 🚨 admin 📑 |
|-----------------|---------|----------------------|---------------|--------------------------|-------|--------------|---------------------------------------|---------------|
| ✿ 设置            |         |                      |               |                          |       | 亡闭 空 插 · 国标D | 国标卡联幕牛效                               |               |
| 设备              |         | 视频源 ~                | ◎全部开启 ◎全部外闭 ◎ | 开启关闭!<br><sup>第用案线</sup> |       |              | 保存<br>保存                              | 删除            |
| 客户端配置           |         | □4 摄像机<br>□4 Device1 | 编号            | 名称                       | 开启/关闭 | 音频           | 国标ID                                  | 输入关键字         |
| 录像管理            |         |                      | e5850         | 海康枪机                     |       |              | 请输入内容                                 | ) 🗄 🝵         |
| 区域管理            |         |                      | e5851         | 宇视球机                     |       |              | 请输入内容                                 | <b>e</b>      |
| 转码管理            |         |                      | e5852         | 海旗硅机A                    |       |              | 请输入内容                                 |               |
| 级联管理            |         |                      | e5853         | G                        |       |              | 请输入内容                                 |               |
| 354375<br>46430 |         |                      | e5854         | 天地伟业                     |       |              | 请输入内容                                 |               |
| 地图              |         |                      | e5855         | 海康半球(星光红外阵列)             |       |              | 请输入内容                                 |               |
| 编群              |         |                      | e5856         | 技术                       |       |              | ····································· |               |
| 监控点             |         |                      | -705 7        | 20011                    |       |              | SEAL A HINE                           |               |
|                 |         |                      | 62021         | THE ROAD STREET          |       |              | BURY N 45                             |               |
|                 |         |                      |               |                          |       |              |                                       |               |
|                 |         |                      |               |                          |       |              |                                       |               |
|                 |         |                      |               |                          |       |              |                                       |               |
|                 |         |                      |               |                          | < 1   | > 共8 条 前往 1  | 页                                     |               |

其中监控点国标ID用于国标上联; 音频开启关闭用于单独控制源的音频功能, 音频开关 配置为保留配置暂时没有生效。删除后监控点配置会还原成默认的, 但是这一条配置还 在。

被禁用的监控点在设备树上会有一个横线,该设备不能操作,也可以在**设置-》客户端** 配置关闭显示禁用,这样禁用的节点将不再显示。状态参考下图:

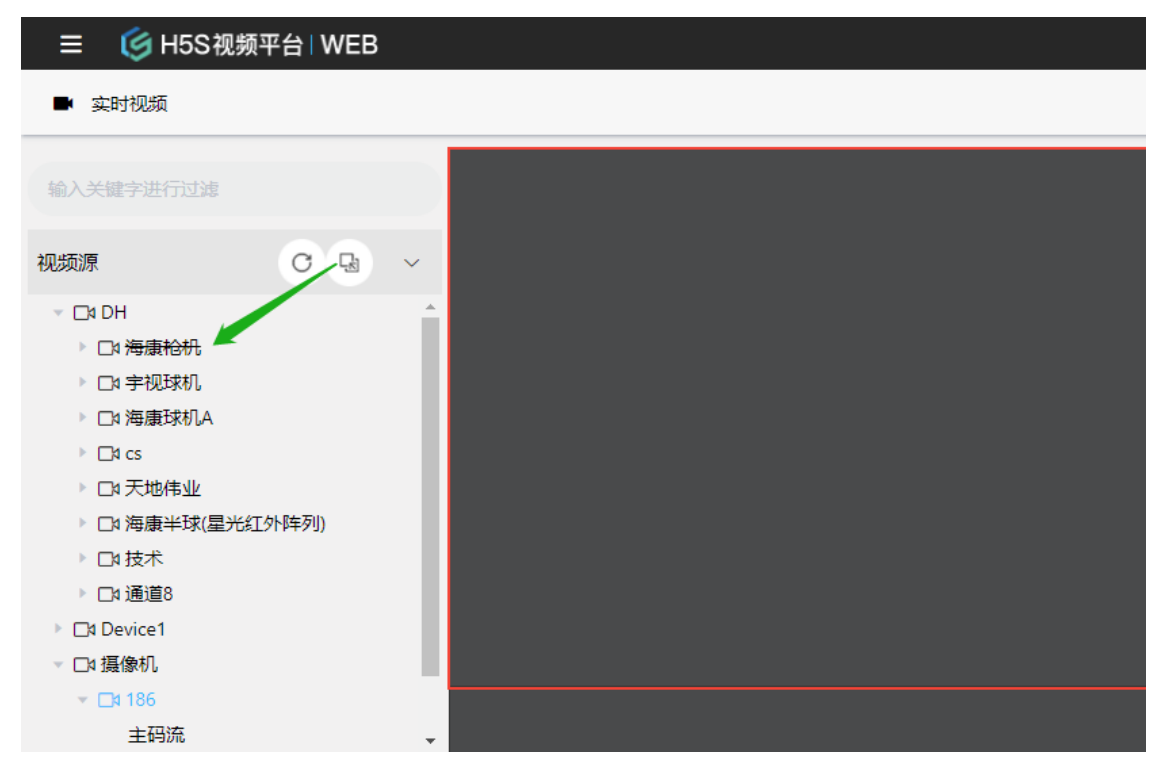

# 6.实时视频

# 6 实时视频

### 实时视频介绍

如内容概述部分介绍,在H5S系统中,所有的客户端都都是基于现代浏览器技术的,因此H5S推荐RTC和WS播放技术,H5S同时支持RTC和WS技术,客户端可以根据需要修改播放方式;RTC主要用于低延迟的内网环境,并且对网络要求比较高;WS主要用在网络环境比较复杂,不需要对网络进行特殊配置的地方。

# 6.1 实时视频操作

#### 实时视频操作

进入实时视频界面,可以点击设备播放视频,实时视频界面菜单可以参考下图:

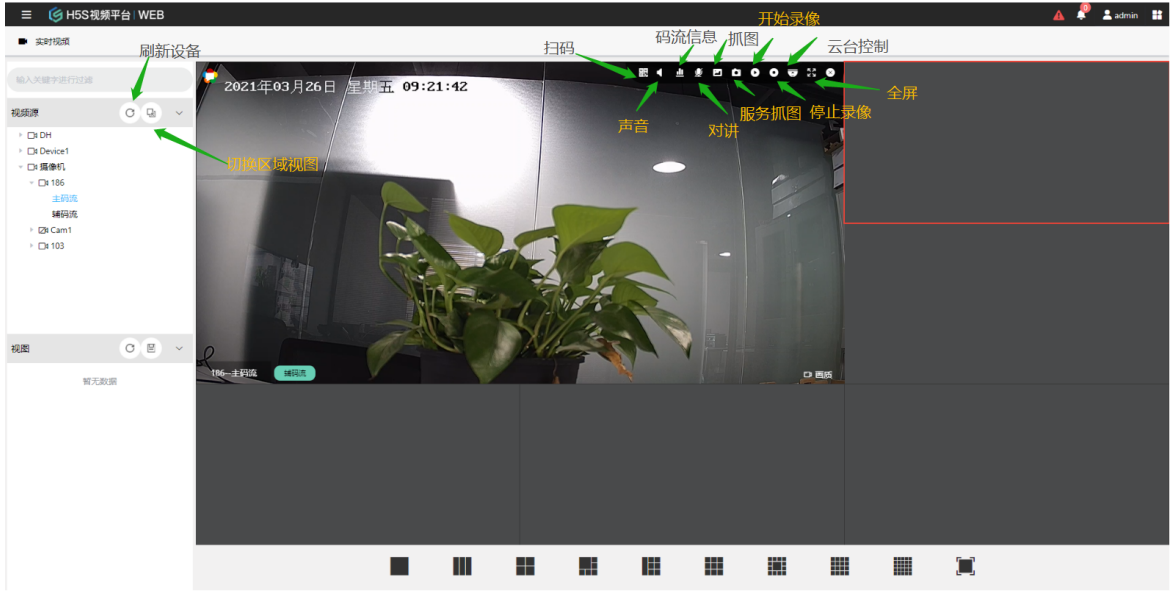

抓图分为两种:一种是服务端抓图,一种是抓图,抓图是下载到浏览器端,服务端抓图 是存储到服务端。

左视图默认为设备视图,也可点击切换区域视图,切换后可以参考下图,区域设备配置 可以参考区域配置。

| <ul> <li>美</li></ul>                                          | 频平台   WEB |        |
|---------------------------------------------------------------|-----------|--------|
| 输入关键字进行过滤                                                     |           |        |
| 区域                                                            | C B       | $\sim$ |
| <ul> <li>✓ 計 root</li> <li>計 北京市</li> <li>→ □: 186</li> </ul> |           |        |

# 6.2 RTC WS播放模式

#### RTC WS/WS2 播放模式切换

实时视频播放方法可以在客户端进行配置。 进入界面右上角**客户端配置** 

| A | admin : |
|---|---------|
|   | (2) 十55 |
|   |         |
|   | 三 用户手册  |
|   | 🕓 客户端配置 |
| - | ○ 重启系统  |
|   | ① 退出登录  |
|   |         |

可以切换RTC和WS/WS2播放。RTC和WS2支持回放控制,WS不支持回放控制。RTC 引擎保持v1即可。切换后在实时界面播放的就会基于该方法。该页面也可以设置水印。 H5S会自动检测浏览器支持的解码类型并自动判断是否启动转码,这样客户端不用关心 摄像机具体是H264还是H265,尽量使用带GPU的客户端,这样服务端不发生H265转 H264的过程,会大大节省服务器CPU资源。

| 客户端配置                  |           |
|------------------------|-----------|
| 实时协议: RTC              | 回放协议: WS2 |
| RTC ^                  | WS2 ~     |
| WS2                    |           |
| WS                     |           |
| RTC                    |           |
| 水印                     | RTC引擎     |
| Watermark<br>打开水印 关闭水印 | v1 ~      |
| 显示禁用                   | 画质选择      |
| <u>显示</u> 隐藏           | 显示 隐藏     |
| NS解码器: H264 H265       | 视频背景颜色    |
| TC解码器: H264 H265       | 默认白 🗸     |
| 呆持宽高比: 🔵               |           |
|                        |           |
|                        |           |
|                        |           |
|                        |           |

Chrome 从105版本开始支持了WS, WS2模式下的H265 GPU解码, Chrome从127版 本开始支持RTC H265解码,这样服务器就不需要对H265转码了,如果Chrome支持的 话在客户端配置中WS解码器会出现H265,如果浏览器所在的机器配置了NVIDIA,一般 都支持H265, Intel集成显卡需要Intel Core系列12代及以后的CPU。如果支持H265解 码,WS解码器中就会有显示。

Chrome RTC H265解码功能默认是关闭的,需要添加 --enablefeatures=WebRtcAllowH265Receive --force-fieldtrials=WebRTC-Video-H26xPacketBuffer/Enabled 启动参数。 以Windows为例,打开cmd.exe cd C:\Program Files\Google\Chrome\Application chrome.exe --enable-features=WebRtcAllowH265Receive --forcefieldtrials=WebRTC-Video-H26xPacketBuffer/Enabled 这样启动后RTC 解码器会包含H265。

显示禁用表示设备树是否显示禁用的设备,画质选择表示实时画面是否显示画质选择的按钮,AI显示表示是否在实时画面上显示AI分析结果。

在播放界面点击最左边的按钮可以查看当前模式用的是WS还是RTC,参考下图:

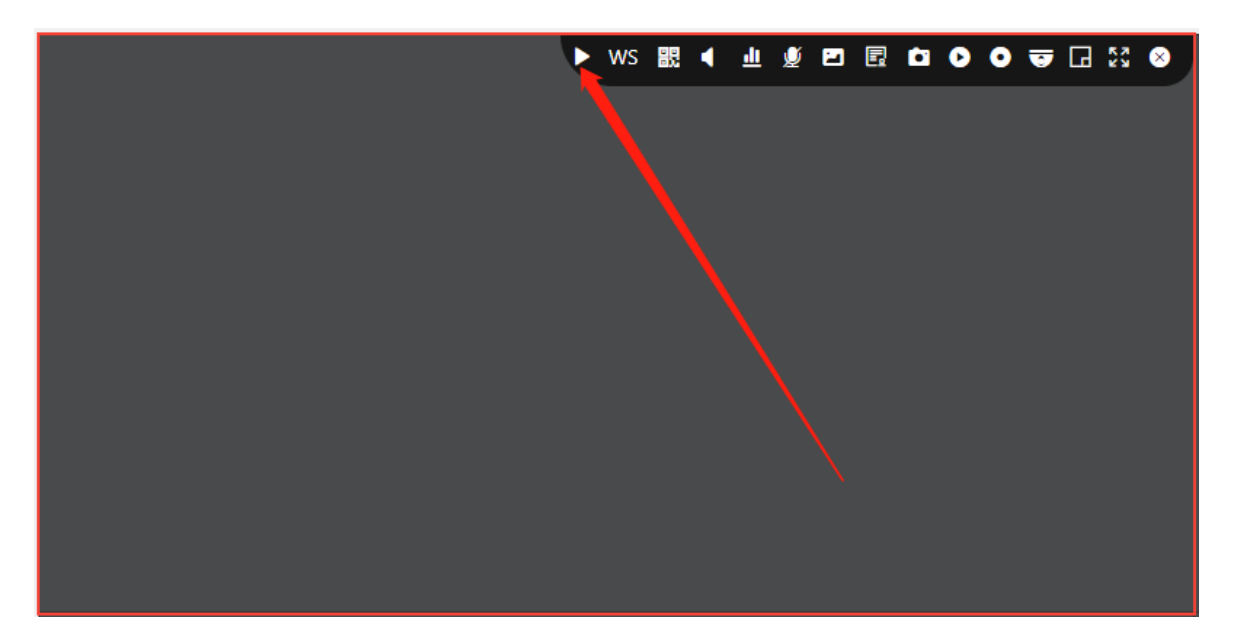

# 6.3 视图操作

#### 视图操作

实时视频播放过程中可以保存当前播放视图,可以添加删除并修改视图,可以参考如下 界面:

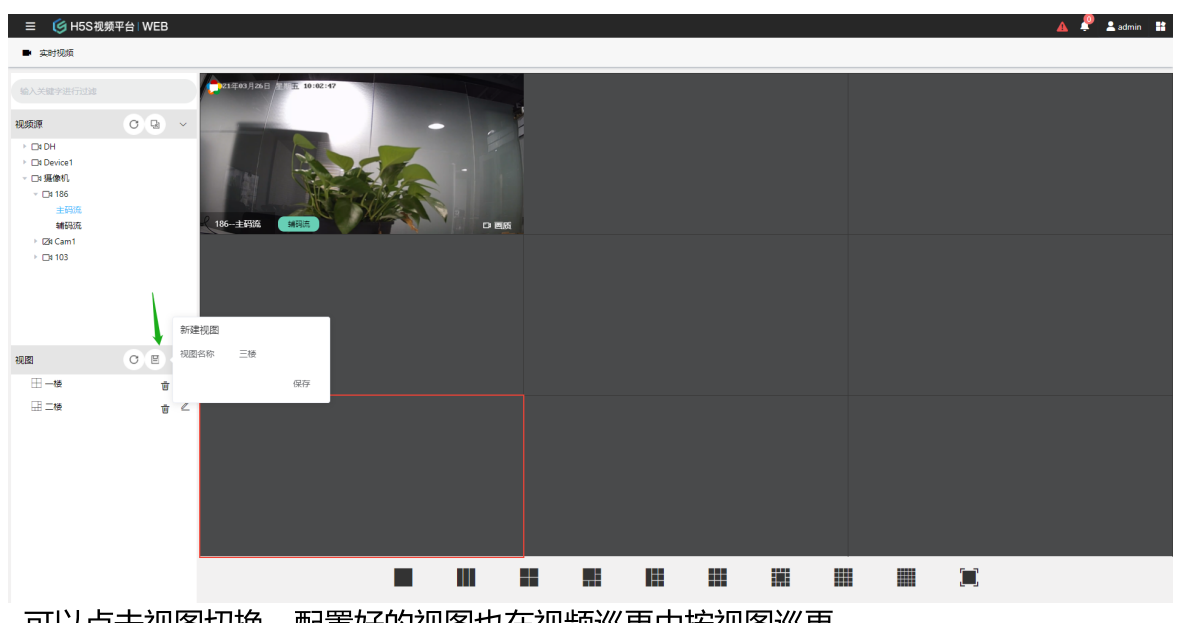

可以点击视图切换。配置好的视图也在视频巡更中按视图巡更。

# 6.4 视图布局

#### 视图布局

从r17开始,Web界面支持自定义视图布局,可以根据需要自定义可以参考下图:

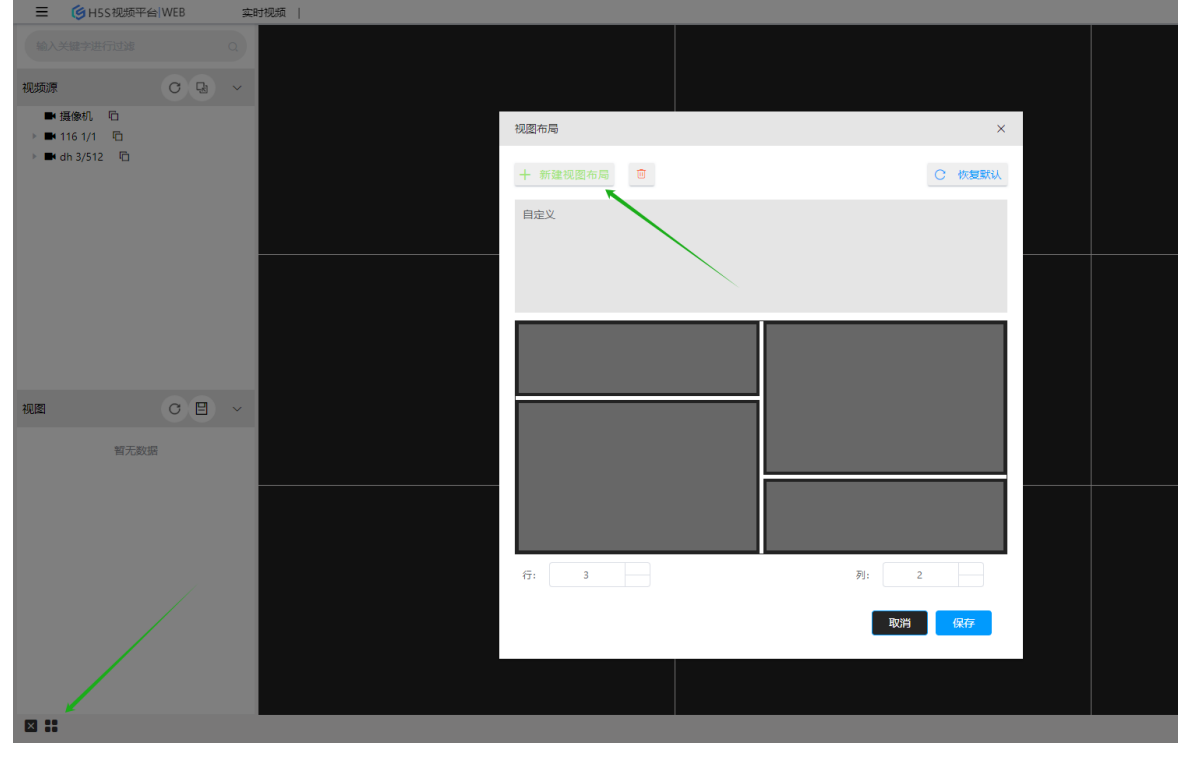

合并宫格的时候可以点击相邻的黄线合并,参考下图:

| 视图布局              | ×      |
|-------------------|--------|
| 十 新建视图布局          | C 恢复默认 |
|                   |        |
|                   |        |
|                   |        |
|                   |        |
|                   |        |
| <del>ات</del> : 2 | 利: 2   |
|                   | 取消 保存  |

# 6.5 云台控制

### 云台控制

云台控制支持大部分云台操作,其中灯光雨刷只支持海康SDK接入,可以参考下图: ■ ⓒ H55 रख्रम≅1 WEB

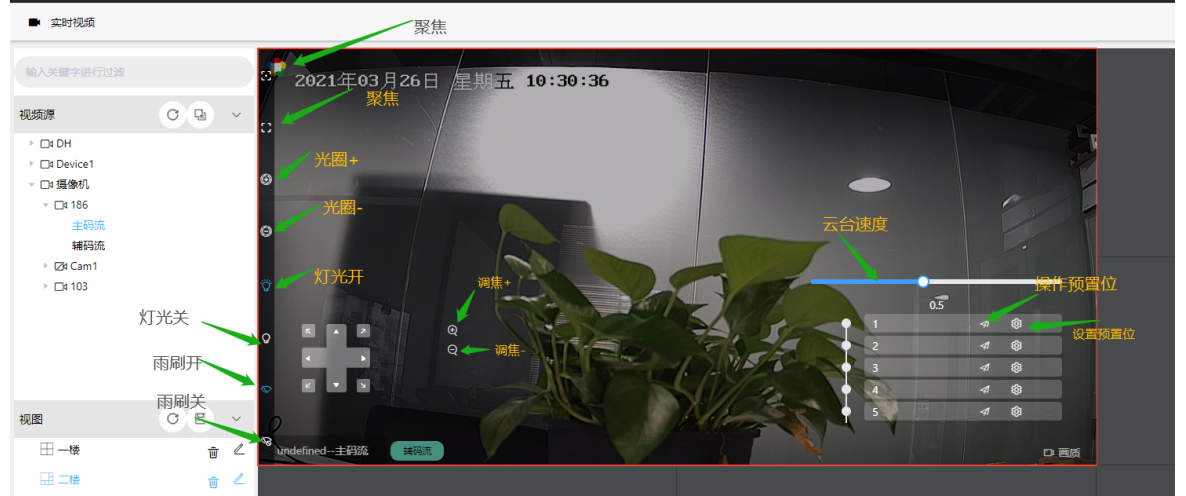

\*预置位默认只显示了5个,可以根据需求修改界面代码增加预置位个数。

# 6.6 视频巡更

### 视频巡更

巡更可以根据所有设备巡更也可以选中视图巡更,可以参考下图配置:

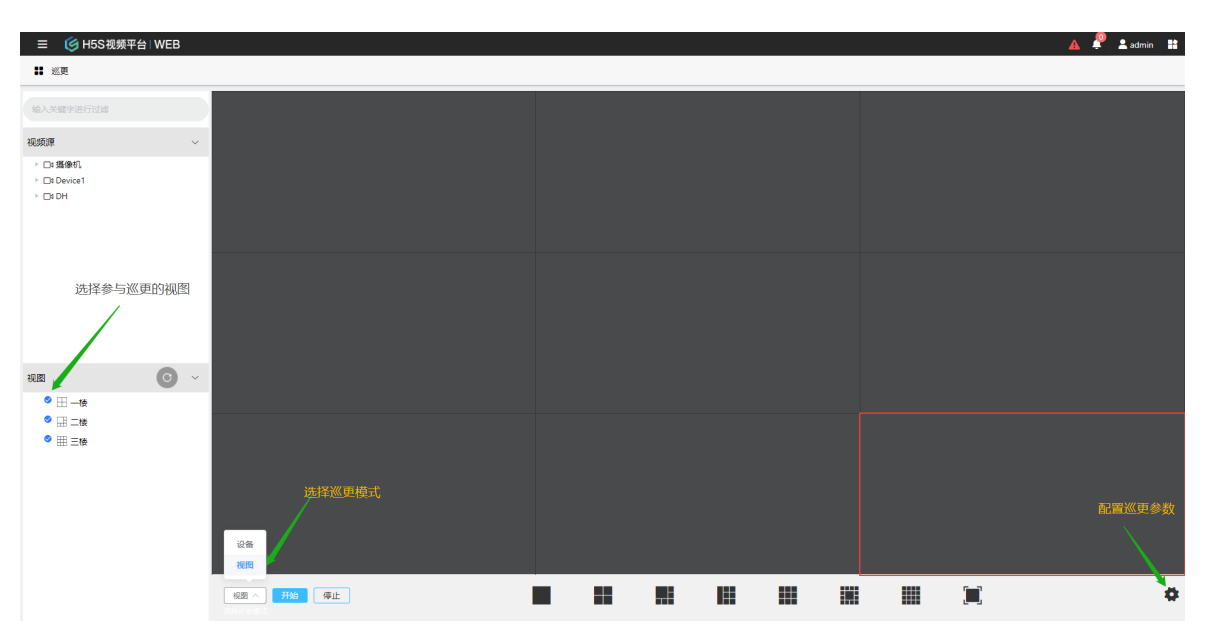

# 6.7 语音对讲

### 语音对讲

H5S支持和摄像机对讲,支持所有海康SDK添加的摄像机或者带视频功能的门禁设备。 语音对讲需要使用HTTPS访问服务端,地址如

https://192.168.100.158:8443/#/Liveview

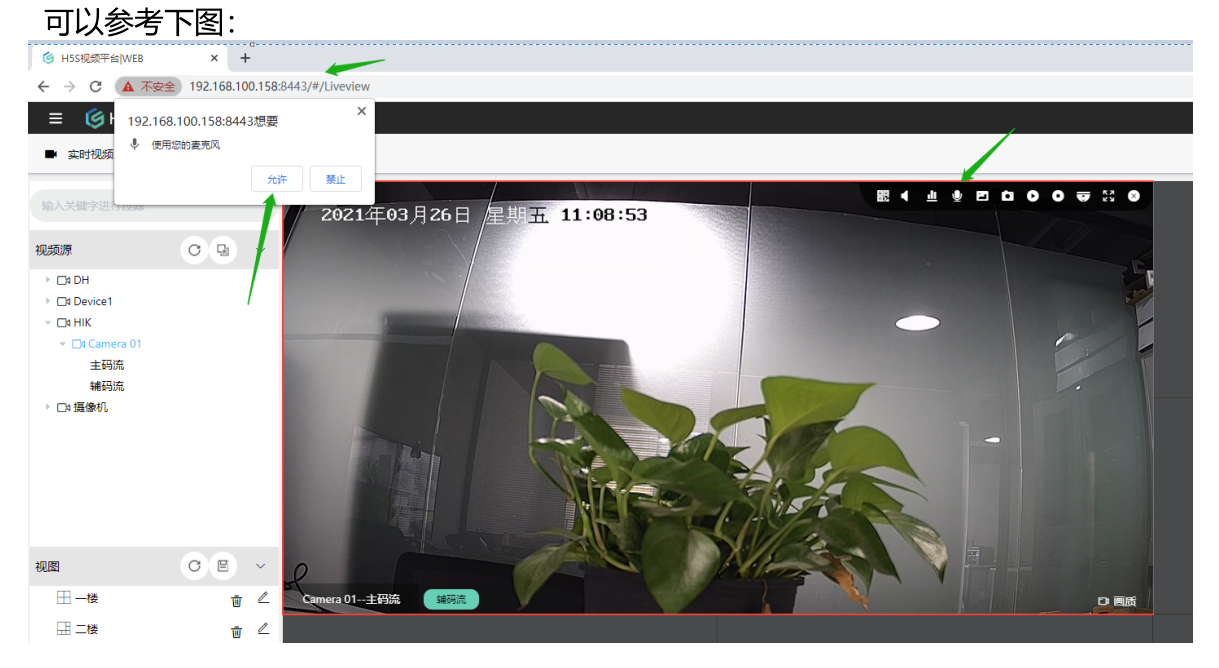

# 6.8 扫码播放

### 扫码播放

H5S支持主流的HTML5低延迟视频播放技术,因此支持微信和支付宝。在视频播放界面点击二维码,可以分别使用微信支付宝扫描(由于支付宝Android 浏览器内核比较老,暂不支持Android 支付宝)。

可以参考如下界面:

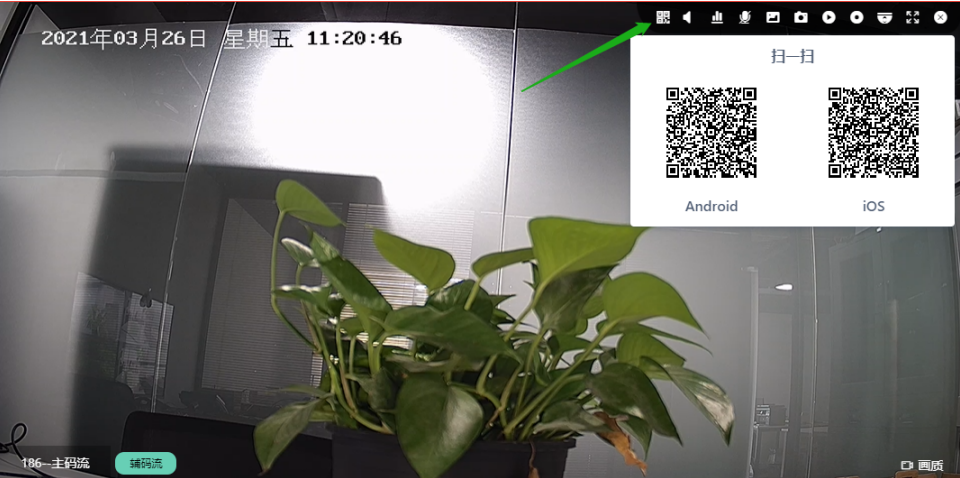

扫描后会出现如下界面,点击视频播放按钮就可以播放视频。也可以点击云台按钮操作云台功能。

抓图为在服务端上抓图,可以在H5SWeb 搜索和查看对应的图片。

开始为开启服务端录像,停止为停止服务端录像,可以在H5SWeb搜索和回放对应的录像。

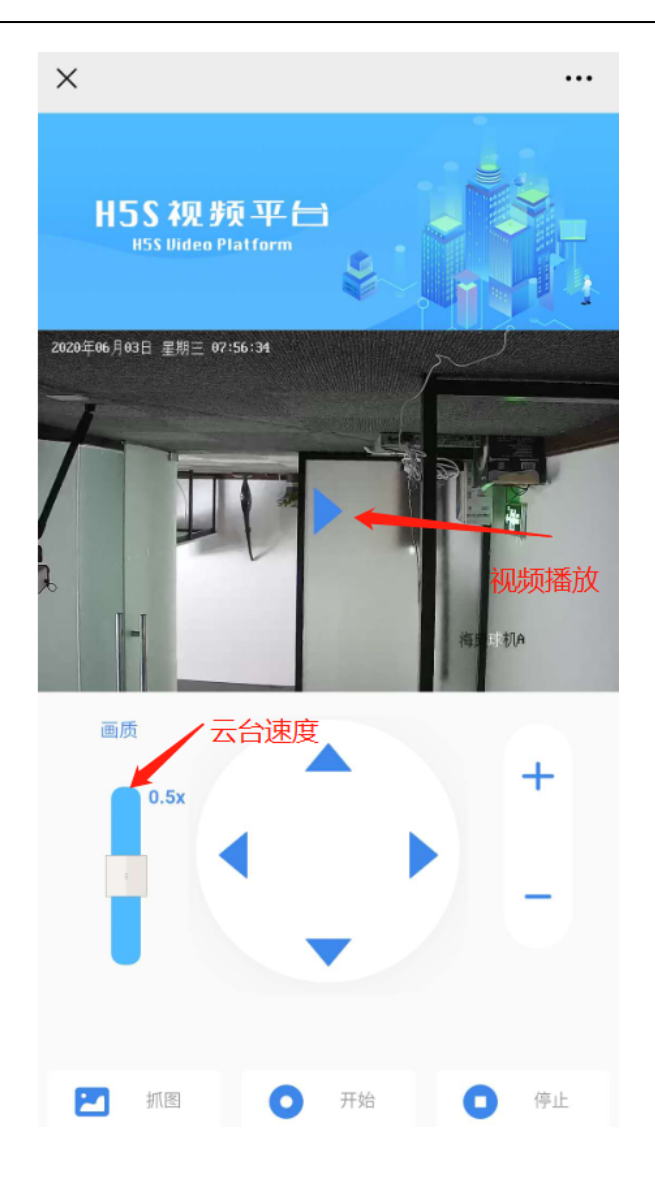

# 7.回放视频

# 7 回放视频

### 回放视频介绍

由于回放需要支持控制,因此回放视频部分都是用了RTC技术,如果回放时如果看不到视频请参考WEBRTC部分配置。

视频存储分为两种情况,H5S存储和NVR 或者第三方平台存储,H5S回放和回放都是指H5S上的视频存储,设备回放和归档是指NVR或者第三方平台存储。

抓图是指H5S抓图。

如果需要存储或者抓图到H5S上,可以参考下图的控制操作:

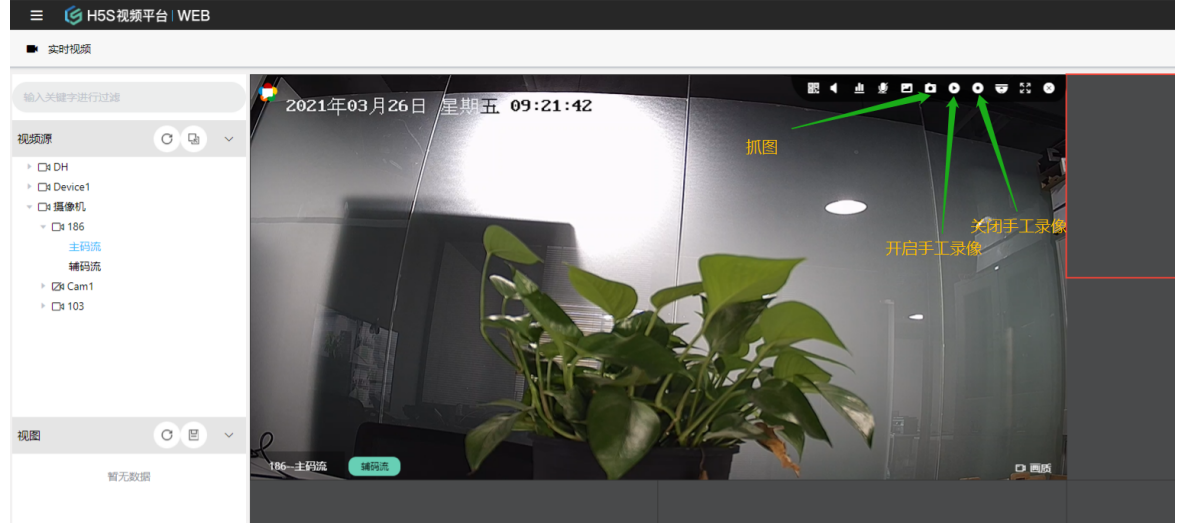

开启手工录像后会一直循环录像,如果不需要录像可以手工停止。开启录像后设备树会 有提示,参考下图:

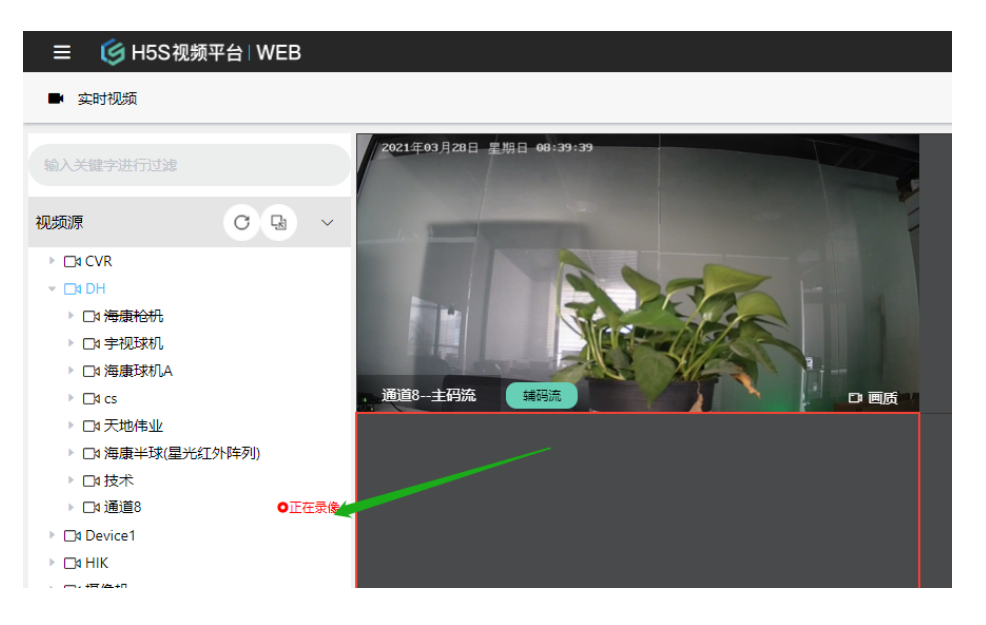
## 7.1 高级回放

#### 高级回放介绍

高级回放支持远端存储和服务存储,远端存储是从设备回放,服务存储是从H5S上回放。

#### 高级回放操作

高级回放是基于时间轴的回放模式,可以拖拉时间轴选择,也可以选择录像的日期,倍速,播放过程中可以暂停和播放。

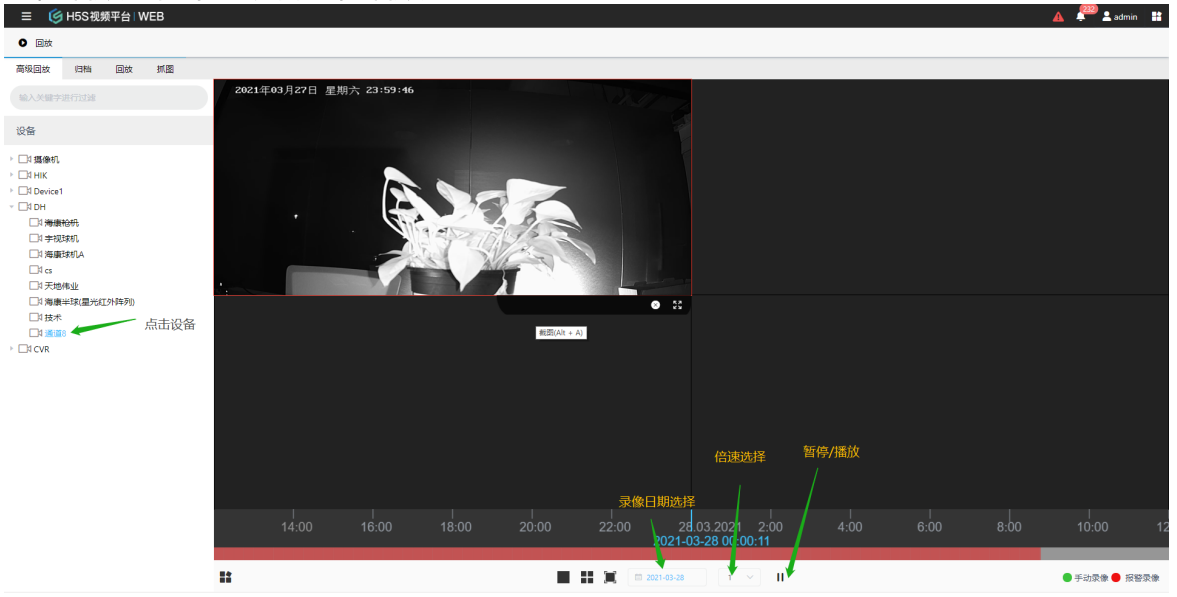

## 7.2 归档

#### 归档

归档是回放NVR或者接入到H5S的平台录像回放和下载,操作的对象需要是设备SDK接入(包含NVR和第三方平台)或者国标接入,使用方法参考下图:

| 碳回放 归档 回放 抓图                                                       |            |       |                            |                            |         | 刷新     | 状态 |    | 直        | 接播放 |
|--------------------------------------------------------------------|------------|-------|----------------------------|----------------------------|---------|--------|----|----|----------|-----|
| 喻入关键字进行过速                                                          | 日期 最近      | i−₹ ∨ | 开始日期 ③ 2021-03-27 08:56:32 | - 結束日期 ④ 2021-03-28 00     | 3:56:32 | 开始归档   | 搬滚 |    | 清5       | 2   |
| 2备                                                                 | 名称         | 编号    | 开始时间                       | 结束时间                       | 类型      |        |    | 下载 | <b>炙</b> | 1   |
| ○ □3 攝像机<br>○ □3 HIK                                               | 通道8        | e5857 | ©2021-03-28T07:00:00+08:00 | ©2021-03-28T07:15:00+08:00 | 报警录像    | ¢<br>B | Ð  | 0% | 2        | ⊚   |
| Device1                                                            | 通道8        | e5857 | ©2021-03-28T07:15:00+08:00 | ©2021-03-28T07:30:00+08:00 | 报警录像    | ₽      | ٩  | 0% | 4        | Þ   |
| <ul> <li>□ A 海滅和れ</li> <li>□ 1 手視球机</li> <li>□ 1 海康球机A</li> </ul>  | 通道8        | e5857 | ©2021-03-28T07:30:00+08:00 | ©2021-03-28T07:45:00+08:00 | 报警录像    | ₽      | Э  | 0% | ¢        | ø   |
| ○ □1 cs<br>○ □1 天地梅业                                               | 通道8        | e5857 | ©2021-03-28T07:45:00+08:00 | ©2021-03-28T08:00:00+08:00 | 报警录像    | ₽      | Э  | 0% | ¢        | ۲   |
| <ul> <li>□1 海康半球(星光红外阵列)</li> <li>□1 技术</li> <li>□1 道道。</li> </ul> | 通道8        | e5857 | ③2021-03-28T08:00:00+08:00 | ©2021-03-28T08:15:00+08:00 | 报警录像    | ₽      | Э  | 0% | 4        | ۲   |
|                                                                    | 通道8        | e5857 | ©2021-03-28T08:15:00+08:00 | ©2021-03-28T08:30:00+08:00 | 报警录像    | ß      | Э  | 0% | ¢        | ø   |
|                                                                    | 通道8        | e5857 | ©2021-03-28T08:30:00+08:00 | ©2021-03-28T08:45:00+08:00 | 报警录像    | ₽      | ٩  | 0% | 4        | ۵   |
|                                                                    | 通調器        | e5857 | ©2021-03-28T08:45:00+08:00 | ©2021-03-28T08:57:04+08:00 | 报警录像    | ₽      | Э  | 0% | 4        | ۲   |
| 选择证                                                                | <b>送</b> 番 |       |                            |                            |         |        |    |    |          |     |

由于视频存放在设备上,需要点击开始归档,开始刷新,然后进度到100%就可以下载了。进度可以通过GetArchiveStatus API查询到。

如果直接回放,可以点击回放按钮就可以回放视频,注意视频回放不需要归档。视频回放操作可以参考下图:

|                                                             |          |              |                         |                                          |                     |                        |                       |      |   |    | <u> </u> | <b>2</b> ac | imin 👪 |
|-------------------------------------------------------------|----------|--------------|-------------------------|------------------------------------------|---------------------|------------------------|-----------------------|------|---|----|----------|-------------|--------|
| <b>〇</b> 回放                                                 |          |              |                         |                                          |                     |                        |                       |      |   |    |          |             |        |
| 高级回放 归档 回放 抓图                                               |          |              |                         |                                          |                     |                        |                       |      |   |    |          |             |        |
|                                                             | 日期 最近一天  |              | 视频同放                    | 开始时间                                     | 结束时                 | ا ×                    | ④ 2021-03-28 08:56:32 |      |   | 搜索 |          | 清空          |        |
| 设备                                                          | 名称       | 编号           | - CONCLUX               |                                          | •                   |                        |                       | 类型   |   |    |          |             |        |
| <ul> <li>○□4攝像机</li> <li>○□4HiK</li> </ul>                  | 19811008 | e5857        | 开始时间:2021-<br>2021年03月2 | 03-28T07:00:00+08:00<br>28日 星期日 06:59:45 | 结束时间:202            | 1-03-28T07:15:00+08:00 | 5:00+08:00            | 报警录像 | Ð | Э  | 19%      | Ŀ           | •      |
| O [1] Device1     O [1] DH     O [1] 3 36 36 49 49 47.      | 通道8      | e5857        |                         |                                          |                     |                        | ):00+08:00            | 报警录像 | 8 | Э  | 0%       | ų           | ۲      |
| ○ □1 宇视球机<br>○ □1 海康球机A                                     | 通道8      | e5857        |                         |                                          | 202                 |                        | i:00+08:00            | 报警录像 | R | Э  | 0%       | Ļ           | ۲      |
| <ul> <li>□1 cs</li> <li>□1 天地棟业</li> <li>□1 天地棟业</li> </ul> | 通道8      | e5857        | ľ                       |                                          |                     |                        | ):00+08:00            | 报警录像 | B | Э  | 0%       | ų           | ۲      |
| ○ □1 技术<br>◎ □1 技术                                          | 通通8      | e5857        |                         |                                          |                     | 5:00+08:00             | 报警录像                  | P    | Э | 0% | ų        | ۲           |        |
| → O ⊡4 CVR                                                  | 通道8      | e5857<br>进度条 | -                       | () <u>1.0</u> 20                         | 121-03-28T07:00:10+ | 08:00                  | ):00+08:00            | 报答录像 | B | Э  | 0%       | ų           | •      |
|                                                             | 通道8      | e5857        | 播放暂                     | G2021-05-2 (100:5)                       | 00070000            | (32021-03-20100)       | +5:00+08:00           | 报警录像 | R | Э  | 0%       | ų           | ۲      |
|                                                             | 10010008 | e5857        |                         | ©2021-03-28T084                          | 5:00+08:00          | ©2021-03-28T08:        | 57:04+08:00           | 报警录像 | P | 9  | 0%       | 4           | ۲      |
|                                                             |          |              |                         |                                          |                     |                        |                       |      |   |    |          |             |        |
|                                                             |          |              |                         |                                          |                     |                        |                       |      |   |    |          |             |        |
|                                                             |          |              |                         |                                          |                     |                        |                       |      |   |    |          |             |        |
|                                                             |          |              |                         |                                          |                     |                        |                       |      |   |    |          |             |        |

#### 归档状态

从r17开始,界面上显示了正在归档的任务,参考下图:

回放视频

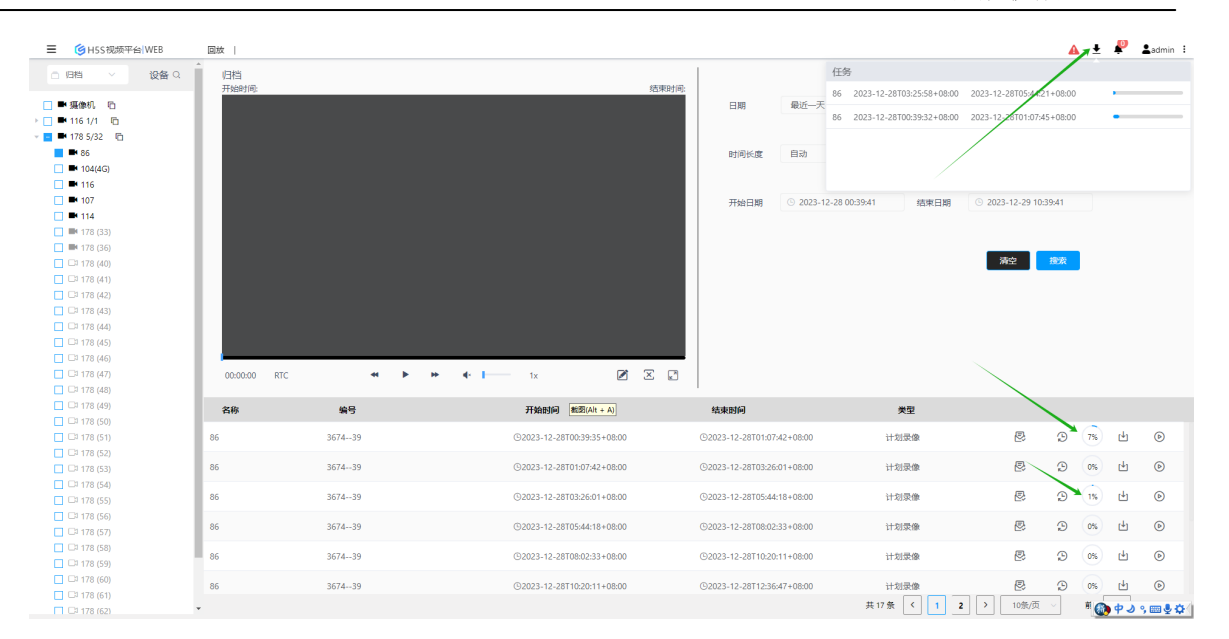

# 7.3 回放

#### 回放

回放是回放H5S录像的数据,可以直接播放或者下载,使用方法参考下图:

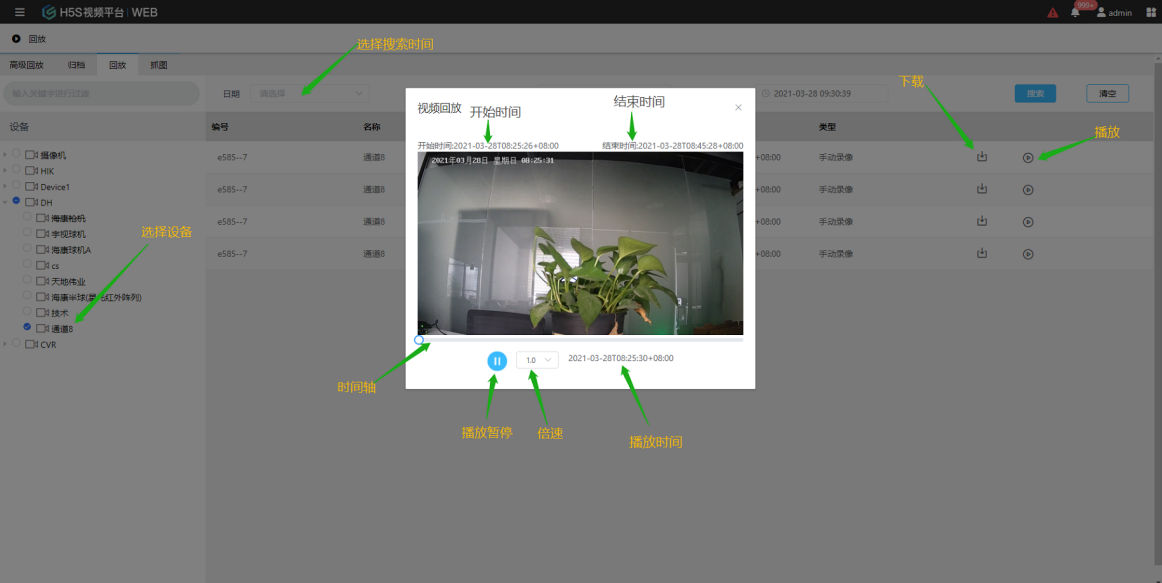

# 7.4 抓图

#### 抓图

抓图是搜索H5S上抓的图片,可以直接预览或者下载,使用方法参考下图:

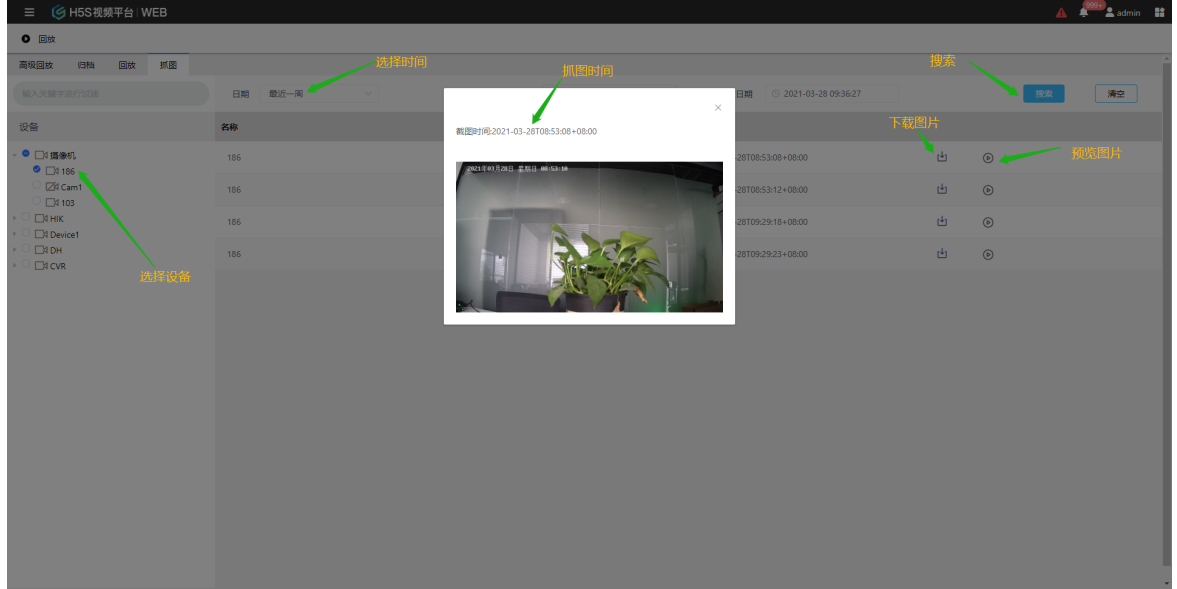

## 7.5 缩略图

#### 缩略图

缩略图是在录像里面根据时间点截取的图片以方便预览,目前海康SDK接入的新的海康 NVR或者H5S服务端录像支持缩略图功能,时间间隔为截图的时间间隔,可点击图片播 放对应的视频。使用方法参考下图:

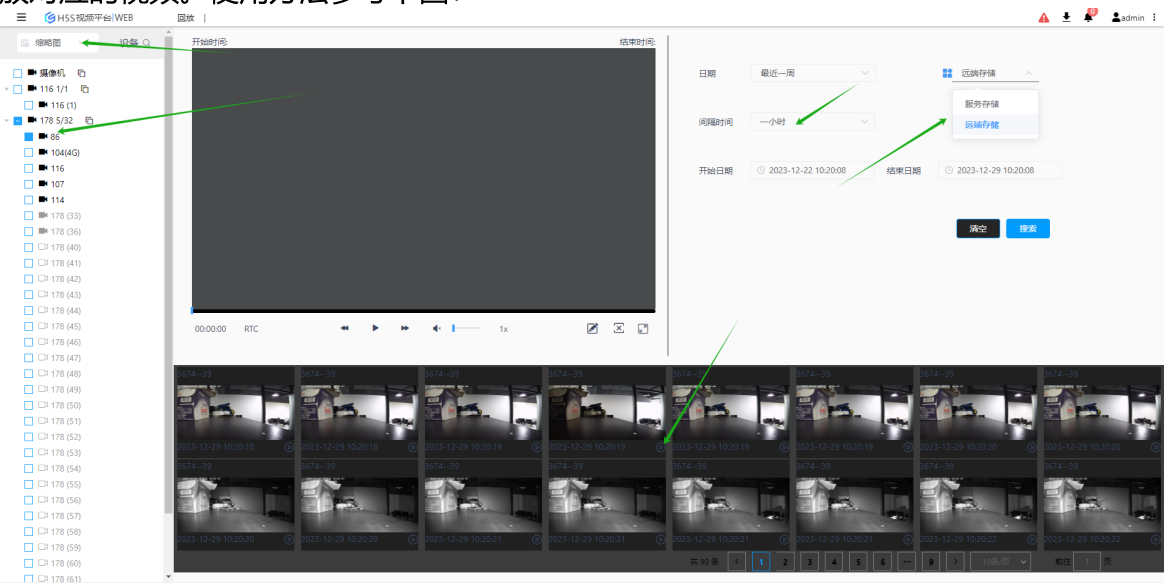

# 7.6 任务

#### 搜索抓图任务

用户抓图的状态可以在任务中搜索,使用方法参考下图: //TODO 更新带状态的图

|                 | 回放    |                   |                            |                       | 🛕 🛨 ᄰ 🛓admin |
|-----------------|-------|-------------------|----------------------------|-----------------------|--------------|
| □ 任务 ∨ 设备 Q     | 类型 抓潤 | ◇ 日期 最近一小时 ◇ 开始日期 | ⑤ 2023-12-29 09:37:35 結束日期 | ③ 2023-12-29 10:37:35 | 清空 接來        |
| 🗌 🍽 攝像机 🛛 🖻     |       |                   |                            |                       |              |
| 📕 🍽 116 1/1 🛛 🖻 | 名称    | 440               | <b></b>                    | <b>文</b> 住            |              |
| 📕 🍽 116 (1)     |       |                   | OCTIVITY OF THE PARTY      | ~                     |              |
| ■ 178 5/32      | f2421 | 116 (1)           | 2023-12-29T10:37:25+08:00  |                       |              |
| - Indh 3/512 👘  |       |                   |                            |                       |              |
| <b>I</b> 102    | bd663 | 102               | 2023-12-29T10:37:27+08:00  | 1                     |              |
| 114             |       |                   |                            | /                     |              |
| 🔲 🍽 116         |       | $\sim$            |                            | /                     |              |
| 🔲 🍽 dh (1)      |       |                   |                            | /                     |              |
| 🔲 🍽 dh (10)     |       |                   |                            | /                     |              |
| 🔲 🍽 dh (100)    |       |                   |                            |                       |              |
| 🔲 🍽 dh (101)    |       |                   |                            |                       |              |
| 🔲 🍽 dh (102)    |       |                   |                            |                       |              |
| 🔲 🍽 dh (103)    |       |                   |                            |                       |              |
| 🔲 🍽 dh (104)    |       |                   |                            |                       |              |
| 🔲 🍽 dh (105)    |       |                   |                            |                       |              |
| 🔲 🍽 dh (106)    |       |                   |                            |                       |              |
| 🗖 📑 db (107)    |       |                   |                            |                       |              |

#### 搜索归档任务

用户归档视频的状态可以在任务中搜索,标记12...等是归档的分段文件。 //TODO 更新带状态的图

|                                                                                                    |        | -          |                              |                            | 🔺 🛓 🤻 💄adm |
|----------------------------------------------------------------------------------------------------|--------|------------|------------------------------|----------------------------|------------|
| □ 任务 > 设备 Q                                                                                                    | 美型 归档  | > 日期 最近—小时 | ◇ 开始日期 ◎ 2023-12-29 10:23:31 | 结束日期 ③ 2023-12-29 11:23:31 | 清空 機業      |
| ) 🔲 🍽 116 1/1 🛛 🖻                                                                                                    |        |            |                              |                            |            |
| - E 178 5/32 E                                                                                                    | 名称     | 编号         | 录像开始时间                       | 录像结束时间                     | 文件         |
| ■ 104(4G)                                                                                                    | 367439 | 86         | 2023-12-28T00:39:32+08:00    | 2023-12-28T01:07:45+08:00  | 1 2        |
| 116                                                                                                    | 367439 | 86         | 2023-12-28T03:25:58+08:00    | 2023-12-28T05:44:21+08:00  |            |
| <ul> <li>▶ 114</li> <li>▶ 117 G.33</li> <li>▶ 117 G.33</li> <li>▶ 117 G.63</li> <li>□ 117 6(4)</li> <li>□ 117 6(4)</li> </ul> |        |            |                              | 分假文件                       |            |

# 8.电子地图

# 8 电子地图

## 8.1 地图配置

#### 地图配置

H5S支持高德地图和谷歌地图,可以在**设置-》地图-》地图管理**选择高德地图和谷歌地图,系统默认是高德地图。

## 8.2 地图操作

#### 地图操作

地图操作是基于区域视图的,可以先在区域中配置好摄像机,可以点击摄像机,然后点 击地图上对应的点就可以添加摄像机到地图上,可以参考下图:

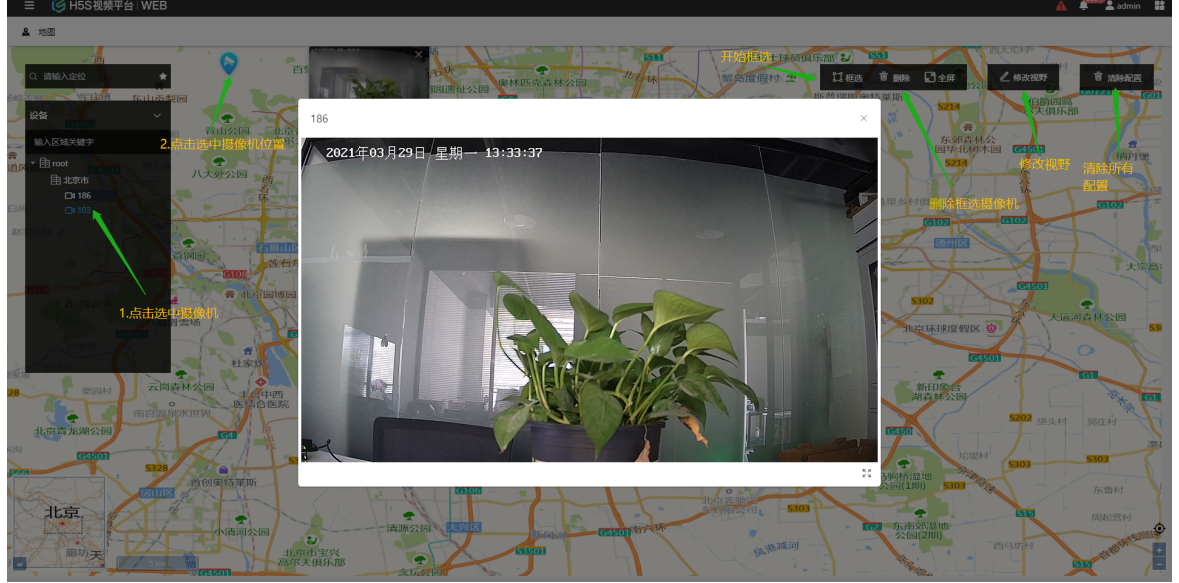

修改视野可以修改地图默认加载的地图位置,清除配置可以清除添加到地图上的摄像机。

如果要删除摄像机,需要先框选对应的摄像机,点击框选,然后在地图上单击,选定对应的摄像机后松开鼠标,然后点击删除即可,可以参考下图操作:

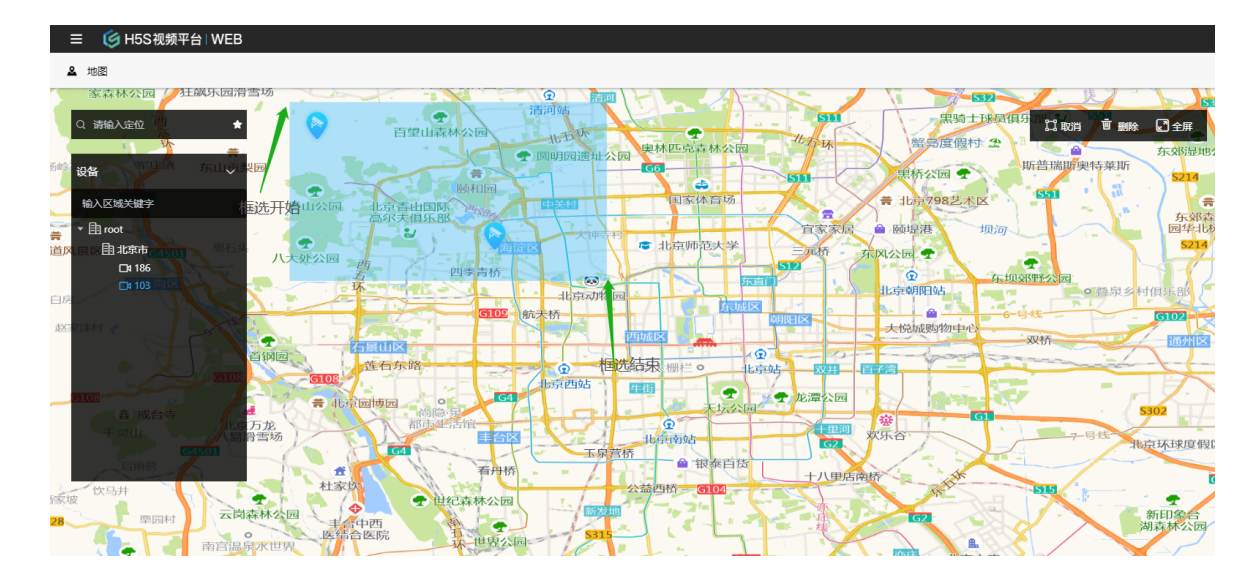

# 9.区域管理

# **9** 区域管理

#### 区域管理介绍

区域管理提供了重新组织摄像机的方法,可以添加删除区域,并可以分配摄像机到区域。

## 9.1 区域添加删除

#### 区域添加删除

可以在设置-》区域管理-》区域删除/添加操作,具体使用方法可以参考下图:

| ≡ ౷⊦   | I5S视频平台│WEB |               |                     |       |  |
|--------|-------------|---------------|---------------------|-------|--|
| ✿ 设置   |             |               | 删除区域                |       |  |
| 设备     | <u> </u>    | <b>添加 删除</b>  |                     | 添加子区域 |  |
| 客户端配置  | 添加根节点区域。    | ▼ root<br>北京市 | <ul><li>⊕</li></ul> |       |  |
| 录像管理   | ~           |               |                     |       |  |
| 区域管理   | ^           |               |                     |       |  |
| 区域删除/添 | ត្រែ        |               |                     |       |  |

### 9.2 区域资源配置

#### 区域资源配置

可以在**设置-》区域管理-》区域管理**操作,选中摄像机和区域后,就可以把选中的摄像机添加到选中的区域中了,具体使用方法可以参考下图:

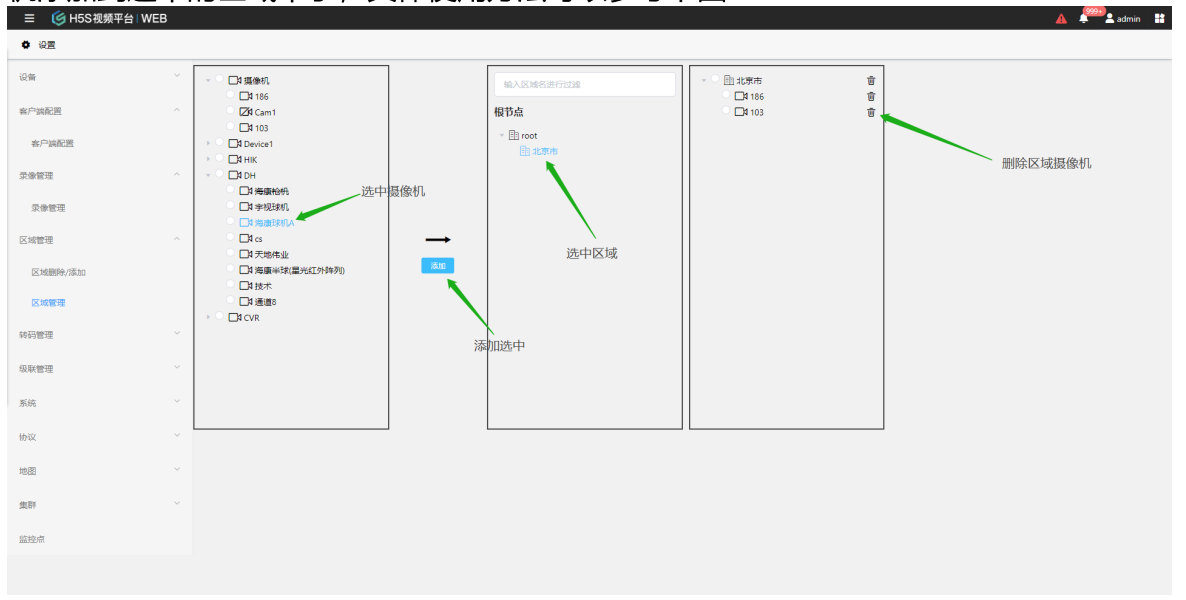

# 10.用户管理

# 10 用户管理

### 10.1 角色管理

#### 角色管理

在**设置-》系统-》用户 -》角色管理**添加删除角色,系统内置Administrator和Operator两个默认角色,Administrator拥有最高权限(管理员角色不能被删除),Operator只有操作权限;角色分为两种,分别为Administrator和Operator,Administrator类型为管理员,Operator为操作员。

如果类型或者操作权限为Administrator的话默认拥有所有摄像机的权限。

|             |     |               |       | 4 ÷                                                         | admin 💼 |
|-------------|-----|---------------|-------|-------------------------------------------------------------|---------|
| <b>0</b> 设置 |     |               |       |                                                             |         |
| 设备          | 添加用 | e Maac        |       |                                                             |         |
| 客户满配置       |     | 角色名称          | 配置权限  | 配置 / 角色名 ×                                                  |         |
| 录像管理        |     | Administrator | true  | RE                                                          |         |
| 区域管理        |     | Operator      | false | 角色名称 test 编辑                                                |         |
| 转码管理        |     |               |       | 運動的約束                                                       |         |
| 级联管理        |     |               |       | <ul> <li>○□調動机</li> <li>角色看到的摄像机</li> <li>○ 図186</li> </ul> |         |
| 系统          |     |               |       | ○ [2]t Cam1<br>● □1 103                                     |         |
| 系统维护        |     |               |       | → ○LRHIK<br>→ ○L3 Device1 类型                                |         |
| 用户          |     |               |       | → ○ El CVR                                                  |         |
| 用户          |     |               |       | 銀作校規 Operator - ·                                           |         |
| 角色管理        |     |               |       |                                                             |         |
| 安全管理        |     |               |       | 확인의 <del>에너로</del>                                          |         |
| Docker      |     |               |       |                                                             |         |
| 日志          |     |               |       |                                                             |         |
| 文件夹         |     |               |       |                                                             |         |
| 协议          |     |               |       | (1)                                                         |         |

## 10.2 用户管理

#### 用户管理

在**设置-》系统-》用户 -》用户** 添加删除用户,系统默认的用户名是admin,密码是 12345,从14.15版本开始,默认密码为Vision@168。

| ≡  | 🌀 H5S视频平 | 台丨 | VEB |       |                |                                                                              |                         | 🛕 學 💄 admin 📑 |
|----|----------|----|-----|-------|----------------|------------------------------------------------------------------------------|-------------------------|---------------|
| ٠  | 设置       |    |     |       |                |                                                                              |                         |               |
|    | 区域管理     |    | 添加用 | 白剛除用户 |                |                                                                              |                         |               |
|    | 转码管理     |    |     | 用户名   | 添加用户           |                                                                              | ×                       |               |
|    | 级联管理     |    |     | admin | 用户名            | Operator                                                                     |                         |               |
|    | 系统       |    |     |       | Arristan II    |                                                                              |                         |               |
| N. | 系统维护     |    |     |       | 新密码:           | •••••                                                                        | •                       |               |
| 厈  |          |    |     |       | 为.<br>●<br>●   | 7提升您的密码安全性,建议使用以下:<br>密码长度最少8个字符。<br>密码至少包含一个大写字母。<br>密码至少包含一个小写字母。          |                         |               |
|    | 角色管理     |    |     |       | •              | 密码至少包含一个数字。<br>密码至少包含一个特殊字符。比如 @ # & :<br>密码中不能有连续2个递增或者递减的数字<br>密码中不能包含用户名。 | 等。<br>。比如 12 321 5678等。 |               |
|    | 安全管理     |    |     |       | nia)   stari). |                                                                              |                         |               |
|    | ocker    |    |     |       | 佣以咨问:          | ****                                                                         |                         |               |
|    | 违        |    |     |       | 角色             | Administrator                                                                |                         |               |
| ž  | 、件夹      |    |     |       |                |                                                                              |                         |               |
| 有  | 储配置      |    |     |       |                | l                                                                            | 确定取消                    |               |
|    | 办议       | ~  |     |       |                | 〈 1 〉共1余                                                                     | 条前往1页                   | -             |

如果用户不是管理员角色的话,登录后只能在区域中看到分配的摄像机。

| ☰ 🥑 H5S视频平                                                                              | ₽台│WEB |  |  |
|-----------------------------------------------------------------------------------------|--------|--|--|
| ■ 实时视频                                                                                  |        |  |  |
| 输入关键字进行过渡                                                                               |        |  |  |
| 区域                                                                                      | 0 🕒 🗸  |  |  |
| <ul> <li>▼ 団 root</li> <li>団 北京市</li> <li>▼ □1 103</li> <li>主码流</li> <li>辅码流</li> </ul> |        |  |  |
|                                                                                         |        |  |  |

在配置文件中的密码是经过MD5摘要过的,默认密码是12345,如果需要修改密码的 话也需要重新生成MD5摘要,可以使用www/tool.html生成MD5摘要。

#### 10.3 安全管理

#### 安全管理

如果使用的是旧版本,H5S默认是允许匿名浏览视频的,从14.15以后H5S默认关闭匿 名浏览,进入**设置-》系统-》用户 -》安全管理,**开启或者关闭默认匿名浏览,**在生产环 境中请关闭匿名**。

| 三 🛛 🎯 H5S视频平台   WEB | 3      |        |               |
|---------------------|--------|--------|---------------|
| ✿ 设置                |        |        |               |
| 设备                  | ~      | 匿名观看视频 | - 关闭匿名浏览开启全认证 |
| 客户端配置               | $\sim$ | 非法登录锁定 |               |
| 录像管理                | $\sim$ |        |               |
| 区域管理                | $\sim$ |        |               |
| 转码管理                | $\sim$ |        |               |

也可以在上面界面开启非法登录锁定。

# 10.4 播放码

#### 播放码

从14.19及以后H5S支持播放码,可以在H5S视频平台中添加或者删除播放码,播放码可以用来代替session播放视频,播放码可以认为是固定的session,但是其权限是受限的,播放码仅可以访问如下API。

| 名称                | 路径                            | 描述         |
|-------------------|-------------------------------|------------|
| RTSP/RTMP视频转<br>发 |                               | 参考标准协议转发部分 |
| WS/RTC视频实时        | /api/v1/h5swsapi /a           |            |
| 和回放               | pi/v1/h5srtcapi               |            |
|                   | /api/v1/h5slinkweb            |            |
| 抓图                | /api/v1/Snapshot              |            |
| 回放抓图              | /api/v1/PbSnapshot            |            |
| 开启手动录像            | /api/v1/ManualRecor<br>dStart |            |
| 停止手动录像            | /api/v1/ManualRecor<br>dStop  |            |
| 归档                | /api/v1/Archive               |            |
| 归档抓图              | /api/v1/ArchiveSnap<br>shot   |            |

| 获取归档状态            | /api/v1/GetArchiveSt<br>atus         |                                                 |
|-------------------|--------------------------------------|-------------------------------------------------|
| 搜索服务录像            | /api/v1/Search                       |                                                 |
| 搜索远端录像            | /api/v1/SearchDevic<br>eRecordByTime |                                                 |
| 云台控制              | /api/v1/Ptz                          |                                                 |
| 设置预置位             | /api/v1/SetPreset                    |                                                 |
| 删除预置位             | /api/v1/DelPreset                    |                                                 |
| 获取预置位列表           | /api/v1/GetPresets                   |                                                 |
| 获取视频源缓存数<br>据帧    | /api/v1/GetImage                     |                                                 |
| 获取加载图片            | /api/v1/GetLoadingI<br>mage          |                                                 |
| 获取区域列表            | /api/v1/GetRegion                    | 需要在添加播放码处指定是否有获取区域列<br>表权限;默认区域是空的,需要手工添加设<br>备 |
| 获取视频源列表           | /api/v1/GetSrc                       |                                                 |
| 获取设备视频源(通<br>道)列表 | /api/v1/GetDeviceSr<br>c             |                                                 |
| 指定路径截图            | /api/v1/PathSnapsho<br>t             |                                                 |
| 获取系统信息            | /api/v1/GetSystemInf<br>o            |                                                 |
| 获取归档任务信息          | /api/v1/GetArchiveT<br>askStatus     |                                                 |
| 获取抓图状态            | /api/v1/GetSnapshot<br>Status        |                                                 |
| 搜索历史归档            | /api/v1/SearchArchiv<br>e            |                                                 |
| 搜索历史抓图            | /api/v1/SearchSnaps<br>hot           |                                                 |

进入**设置-》系统-》用户 -》播放码**添加和删除播放码,可以指定播放码是否有获取区域列表的权限,播放码有4位和36位模式,可以根据需要选择,参考下图:

| ☰ 🌀 H5S视频平台 | WEB |                       |                                      |   |
|-------------|-----|-----------------------|--------------------------------------|---|
| ♥ 设置        |     |                       |                                      |   |
| ⑤ 区域管理      |     | ista Mitt             |                                      |   |
| 区城添加/删除     |     | □ <b>序号 播放码</b><br>配置 |                                      | × |
| 区域管理        |     |                       |                                      |   |
| ② 设备        |     | 类型                    | 36位 ~                                |   |
| ◎ 录像管理      |     | 播放码                   | 7f3747f9-1780-4d01-b57d-c05c90490d18 |   |
| ③ 转码管理      |     | 获取区域列表                | true 🗸                               |   |
|             |     |                       | 17% ar                               |   |
|             |     |                       | 9UH MOAE                             |   |

# 11.云级联

# 11 云级联

#### 云级联介绍

级联是内网H5S通过私有协议上联到云上H5S的模式,分为内网配置和云端配置,参考下图:

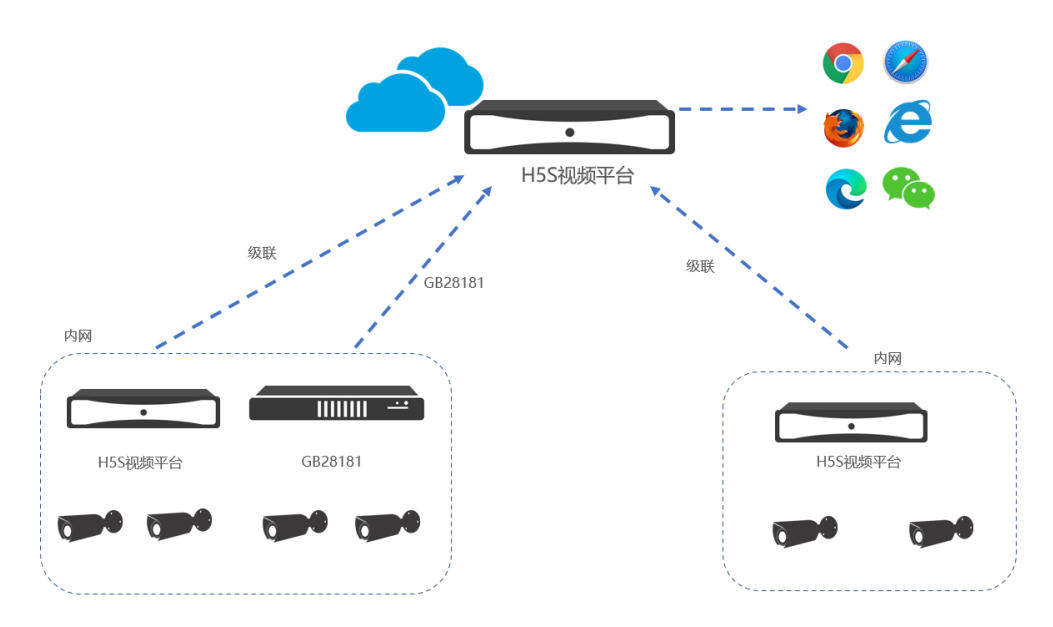

## 11.1 级联配置

#### 级联内网服务配置

#### 进入设置-》级联管理-》级联管理,配置云端参数参考下图:

|       |       |        |          |                       |         | 🛕 🚛 🙎 admin 🔡 |
|-------|-------|--------|----------|-----------------------|---------|---------------|
| • 22  |       |        | 编辑       | ×                     |         |               |
| 设备    | 用户    | 名字     | 用户       | admin 五服务用户           | SSLIbiX | 输入关键字         |
| 客户编配置 | admin | Site 1 |          | 云服务密码                 | false   | 22 HQ         |
| 录像管理  |       |        | 密码       |                       |         |               |
| 区域管理  |       |        | 名字       | Site y 站点名字           |         |               |
| 转码管理  |       |        | 编号       | 站点token               |         |               |
| 级联管理  |       |        | IPH0HF   | 192.158.100.158 天服务IP |         |               |
| 级联管理  |       |        | in Advan |                       |         |               |
| 系统    |       |        | 端口       | 8080 本版务端口            |         |               |
| 协议    |       |        | 保持时间     | 15 保活间隔               |         |               |
| 地图    |       |        | 开启       | true 开启或者关闭           |         |               |
| 集群    |       |        |          | ✓ 自田加麥描式              |         |               |
| 篮控点   |       |        | SSL协议    | false IDHJJITCT (HEL) |         |               |
|       |       |        | 边缘转码     | false 下级转码模式          |         |               |
|       |       |        |          |                       |         |               |
|       |       |        |          | RCH ence              |         |               |
|       |       |        |          |                       |         |               |

用户名密码为云端的用户名和密码,云端支持多个内网服务注册,不同内网服务的编号 不能相同;如果开启了SSL协议,对应的端口应为HTTPS端口; 边缘转码是为了降低服务端的转码负载由内网服务转码后上传;如果不开启边缘转码, 原始视频数据发送给云端由云端转码发送给客户端。

#### 级联云服务配置

默认云服务器不需要配置就可以接受本地服务器的连接。如果在Cloud模式下使用WEBRTC由于云服务器一般本地没有公网IP,公网IP都是映射出来的,需要设置bCloudMode和对应的公网IP,参考公网环境的WebRTC配置。

如果有内网服务注册,进入**云视频**菜单可以看到注册上来的H5S,同时在实时视频界面也可以看到对应的节点。

| 候 H5S视频平台↓WEB |                                        |                 |
|---------------|----------------------------------------|-----------------|
| 云视频           |                                        |                 |
| 名字            | 编号                                     | IP地址            |
| Site 1        | site1                                  | 192.168.100.182 |
|               |                                        |                 |
|               |                                        |                 |
|               |                                        |                 |
|               |                                        |                 |
|               |                                        |                 |
|               | ⓒ H5S视频平台   WEB<br>云视频<br>名字<br>Site 1 |                 |

下图Site 1是云级联注册的设备:

| ☰ 🧉 H5S视频刊      | ₽台│WEB |  |
|-----------------|--------|--|
| ■ 实时视频          |        |  |
| 输入关键字进行过渡       |        |  |
| 视频源             | C & ~  |  |
| ✓ □1 Site 1     |        |  |
| I Stream 1      |        |  |
| Image: Stream 2 |        |  |
| □a CVR          |        |  |
| ► □ DH          |        |  |
| Device1         |        |  |
| ► 🗖 HIK         |        |  |
| ▶ □1 摄像机        |        |  |

\*r17及其以后的版本不能和r16及其以前的版本级联。

# 12.视频AI管理

# 12 视频AI管理

#### 视频AI管理介绍

H5S支持定期对摄像机视频图像质量进行检测,能发现模糊和过黑和图像,另外,H5S 还支持基于深度学习的目标检测和分类,分为基本目标检测和高级目标检测。

AI配置需要有AI软件许可,可以在**设置-》AI-》AI许可**检查是否有相关的AI许可。视频质量检测需要基本AI通道大于0。

H5S需要部署到基于x86-64 CPU的Windows 10/Windows Server 2016 / Windows Server 2019 或者Ubuntu 20.04中。

#### 12.1 视频质量检测

#### 视频质量检测

H5S支持定期对摄像机视频图像质量进行检测,能发现模糊和过黑和图像。可以在**设置-》AI-》视频质量检测**打开或者关闭,也可以选中设备后全部开启或者全部关闭,默认检测的时间间隔是5分钟,每隔5分钟会检测一个摄像机,比如有10个摄像机需要检测,50分钟会做完全部,做完后会继续从第一个摄像机开始循环,也可以修改间隔时间使检测的节奏加快,可参考下图:

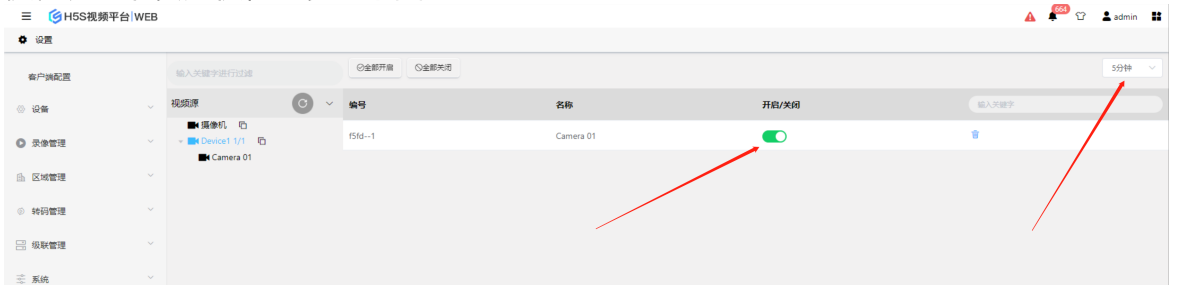

配置好后,经过一个检测间隔时间就可以后就可以在报警面板中查看结果,可参考下图 (测试过程中把摄像机遮盖了,因此有一个图像模糊的结果):

| ≡ 🎯 ⊦      | H5S视频平台        | 台 WEB         |        |           |       |                       |                           | 🔥 🏴 🗘 💄 admin 🔡 |
|------------|----------------|---------------|--------|-----------|-------|-----------------------|---------------------------|-----------------|
| ♣ 御件       |                |               |        |           |       |                       |                           |                 |
| 实时事件       | 事件搜索           | 事件调试          | 视频质量检测 | 高级目标检测    |       |                       |                           |                 |
| 输入关键字进行    | 行过建            |               | 编号     | 名称        | 设备编号  | 类型                    | 时间                        | 在线/离线           |
| 设备         |                | ~             | 1      | Camera 01 | f5fd1 | 图像正常                  | 2022-07-25T09:46:07+08:00 |                 |
| □■ 摄像      | <b>8初</b>      |               | 2      | Camera 01 | f5fd1 | 图像正常                  | 2022-07-25T09:41:06+08:00 |                 |
| P 🗋 🖬 Devi | icei           |               | 3      | Camera 01 | f5fd1 | 图像模糊                  | 2022-07-25T09:36:07+08:00 |                 |
|            |                |               | 4      | Camera 01 | f5fd1 | 图像正常                  | 2022-07-25T09:31:06+08:00 |                 |
|            |                |               | 5      | Camera 01 | f5fd1 | 图像正常                  | 2022-07-25T09:26:07+08:00 |                 |
|            |                |               | 6      | Camera 01 | f5fd1 | 图像正常                  | 2022-07-25T09:21:06+08:00 |                 |
|            |                |               | 7      | Camera 01 | f5fd1 | 图像正常                  | 2022-07-25T09:16:07+08:00 |                 |
|            |                |               | 8      | Camera 01 | f5fd1 | 图像正常                  | 2022-07-25T09:11:06+08:00 |                 |
| 时间         |                |               | 9      | Camera 01 | f5fd1 | 图像正常                  | 2022-07-25T09:06:06+08:00 |                 |
| 2022-07-25 | 08:48:0 2022-1 | 07-25 09:48:0 | 10     | Camera 01 | f5fd1 | 图像正常                  | 2022-07-25T09:01:06+08:00 |                 |
|            |                |               |        |           |       |                       |                           |                 |
| 最近 一小时     | t              |               |        |           |       |                       |                           |                 |
| 32         |                | 西泊            |        |           |       |                       |                           |                 |
|            |                |               |        |           |       |                       |                           |                 |
|            |                |               |        |           |       |                       |                           |                 |
|            |                |               |        |           |       | 2 ) # 12 A ## 1 T     |                           |                 |
|            |                |               |        |           |       | • * * * * * * * * * U |                           |                 |

🔥 样 î 🛓 admin 🚦

## 12.2 目标检测

#### 目标检测

H5S支持基于深度学习的目标检测和分类,基本目标检测依赖基本AI通道许可,设 置-》AI-》目标检测 开启或者删除,支持 人和车/车/人脸 等类型检测,其中触发间隔时间为同一个目标再次触发报警的间隔时间,可参考下图:

| Ξ       | В                            |        |                 |                |       |     |
|---------|------------------------------|--------|-----------------|----------------|-------|-----|
| ♥ 设置    |                              |        |                 |                |       |     |
| 客户端配置   |                              | + 快速查找 | ε  Q            |                |       |     |
| ◎ 设备    | 视频源                          | 6 ~ 编号 | 添加              | , ×            | 关闭 触发 | 定间隔 |
| ◎ 录像管理  | ■ 摄像机 哈<br>- ■ Device1 1/1 哈 |        | <b>谷</b> 月      | NUT            |       |     |
| La 区域管理 | Camera 01                    |        | <sub>确立</sub>   |                |       |     |
| ◎ 转码管理  |                              |        |                 |                |       |     |
| 器 级联管理  |                              |        | 名称<br>Camera 01 | 触发间隔<br>34 ~ ~ |       |     |
| ☆ 系统    |                              |        | 开启/关闭           |                |       |     |
| 圜 协议    |                              |        |                 |                |       |     |
| ▲ 地图    |                              |        |                 | 取消 输认          |       |     |
| & 集群    |                              |        |                 |                |       |     |

配置好后,可以在实时视频界面查看实时的检测结果,可参考下图:

| ▶ 卖时投版                                                                                                    |                                                                                                    |
|----------------------------------------------------------------------------------------------------|----------------------------------------------------------------------------------------------------|
| ▲ 2022年06月28日 星期二 08:53:53                                                                                                    | 🛋 🛧 🚘 🙂                                                                                                    |
|                                                                                                    | • Camera 01                                                                                                    |
|                                                                                                    | Camera 01<br>Elefatiga, A<br>2022-06-28<br>065351<br>©<br>Elefatiga, A<br>2022-06-28<br>065351<br>025-06-28<br>065351<br>©<br>065351<br>025-06-28<br>065351<br>025-06-28<br>05-06-28<br>05-06-28<br>05-06- |
|                                                                                                    | • Camera 01                                                                                                    |
| 新光和2回<br>新光和2回<br>新活動 「<br>新活動」 「<br>「<br>「<br>「<br>「<br>「<br>「<br>「<br>「<br>」<br>「<br>」<br>「<br>」<br>「<br>」<br>「<br>」<br>「<br>」<br>」<br>「<br>」<br>」<br>「<br>」<br>」<br>」<br>」<br>」<br>」<br>」<br>」<br>」<br>」<br>」<br>」<br>」 | 目标检测A<br>2022-06-28<br>08:53:51<br>③                                                                                                    |
|                                                                                                    | • Camera 01                                                                                                    |
|                                                                                                    | 目标检测人<br>2022-06-28                                                                                                    |

### 12.3 高级目标检测

#### 目标检测

H5S支持基于深度学习的目标检测和分类,高级目标检测依赖高级AI通道许可,**设** 置-》AI-》高级目标检测 开启或者删除,支持 安全帽佩戴 类型检测,其中触发间隔时间 为同一个目标再次触发报警的间隔时间,可参考下图

| 三 🥑 H5S视频  | 平台 WEB |                              |      |           |       |      |
|------------|--------|------------------------------|------|-----------|-------|------|
| ♥ 设置       |        |                              |      |           |       |      |
| 客户满配置      |        |                              |      | ε [Q      |       |      |
| ◎ 设备       |        | 视频源                          | ✓ 编号 | 添加        | ×     | 触发间隔 |
| ● 录像管理     |        | ■ 摄像机 哈<br>- ■ Device1.1/1 哈 |      |           |       |      |
| ⑤ 区域管理     |        | Camera 01                    |      | 编号        | 触发间隔  |      |
|            |        |                              |      | f5fd1     | 3s ~  |      |
| ② 转档管理     |        |                              |      | 名称        | 开启/关闭 |      |
| 📑 级联管理     |        |                              |      | Camera 01 |       |      |
| ⅔ 系统       |        |                              |      |           |       |      |
| 副 协议       |        |                              |      |           | 取消 确认 |      |
| <u> 地图</u> |        |                              |      |           |       |      |
|            |        |                              |      |           |       |      |

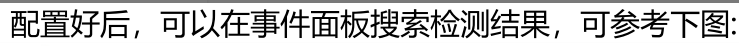

🔥 ᢪ 압 💄 admin 👪 Ξ ⑤H5S视频平台 WEB ▲ 專件 实时事件 事件搜索 事件调试 视频质量检测 高级目标检测 编号 名称 设备编号 类型 时间 图片 81 Camera 01 f5fd--1 人 2022-07-25T09:18:27+08:00 设备 一 課 摄像机
 一 酬 摄像机
 一 酬 Device1
 一 酬 Camera 01 C. 82 Camera 01 f5fd--1 2022-07-25T09:18:27+08:00 . 83 Camera 01 f5fd--1 ٨ 2022-07-25T09:18:27+08:00 84 ľ Camera 01 f5fd---1 人 2022-07-25T09:18:27+08:00 85 Camera 01 f5fd---1 ٨ 2022-07-25T09:18:26+08:00 4 86 Camera 01 f5fd---1 ٨ 2022-07-25T09:18:26+08:00 87 Camera 01 f5fd--1 ٨ 2022-07-25T09:18:23+08:00 f. . 88 ٨ 2022-07-25T09:18:21+08:00 Camera 01 f5fd--1 Rtia 89 Camera 01 f5fd--1 2022-07-25T09:18:19+08:00 2022-07-25 08:20:0 2022-07 f5fd--1 90 Camera 01 2022-07-25T09:18:18+08:00 最近 一小时 100 西泊 < 1 … 5 6 7 8 9 10 > 共100条 前往 9 页

# 13.GB/T28181

# 13 GB/T28181

#### GB/T28181编码规则

H5S支持GB28181 2011版和2016版,推荐2016版,支持上联和下联两种模式。 H5S采用GB28181 编码规则A:最重要的为类型编码,请按如下规则设置: DVR/NVR 设备编码(SIP 用户名)为 111/118/200, DVR/DVR 通道编码为 131/132, IPC设备编码(SIP用户名)和通道编码为132,报警编码为134。如果有特殊类型,可以在 conf/h5ss.conf gb28181添加,可以参考下图:

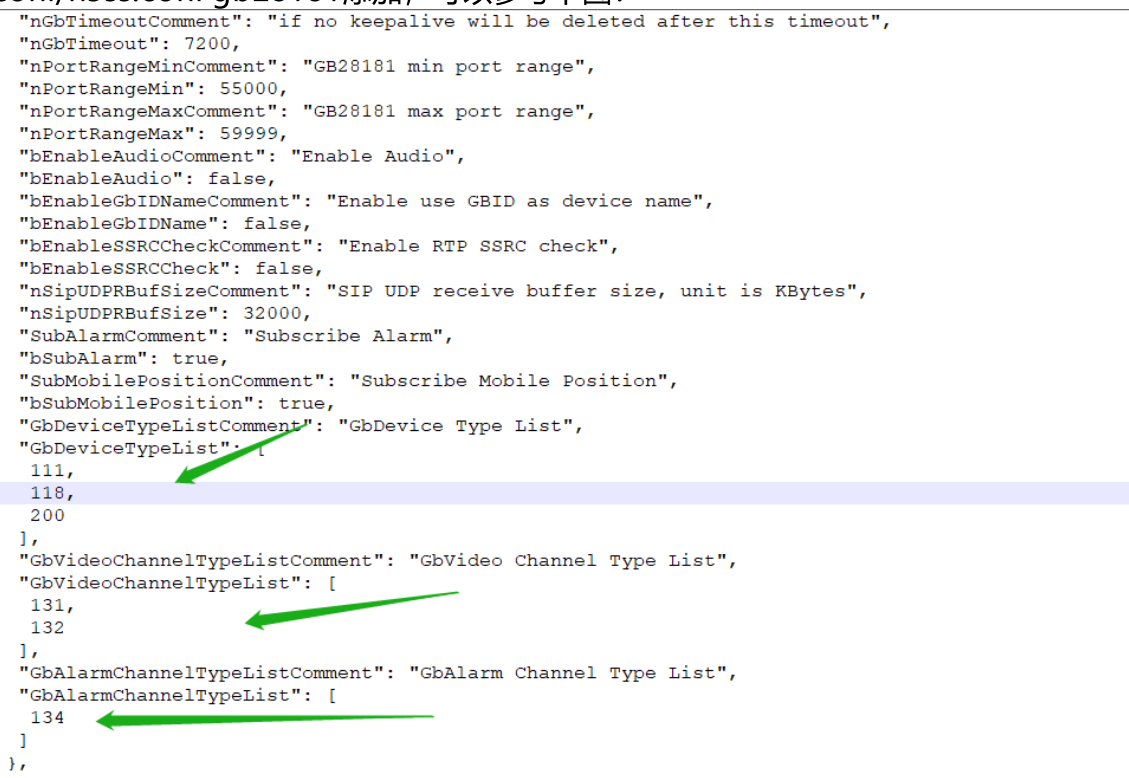

编码规则 A 由中心编码(8 位)、行业编码(2 位)、类型编码(3 位)和序号(7 位)四个码段共 20 位十进制数字字符构成,即系统编码 =中心编码 + 行业编码 + 类型编码 + 序号。

GB/T28181

|      |          |                   | 111     | DVR 编码         |
|------|----------|-------------------|---------|----------------|
|      |          |                   | 112     | 视频服务器编码        |
|      |          |                   | 113     | 编码器编码          |
|      |          |                   | 114     | 解码器编码          |
|      |          | 111~130 表示类型      | 115     | 视频切换矩阵编码       |
|      |          | 为前端主设备            | 116     | 音频切换矩阵编码       |
|      |          |                   | 117     | 报警控制器编码        |
| 类型编码 | 11,12,13 |                   | 118     | 网络视频录像机(NVR)编码 |
|      |          |                   | 130     | 混合硬盘录像机(HVR)编码 |
|      |          |                   | 119~130 | 扩展的前端主设备类型     |
|      |          |                   | 131     | 摄像机编码          |
|      |          |                   | 132     | 网络摄像机(IPC)编码   |
|      |          | 131~199 表示类型 <br> | 133     | 显示器编码          |
|      |          | ノリークリークレーク        | 134     | 报警输入设备编码(如红外、烟 |

# 13.1 GB28181服务配置

### GB28181服务配置

GB28181服务是下联模式,主要提供服务给摄像机/NVR/下级平台,下图中编号需要和IPC/NVR对应的配置相同。

登录系统后进入GB-》GB服务配置。

#### 详情

密码: 34020000004 流媒体协议: UDP SIP协议: UDP SIP服务器地址: 192.168.100.170 1 SIP服务器ID:340200000200000001 2 端口最小范围: 55000 端口最大范围: 59999 超时时间: 7200 SIP服务器端口: 5160 3 启用: false 开启音频: true SSRC检查: false 订阅报警: true 订阅位置: true SIP服务器域: 3402000000 5 国标ID过滤: false 国标过滤模式: H5\_FILTER\_DENY 中心存储: false

确定

 $\times$ 

| 参数名      | 默认值                      | 描述                                                                          |
|----------|--------------------------|-----------------------------------------------------------------------------|
| SIP服务器ID | 340200000020<br>00000001 | H5S国标ID,需要符合国标ID标准                                                          |
| SIP服务器地址 | 192.168.100.10<br>3      | 服务IP地址,需要根据实际修改,如果为云服务,<br>需要修改成映射的IP地址                                     |
| SIP服务器端口 | 5060                     | 服务端口                                                                        |
| 端口最小范围   | 55000                    | 码流端口开始,需要在防火墙中开启对应的范围(如<br>果设备能注册上,但是看不到码流,就需要排查该<br>端口范围,默认是UDP,类型依赖流媒体协议) |
| 端口最大范围   | 59999                    | 码流端口结束                                                                      |
| 超时时间     | 7200                     | 国标超时时间,如果超过这个时间设备没有保活或<br>者注册消息,设备会被自动删除                                    |

| 密码      | 3402000000 | 国标服务密码                             |
|---------|------------|------------------------------------|
| SIP服务器域 | 3402000000 | SIP域                               |
| 流媒体协议   | UDP        | 码流协议,支持UDP和TCP                     |
| SIP协议   | UDP        | 信令协议,支持UDP和TCP,协议类型需要和设备<br>上的配置对应 |
| 订阅报警    | true       | 是否订阅报警                             |
| 订阅位置    | true       | 是否订阅位置                             |
| 启用      | true       | 是否开启国标服务                           |
| 开启音频    | false      | 是否开启音频                             |
| SSRC检查  | false      | 是否开启码流SSRC检查                       |

#### 修改配置后需要重启系统,可以在右上角菜单重启。

|          | 后可以在                | <b>∃GB-</b> 》       | <b>下级域</b> 中看到, | 可以刷新设备目   | 目录和重启设备, | 参考下图: |
|----------|---------------------|---------------------|-----------------|-----------|----------|-------|
| ◎ GB服务配置 | 名称                  | 编号                  | 在编状态            | 类型        | 编辑       |       |
| 💭 上级域    | 3102000001320000186 | 3102000001320000186 | true            | H5_DEV_GB | 强制刷新设备目录 | 重启设备  |
| ■ 下級城    |                     |                     |                 |           |          |       |
| III 设备状态 |                     |                     |                 |           |          |       |
| ▼ 国标ID过滤 |                     |                     |                 |           |          |       |
|          |                     |                     |                 |           |          |       |
|          |                     |                     |                 |           |          |       |
|          |                     |                     |                 |           |          |       |

#### 13.1.1 **配置海康IPC/NVR**

#### 配置海康IPC/NVR

进入海康设备web界面, 网络-》高级配置-》平台接入修改 SIP服务器ID/SIP服务器域/SIP服务器地址/SIP服务器端口/密码为GB服务配置的参数。 SIP用户名/IP用户认证ID/视频通道编码ID/报警输入编码ID 需要符合GB类型标准。同一 个局域网内多个设备的本地SIP端口不能相同。

| 预览         | 回放     | S                    | 图片          | 配  | ≝           |            |
|------------|--------|----------------------|-------------|----|-------------|------------|
| SNMP Email | 平台接入   | 网络服务                 | 28181服务     | 其他 | 集成协议        | 日志服务器配置    |
| 平台接入方式     |        | 28181                |             | ~  |             |            |
| ☑ 启用       |        |                      |             |    |             |            |
| 本地SIP端口    |        | 5178                 |             |    |             |            |
| SIP服务器ID   |        | 34020000020          | 00000001 (2 |    |             |            |
| SIP服务器域    |        | 3402000000           | j           |    |             |            |
| SIP服务器地址   |        | 192.168.100.1        | 70 1        |    |             |            |
| SIP服务器端口   |        | 5160 (3)             |             |    |             |            |
| SIP用户认证ID  |        | 340200000011         | 10000178    |    |             |            |
| 密码         |        | ••••• 4              |             |    |             |            |
| 密码确认       |        | •••••                |             |    |             |            |
| 注册有效期      |        | 3600                 |             | 秒  |             |            |
| 心跳周期       |        | 60                   |             | 秒  |             |            |
| 最大心跳超时次数   | k      | 3                    |             |    |             |            |
| 速度类型       |        | 倍率                   |             | ~  |             |            |
| 倍率         |        | 2                    |             | ~  |             |            |
| ✔ 码流私有信息   |        |                      |             |    |             |            |
| 报警输入编码IC   | ) 〉 视频 | 通道编码ID 👌 (           | 白名单         |    |             |            |
| 通道号        | ł      |                      |             |    | 视频通道        | 编码ID       |
| D1         |        |                      |             |    | 3402000012  | 1320000011 |
| D2         |        |                      |             |    | 34020000121 | 1320000022 |
| D3         |        |                      |             |    | 34020000121 | 1320000033 |
| D4         |        | 34020000121320000044 |             |    |             |            |

#### 13.1.2 配置海康ISC

#### 配置海康ISC

进入海康isc运行管理中心界面,外域编码、ip地址、信令通信端口、鉴权realm、鉴权 登录名、鉴权密码需要跟GB服务配置的参数对应,图标编号可以对应二者的配置。鉴权 登陆名填海康平台的域标识。

| Ø        | 联网网关                 |                       |
|----------|----------------------|-----------------------|
|          | ← 联网网关 / 网关配置 / 外域配置 | / 编辑上级域               |
| <b>≁</b> |                      |                       |
| Ð        | 外域名称                 | H5S平台                 |
| å        | 联网协议                 | GB/T 28181-2016 V     |
| <b>#</b> | 平台厂家                 | 海康威视                  |
| Ø        | 外域编码 ⑦               | 340200000200000001    |
| đ        | 所属信令服务网域地址           | 192.168.100.132 🗸     |
|          | 联网服务地址               | 192.168.100.132:7099  |
|          | IP地址                 | 192 . 168 . 100 . 170 |
|          | 信令通信端口               | 5160                  |
|          | 开启鉴权                 |                       |
|          | 鉴权realm              | 3402000000 5          |
|          | 鉴权登录名                | 13010100002000000132  |
|          | 鉴权密码                 | 4                     |
|          | 流保活                  |                       |
|          | 发送音频数据               |                       |
|          |                      | 保存取消                  |

#### 13.1.3 **配置大华IPC/NVR**

#### 配置大华IPC/NVR

进入设备web 界面,**国标28181配置**修改 SIP服务器ID/SIP服务器域/SIP服务器地址/SIP服务器端口/密码为GB服务配置的参数。 SIP用户名/IP用户认证ID/通道编号/报警编号 需要符合GB类型标准。同一个局域网内多

个设备的本地SIP端口不能相同。

| 预览         | 回放        | 报警              | 设置       | 信息         | 退出           |
|------------|-----------|-----------------|----------|------------|--------------|
| ✓ 接入使能     |           |                 |          |            |              |
| SIP服务器编号   | 340200000 | 02000000001 (2) | SIP域     | 3402000000 | 5            |
| SIP服务器 IP  | 192 . 168 | . 100. 170 🚺    | SIP服务器端口 | 5160 3     |              |
| 设备编号       | 340200000 | 01320000209     | 注册密码     | 4          |              |
| 本地SIP服务器端口 | 50601     |                 | 注册有效期    | 3600       | (3600~65535) |
| 接入模块识别码    | 00000101  |                 | 最大心跳超时次数 | 3          | (3~65535)    |
| 行政区划代码     | 340200    |                 | 心跳周期     | 60         | (30~65535)   |
| 通道相关信息     |           |                 |          |            |              |
| 通道         | 1         | •               |          |            |              |
| 通道编号       | 340200000 | 01310000011     | 报警级别     | 1          | ~            |
|            | 确定        | 刷新              | 默认       |            |              |
|            |           |                 |          |            |              |
|            |           |                 |          |            |              |

#### 13.1.4 配置宇视IPC

#### 配置宇视IPC

进入设备web 界面, **管理服务器** 修改 服务器ID/服务器地址/服务器端口/密码 为GB服务配置的参数。

设备ID/视频通道ID 需要符合GB类型标准。同一个局域网内多个设备的本地SIP端口不能相同。

| unv          |   | 🍯 实况 📰 回放              | <b>李</b> 配置          |      |                    |    |
|--------------|---|------------------------|----------------------|------|--------------------|----|
| 客户端配置        | * | 国标服务器配置 国标4            | 地配置                  |      |                    |    |
| 系统配置         | * |                        |                      |      |                    |    |
| 通道配置         | ~ | 国标服务器配置 ●开启 ○关         | 1                    |      |                    |    |
| 智能检测         | * | 设备计本 左接                |                      |      |                    |    |
| 硬盘配置         | ~ | 0.000                  |                      |      |                    |    |
| 报警配置         | ~ | SIP服务器编码 3402000002    | 000000001 2          |      | SIP#2 3402000000 5 |    |
| 异常配置         | ~ | SIP服务器IP 192.168.100.1 | 70 1                 |      | SIP服务機端口 5160 3    |    |
| 网络配置         | ~ | 用户名 3402000002         | 200000124            |      | **** ······ · · ·  |    |
| 平台配置         |   | 注册有效期(秒) 3600          |                      |      | 行政区划代码 3402        |    |
| UNP          |   | 心跳周期(秒) 30             |                      |      | 最大心跳超时次数 3         |    |
| ▶ 国际28181    |   | 实况TCP连接方式 目协商          | ~                    |      | 媒体流包封装格式 目协商       | *  |
| 监管平台         |   |                        |                      |      |                    |    |
| CDN (流分发) 管理 |   | 祝颂通道 报警输入              | 语音输出                 |      |                    |    |
| TMS配置        |   | 快速配置                   |                      |      |                    |    |
| 用戶配置         | ~ | 通道号                    | 通道编码                 | 报警级别 | 经度                 | 纬度 |
| 系统维护         | ~ | D1                     | 34020000121320000100 | 一级警情 | 0                  | 0  |
|              |   | D2                     | 34020000121320000200 | 一级警情 | 0                  | 0  |
|              |   | D3                     | 34020000121320000300 | 一级警情 | 0                  | 0  |
|              |   | D4                     | 34020000121320000400 | 一级警情 | 0                  | 0  |
|              |   | DS                     |                      | 一级警情 | 0                  | 0  |
|              |   | D6                     |                      | 一级警情 | 0                  | 0  |
|              |   | D7                     |                      | 一级警情 | 0                  | 0  |
|              |   | D8                     |                      | 一级警情 | 0                  | 0  |

#### 13.1.5 国标ID过滤

#### 国标ID过滤

为了禁止或者允许某些设备或者通道注册,从16.6开始可以使用国标ID过滤。参考如下打开或者关闭国标ID过滤,修改后需要重启。当模式为禁止时为黑名单模式,当模式为允许时为白名单模式。

如果设备或者通道已经注册到了H5S, 需要配置好过滤规则后重启H5S, 这样对应的设备就应用了过滤规则。

| SIP服务器域 | 340200000 |   |        |       |      |        |
|---------|-----------|---|--------|-------|------|--------|
|         |           |   |        |       |      |        |
| 更多设置    |           |   |        |       |      | $\sim$ |
| 流媒体协议   | UDP       | ~ | SIP协议  | UDP   | ~    |        |
|         |           |   |        |       |      |        |
| 订阅报警    | true      | ~ | 订阅位置   | true  | ~    |        |
|         |           |   |        |       |      |        |
| 启用      | true      | ~ | 开启音频   | false | ~    |        |
|         |           |   |        |       |      |        |
| SSRC检查  | false     | ~ | 国标ID过滤 | false | ~    |        |
|         |           |   |        | 1     |      |        |
| 国标过滤模式  | 禁止        | ~ |        |       |      |        |
|         |           |   |        |       |      |        |
|         |           |   |        |       |      |        |
|         |           |   |        | 1     | 取消保存 |        |
|         |           |   |        |       |      | -      |

可以在**国标ID过滤**添加或者删除对应的国标ID,国标ID可以是设备ID,也可以是通道 ID。比如配置了黑名单模式,添加的设备国标ID和通道国标ID都不能注册进来。如果是 白名单模式,只有配置的设备国标ID和通道国标ID才能注册进来。

| ■ UPDS快乘平台 WEB | GB               |                           |                      | <b>A +</b> |
|----------------|------------------|---------------------------|----------------------|------------|
| ☐ GB服务配置       | <u>添加</u> 删除     |                           |                      |            |
| ■ 上级城          | □ <sub>序</sub> 号 | 名称                        | 国标ID                 |            |
| 👼 下级城          | D 1              | Device1 国标ID过滤 ×          | 31020000001320000001 | 謝除         |
| 三 设备状态         |                  | 名称 Channel1               |                      |            |
|                |                  | 国标ID 31020000001320000001 |                      |            |
|                |                  | 桃定                        |                      |            |
|                |                  |                           |                      |            |
|                |                  |                           |                      |            |
|                |                  |                           |                      |            |

### 13.2 GB28181上联配置

#### GB28181上联配置

登录系统后进入GB-》上级域 同一个局域网内多个设备的本地SIP端口不能相同,上级域可以添加多个。

| - 4        |            |    |                 |                     | (599+)                                |
|------------|------------|----|-----------------|---------------------|---------------------------------------|
| ≡ (§ H5S4  | 观频平台   WEB |    |                 |                     | A 📮 C 🛓 admin 🛔                       |
| GB         |            |    |                 |                     |                                       |
| 下级城上级城     |            |    |                 |                     |                                       |
| 2020 10.00 |            |    |                 |                     |                                       |
| 序号         | 名字         | 编号 | 配置              | X                   | 输入关键字                                 |
|            |            |    | -               |                     |                                       |
|            |            |    | 87              | Platform1           |                                       |
|            |            |    | 總平              | 0595                |                                       |
|            |            |    |                 |                     |                                       |
|            |            |    | SIP服务器地址        | 192.168.1.100       |                                       |
|            |            |    |                 |                     |                                       |
|            |            |    | 本地SIP编口         | 50600               |                                       |
|            |            |    |                 |                     |                                       |
|            |            |    | SIP服务器端口        | 5060                |                                       |
|            |            |    |                 |                     |                                       |
|            |            |    | SIP曲HID         | 3402000002000001100 |                                       |
|            |            |    | SIP服务器ID        | 3402000002000000001 |                                       |
|            |            |    |                 |                     |                                       |
|            |            |    | 服务器域            | 3402000000          |                                       |
|            |            |    |                 |                     |                                       |
|            |            |    | 密码              | 3402000000          |                                       |
|            |            |    |                 |                     |                                       |
|            |            |    | 心跳周期            | 10                  |                                       |
|            |            |    | 2101-101-101-10 | 132                 |                                       |
|            |            |    | 注册何以開           | 120                 | · · · · · · · · · · · · · · · · · · · |

| 参数名          | 默认值                      | 描述                              |
|--------------|--------------------------|---------------------------------|
| 名字           | Platform1                | 上联配置名字                          |
| 编号           | (界面随机生成)                 | 上联配置token,不同的上联token唯一          |
| SIP服务器地<br>址 | 192.168.1.100            | 上级GB服务器地址                       |
| 本地SIP端口      | 50600                    | 本地SIP端口                         |
| SIP服务器端<br>口 | 5060                     | 上级GB服务端口                        |
| SIP用户ID      | 340200000020<br>00000100 | 国标ID                            |
| SIP服务器ID     | 340200000020<br>00000001 | 上级服务国标ID                        |
| 服务器域         | 3402000000               | SIP域                            |
| 密码           | 3402000000               | 密码                              |
| 心跳周期         | 10                       | 心跳周期,单位秒,建议修改为为180,减少消息<br>传输。  |
| 注册有效期        | 120                      | 注册有效器,单位秒,建议修改为3600,减少消息<br>传输。 |
| 起始通道编码 | 34020000013<br>20000001 | 如果本地通道为国标类型,则复用原来的国标ID,<br>如果在 <b>设置-》监控点</b> 中配置了国标ID,则使用配<br>置的国标ID;如果通道不是国标类型,并且没有在<br>监控点中配置国标ID,则从起始通道编码分配一个<br>国标ID |
|--------|-------------------------|----------------------------------------------------------------------------------------------------|
| SIP协议  | UDP                     | SIP协议                                                                                                    |
| 码流     | 主码流                     | 国标上传码流,可以选择主码流或者辅码流                                                                                                    |

# **14.WEBRTC**

# 14 WEBRTC

## WEBRTC介绍

WebRTC本身对网络要求比较高,一般场景分为三种。 H5S服务器和浏览器等客户端都在内网:不需要额外配置,使用默认配置 H5S服务器在云端,云端有映射的公网IP(阿里云 华为云 等):使用Cloud 云模式 H5S服务器在内网,通过内网映射得到公网IP和端口(带有电信公网IP的私有机房):使用 转发模式

云模式和转发模式配置修改后需要重启h5s服务。

## 14.1 Cloud云模式

## Cloud云模式

如果在Cloud模式下使用WEBRTC由于云服务器一般本地没有公网IP,公网IP都是映射出来的,需要设置云模式和对应的公网IP,进入**设置-》协议-》WEBRTC**参考下图。

|        | 3 |       |              |      |      |              |         |         |
|--------|---|-------|--------------|------|------|--------------|---------|---------|
| ♥ 设置   |   |       |              |      |      |              |         |         |
| 设备     |   | 开启    | 公网地址         | 最小   | 端口   |              | 最大端口    |         |
| 客户端配置  |   | false | 47.75.117.15 | 5000 | 编辑   |              | 开启云模式 × |         |
| 录像管理   |   |       |              |      | 开启   | true         |         |         |
| 区域管理   |   |       |              |      | 最小端口 | 50000        |         | 端口范围最小值 |
| 转码管理   |   |       |              |      | 最大端口 | 54999        |         | 端口范围最大值 |
| 级联管理   |   |       |              |      | 公网地址 | 47.75.117.15 |         | 云端公网IP  |
| 系统     |   |       |              |      |      |              |         |         |
| 协议     |   |       |              |      |      |              | 取消 确定   |         |
| RTSP   |   |       |              |      |      |              |         |         |
| WEBRTC |   |       |              |      |      |              |         |         |
| 云模式    |   |       |              |      |      |              |         |         |
| 转发模式   |   |       |              |      |      |              |         |         |
| TURN服务 |   |       |              |      |      |              |         |         |

# 云服务WEBRTC需要打开配置文件的TCP的端口范围;如果是阿里云,需要打开安全组配置,打开所有的配置nPortRangeMin到nPortRangeMax TCP端口,如下图所示。

|          | 允许 | 自定义 TCP | 50000/54999 | IPv4地址段访问 | 0.0.0.0/0 |  |
|----------|----|---------|-------------|-----------|-----------|--|
| <b>T</b> |    |         |             |           |           |  |

配置好后请重启H5S服务。

## 14.2 转发模式

## 转发模式

转发模式是基于TURN技术,可以参考下图打开TURN服务,IP地址为H5S所在服务器 地址,端口为TURN服务所使用的端口,该IP地址和端口会被路由器映射成外网的IP和端 口;如果没有映射,两组IP地址和端口是相同的。**设置-》协议-》TURN服务**参考下图。

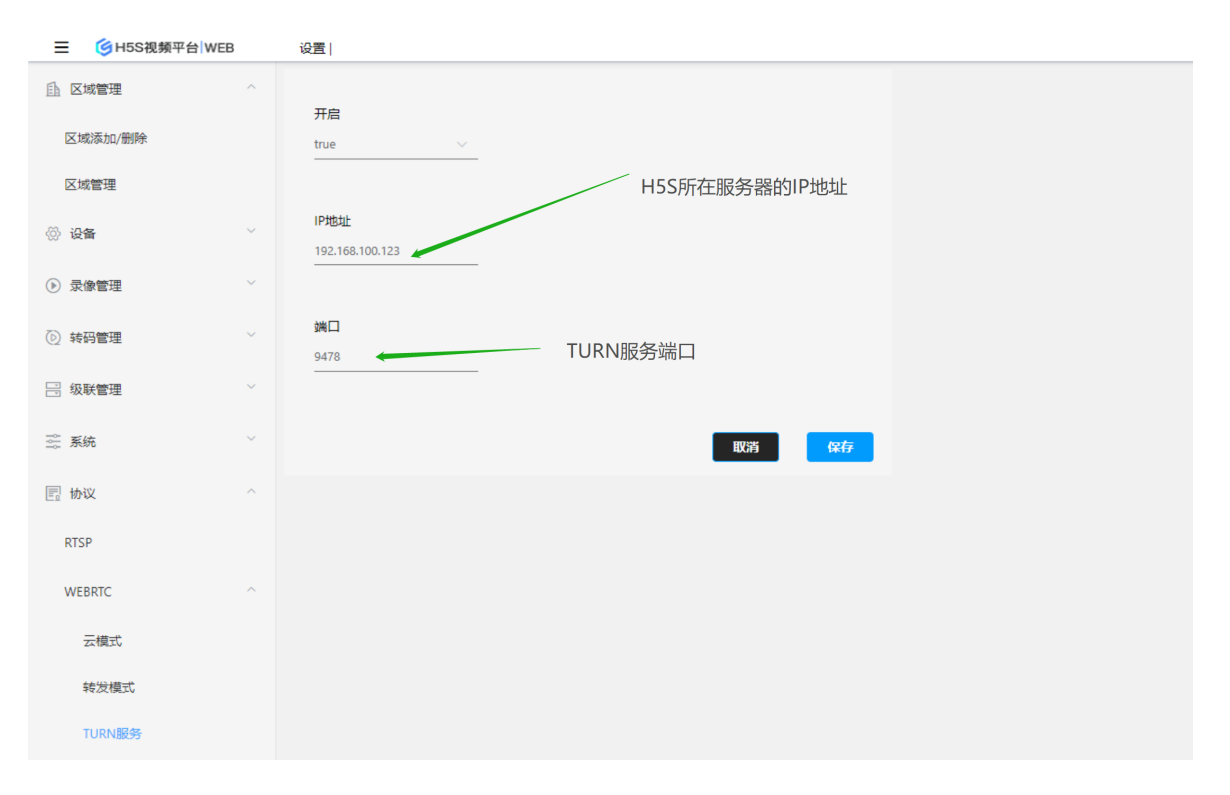

配置好TURN服务后就可以配置转发模式了,参考下图,其中IP地址和端口是映射后的 地址和端口,如果没有映射,使用TURN服务的地址和端口即可。用户名密码保持默认即 可。

如果客户端用内网Web服务地址访问了RTC服务,服务端会根据该内网Web地址检测 到是内网客户端,这种情况TURN流量直接到了内网的IP地址和内网端口指向的TURN服 务,不再通过映射后的IP地址和端口。

|                        | 设置               |               |                           |                                   |
|------------------------|------------------|---------------|---------------------------|-----------------------------------|
| <u> </u> <u> </u> 区域管理 | ^                |               |                           |                                   |
| 区域添加/删除                | 开启<br>true       | ~             | IP地址<br>47.75.117.15      | TURN服务映射后的IP,如果没有映射,填<br>TURN服务IP |
| 区域管理                   | TURN服务时          | 谢后的端口,如果没有映   | 射,填TURN服务端口               |                                   |
| <ul> <li></li></ul>    | ✓ 端□<br>9478     |               | 用户<br>h5stream            |                                   |
| ▶ 录像管理                 | ~                |               |                           |                                   |
| ⑥ 转码管理                 | ✓ 密码<br>h5stream |               | 内网IP地址<br>192.168.100.123 | _TURN服务没有映射过的IP地址                 |
| 🗄 级联管理                 | ~                |               |                           |                                   |
| ☆ 系统                   | ✓ 内网端口<br>9478 ✓ | TURN服务没有映射过的站 | 端口 内网Web服务地址              | 内网H5S IP地址                        |
| 🗐 协议                   | ^                |               |                           |                                   |
| RTSP                   |                  |               | 取消                        | 保存                                |
| WEBRTC                 | ^                |               |                           |                                   |
| 云模式                    |                  |               |                           |                                   |
| 转发模式                   |                  |               |                           |                                   |
| TURN服务                 |                  |               |                           |                                   |

## 下图是配置转发模式的例子。

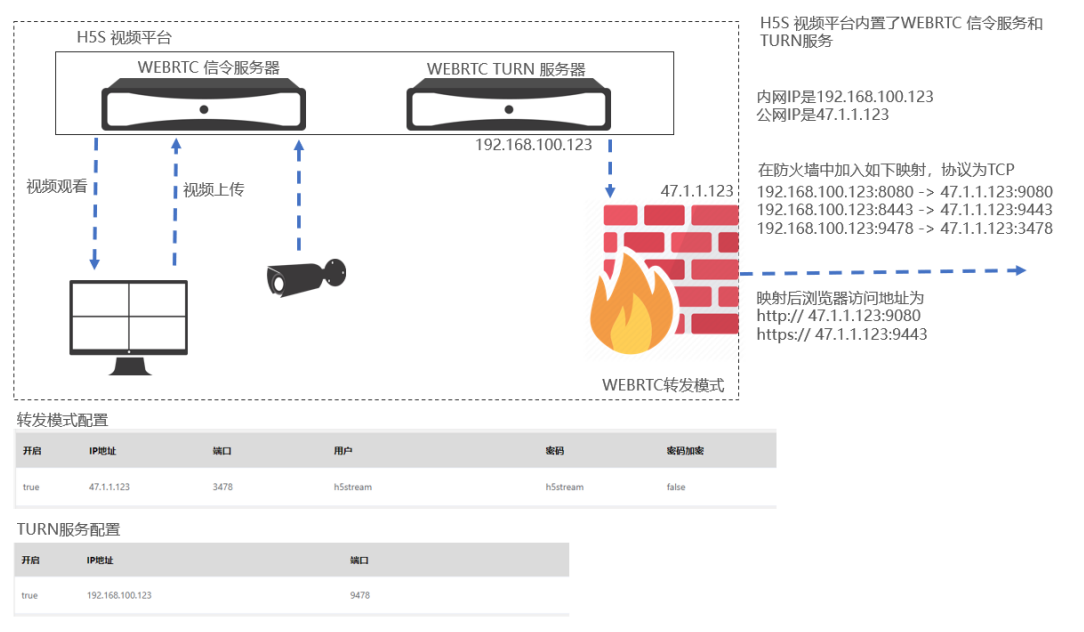

H5S服务的内网IP地址是192.168.100.123,对应的公网IP是47.1.1.123。首先在防 火墙或者路由器中加入如下三条映射(假设h5s端口是默认的没有修改),协议为TCP:

192.168.100.123:8080 -> 47.1.1.123:9080

192.168.100.123:8443 -> 47.1.1.123:9443

192.168.100.123:9478 -> 47.1.1.123:3478

映射后浏览器访问地址为 http:// 47.1.1.123:9080 https:// 47.1.1.123:9443 对应转发模式和TURN服务的配置可以参考上图。

# 15.标准协议

# 15 标准协议

## 标准协议介绍

配置界面和API加入到H5S的src,除了支持js视频播放库外,还可以用RTSP RTMP客 户端直接访问。从r15.14开始,H5S支持把接入的视频通过RTMP推流协议转推到第三 方流媒体服务器上。

## 15.1 RTSP/RTMP/FLV实时转发

## RTSP/RTMP/FLV实时转发

如下是以默认端口配置,并且存在token1的src的对应的url。main对应主码流,sub 对应辅码流。如果没有\$\$则默认主码流。如果是FLV,则需要加在token后面加.flv后 缀。

RTSP: rtsp://ip:8554/live/token1?session=ea99904d-8355-4590-8c03-9ddd205835a7

RTSP: rtsp://ip:8554/live/token1\$\$main?session=ea99904d-8355-4590-8c03-9ddd205835a7

RTSP: rtsp://ip:8554/live/token1\$\$sub?session=ea99904d-8355-4590-8c03-9ddd205835a7

RTMP: rtmp://ip:8935/live/token1\$\$main?session=ea99904d-8355-4590-8c03-9ddd205835a7

RTMP: rtmp://ip:8935/live/token1\$\$sub?session=ea99904d-8355-4590-8c03-9dd205835a7

FLV: http://ip:8890/live/token1.flv?session=ea99904d-8355-4590-8c03-9ddd205835a7

FLV: http://ip:8890/live/token1\$\$main.flv?session=ea99904d-8355-4590-8c03-9ddd205835a7

FLV: http://ip:8890/live/token1\$\$sub.flv?session=ea99904d-8355-4590-8c03-9ddd205835a7

下图是VLC播放RTSP 视频转发的例子, VLC也支持FLV和RTMP播放。

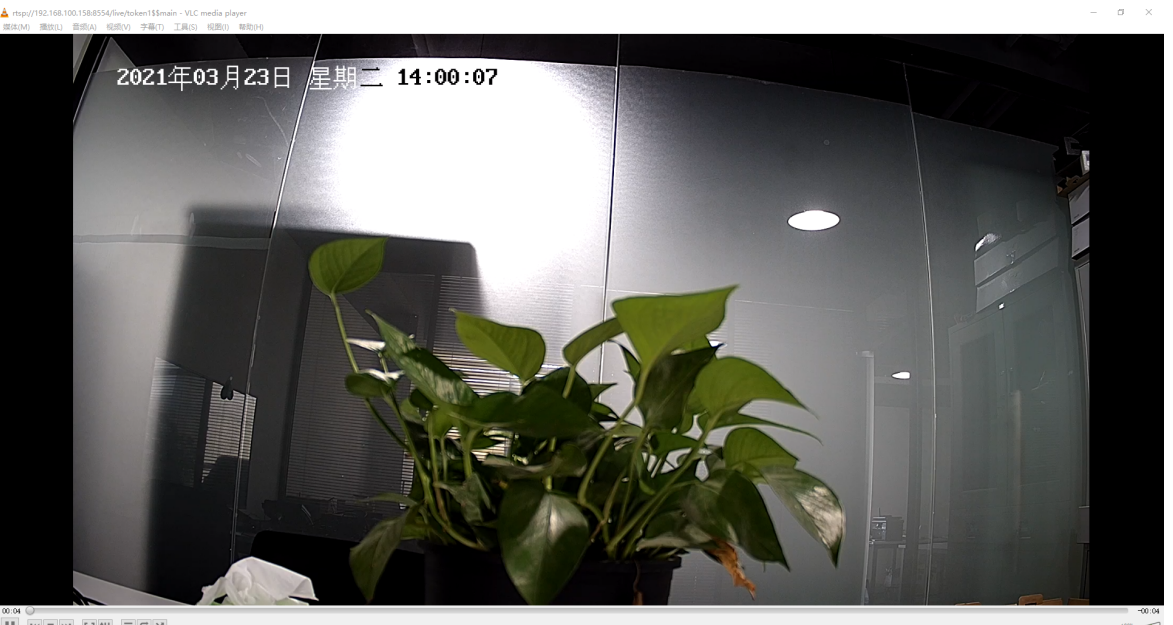

#### RTSP/RTMP/FLV实时转发认证

从r15.1起,所有的RTSP RTMP转发都需要加session认证,session可以从Login API 获取,格式如下,在请求的时候请保证使用有效的session。

RTSP: rtsp://ip:8554/live/token1?session=ea99904d-8355-4590-8c03-9ddd205835a7

RTSP: rtsp://ip:8554/live/token1\$\$main?session=ea99904d-8355-4590-8c03-9ddd205835a7

RTSP: rtsp://ip:8554/live/token1\$\$sub?session=ea99904d-8355-4590-8c03-9ddd205835a7

RTMP: rtmp://ip:8935/live/token1\$\$main?session=ea99904d-8355-4590-8c03-9ddd205835a7

RTMP: rtmp://ip:8935/live/token1\$\$sub?session=ea99904d-8355-4590-8c03-9ddd205835a7

#### RTSP/RTMP/FLV实时转发播放码

在配置了播放码的情况下,可以使用播放码代替session播放视频,播放码参考设置-》 系统-》用户-》播放码

RTSP: rtsp://ip:8554/live/token1?session=0031

RTSP: rtsp://ip:8554/live/token1\$\$main?session=0031

RTSP: rtsp://ip:8554/live/token1\$\$sub?session=0031

RTMP: rtmp://ip:8935/live/token1\$\$main?session=0031

RTMP: rtmp://ip:8935/live/token1\$\$sub?session=0031

FLV: http://ip:8890/live/token1.flv?session=0031

### FLV HTML实时播放

在www目录下有一个flv.html的例子,该例子基于mpegts.js,可以在h5s web中启动如下链接播放。

http://ip :18085/flv.html?token=dff9&session=1234 注意: flv协议的实际端口是8890。

## 15.2 HLS实时转发

### HLS实时转发

从r17开始HLS支持按需拉流和一直拉流两种模式,默认所有通道都是按需拉流,HLS 由于协议本身限制,延迟在3秒以上。如下是以默认端口配置,并且存在token1的src的 对应的url。main对应主码流,sub对应辅码流。session参数也支持播放码。

HLS协议地址: http://ip:18085/api/v3/token1/main/stream.m3u8? session=ea99904d-8355-4590-8c03-9ddd205835a7

服务内部提供了一个基于hls.js(https://github.com/video-dev/hls.js)的播放器,可以在Windows上用Chrome/Firefox 验证HLS协议。其他支持HLS协议的浏览器可以直接访问HLS协议地址。

hlsjs地址: http://ip:18085/hlsjs.html?

token=token1&stream=main&session=ea99904d-8355-4590-8c03-9ddd205835a7

## HLS fmp4/mpegts 模式

HLS支持fmp4和mpegts 类型打包,默认为fmp4格式,一些比较老的Android HLS播放器不支持fmp4,可以到**设置-》协议-》HLS-》全局配置**修改为mpegts,修改后需要重启。

### HLS 通道配置

HLS采用了分段模式,如果是按需从摄像机拉流的话 HLS首帧时间非常慢,可以配置通道为一直拉流模式,这样预先产生分段文件,加载速度比较快。

|        | B | 设置                           |     |    |       |         |      |
|--------|---|------------------------------|-----|----|-------|---------|------|
| ① 区域管理 | ~ | 输入关键字进行过滤                    |     | 添加 | 删除    |         |      |
| ② 设备   | ~ | 视频源                          | 0 × |    | 编号    | 名称      | 码流信息 |
| ▶ 录像管理 | ~ | ■ 摄像机   凸<br>▶ ■ 116 1/1   凸 |     |    | f2421 | 116 (1) | main |
| ⑦ 转码管理 | ~ | ▶ <b>■</b> dh 3/512 🖸        |     |    |       |         |      |
| 🖃 级联管理 | ~ |                              |     |    |       |         |      |
| 🗟 系統   | ~ |                              |     |    |       |         |      |
| 🗐 协议   | ^ |                              |     |    |       |         |      |
| RTSP   |   |                              |     |    |       |         |      |
| WEBRTC | ~ |                              |     |    |       |         |      |
| HTTP   | ~ |                              |     |    |       |         |      |
| HLS    |   |                              |     |    |       |         |      |
| 全局配置   |   |                              |     |    |       |         |      |
| 通道配置   |   |                              |     |    |       |         |      |

## 15.3 RTMP推流转发

#### RTMP推流转发

在配置RTMP推流转发之前,先找到第三方RTMP推流服务地址,由于RTMP不支持 H265传输,所有推流的数据都会先转码成H264后再推流;如果码流是H264,服务则不 再进行转码。

在推流-》RTMP推流选中需要推流转发的视频流,点击添加+,具体可以参考下图:

| ● 推流         ● 取加P 描述       视频原 (= )         ● 現金川 ()       ● 9         ● 日evice1 1/1 ()       ● 10         ● Camera 01       ● 11/1 ()         ● Camera 01       ● 11/1 ()         ● Camera 01       ● 11/1 ()         ● Camera 01       ● 11/1 ()         ● Camera 01       ● 11/1 ()         ● Camera 01       ● 11/1 ()         ● 11/1 ()       ● 11/1 ()         ● 11/1 ()       ● 11/1 ()         ● 11/1 ()       ● 11/1 ()         ● 11/1 ()       ● 11/1 ()         ● 11/1 ()       ● 11/1 ()         ● 11/1 ()       ● 11/1 ()         ● 11/1 ()       ● 11/1 ()                                                                                                    |           |                                           |                                                              |  |
|----------------------------------------------------------------------------------------------------|-----------|-------------------------------------------|--------------------------------------------------------------|--|
| W版原     C =     WEEK       #25528     #       #3641.0       #2641.11.0       #2641.0       #2641.0       #2641.0       #2641.0       #2641.0       #2641.0       #2641.0       #2641.0       #2641.0       #2641.0       #2641.0       #2641.0       #2641.0       #2641.0                                                                                                    | 8 推流      |                                           |                                                              |  |
| 代決定支払     「     「     「     「     「     「     「     「     「     「     」     「     」     【     」     【     」     【     」     【     】     【     】     【     】     【     】     】     【     推流地址     ttmp://192.168.0.111:8935/live/b1c3     【     版     】     【     版     版 | 国 RTMP 推流 | 视频源 C ≡                                   |                                                              |  |
| 推加的通道<br>■ K Device1 1/1 10<br>■ Camera 01<br>推流地址<br>rtmp://192.168.0.111:8935/live/b1c3<br>                                                                                                    |           |                                           | 序号 编辑<br>#2217199                                            |  |
|                                                                                                    |           | ■ 语参机 @<br>■ Device1 1/1 @<br>■ Camera 01 | 推流配置<br>推流地址<br>rtmp://192.168.0.111.8935/live/b1c3<br>取 预 私 |  |

添加后可以在对应的界面刷新推流是否成功,具体参考下图:

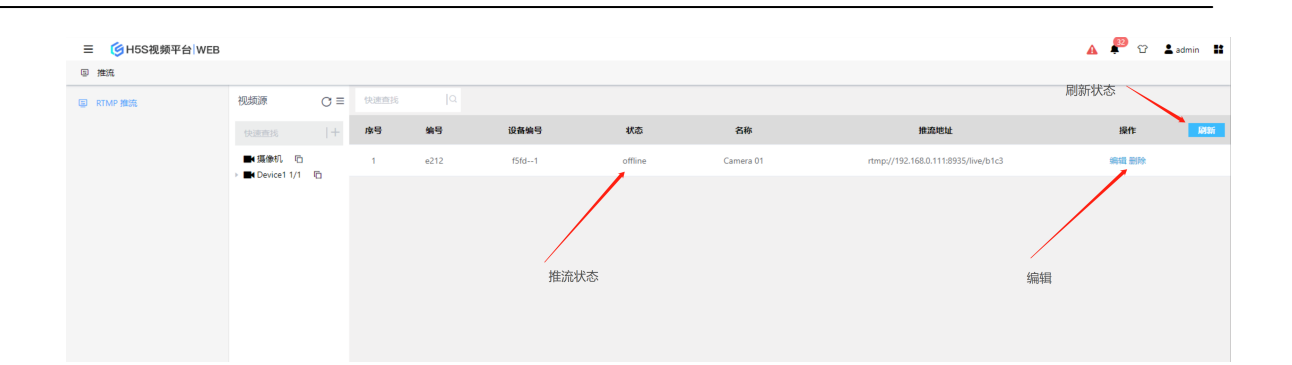

# 16.系统配置

## 16 系统配置

## 16.1 网络配置

## 16.1.1 RTSP协议

## RTSP协议

RTSP协议是一个流媒体协议,如果使用按需取流的模式,就没有办法获取RTSP/RTMP 对应的视频源的在线状态,H5S使用了一种IP地址加端口探测的方法获取在线状态,默 认是开启的。也可以关闭。

进入设置-》协议-》RTSP 配置是否开启,并且可以配置探测的时间间隔,参考下图:

| 三 🛛 🜀 H5S视频平台 I WEE | 3 |              |
|---------------------|---|--------------|
| ✿ 设置                |   |              |
| 设备                  | ~ | RTSP服务检测     |
| 客户端配置               | ~ | 心跳周期 180 (S) |
| 录像管理                | ~ |              |
| 区域管理                | ~ |              |
| 转码管理                | ~ |              |

## 16.1.2 HTTP协议

#### HTTP协议配置

进入 **设置-》协议-》HTTP**配置HTTP参数,支持HTTP端口,HTTPS端口,证书名称 (证书在certificate/目录),是否强制HTTPS,是否支持多域,HTML存放位置。修改后 需要重新启动,参考下图:

| ☴ 🛞 H55视频平台 (WEB 🔬 🐠 🕮 sama 👪 |  |         |      |         |      |         |            |  |
|-------------------------------|--|---------|------|---------|------|---------|------------|--|
| ✿ 设置                          |  |         |      |         |      |         |            |  |
| 设备                            |  |         |      |         |      |         |            |  |
| 客户端配置                         |  | HTTP配置  |      |         |      |         |            |  |
| 录像管理                          |  | нттр端□  | 8080 | HTTPS端口 | 8443 | SSL证书文件 | server.pem |  |
| 区域管理                          |  |         |      |         |      |         |            |  |
| 转码管理                          |  | 强制HTTPS |      | 开启域     |      | 文件目录    | www/       |  |
| 级联管理                          |  |         |      |         |      |         |            |  |
| 系统                            |  |         |      |         | 保存   |         |            |  |
| 协议                            |  |         |      |         |      |         |            |  |
| RTSP                          |  |         |      |         |      |         |            |  |
| WEBRTC                        |  |         |      |         |      |         |            |  |
| HTTP                          |  |         |      |         |      |         |            |  |
| 配置                            |  |         |      |         |      |         |            |  |
| 域列表                           |  |         |      |         |      |         |            |  |

HTTP域配置

进入 **设置-》协议-》域列表**添加删除域,系统默认了集群界面,如果开启多域后,可以通过localhost 域名访问。参考下图:

| 三 lý H5S视频平台   WEB |      |               |           |                     |       |  |
|--------------------|------|---------------|-----------|---------------------|-------|--|
| ✿ 设置               |      |               |           |                     |       |  |
| 设备                 | ~ 20 |               |           |                     |       |  |
| 客户端配置              | ~    | SSL证书文件       | 认证域名      | 文件目录                | 输入关键字 |  |
| 录像管理               | ~    | localhost.pem | localhost | www/domain/cluster/ | 编辑 删除 |  |
| 区域管理               | ~    |               |           |                     |       |  |
| 转码管理               | ~    |               |           |                     |       |  |
| 级联管理               | ~    |               |           |                     |       |  |
| 系統                 | ~    |               |           |                     |       |  |
| 协议                 | ^    |               |           |                     |       |  |
| RTSP               |      |               |           |                     |       |  |
| WEBRTC             | ~    |               |           |                     |       |  |
| HTTP               | ^    |               |           |                     |       |  |
| 配置                 |      |               |           |                     |       |  |
| 城列表                |      |               |           |                     |       |  |

## 16.1.3 HTTPS证书配置

## HTTPS证书配置

H5S支持签发证书配置,修改运行目录certificate/server.pem即可,如果在HTTP协议配置中修改了对应的文件名可以修改对应的文件,适用于多域配置,以下内容以文件名为server.pem介绍。

建议下载nginx 类型证书配置,如下格式

-rw-r--r-- 1 root root 1675 May 28 2019 2275836\_linkingvision.cn.key -rw-r--r-- 1 root root 4073 May 28 2019 **2275836\_linkingvision.cn\_nginx.zip** -rw-r--r-- 1 root root 3683 May 28 2019 2275836\_linkingvision.cn.pem

使用文本编译器(推荐使用notepad++) 先清空server.pem 里的内容,把nginx 的 pem文件和nginx的key文件内容相继拷贝到server.pem 即可。最终的文件结构可以参 考下图。

修改好server.pem 文件后重启H5S服务即可。

| 0  |                                                                        |
|----|------------------------------------------------------------------------|
| 1  | BEGIN CERTIFICATE                                                      |
| 2  | MIIFmjCCBIKgAwIBAgIQAxUnQ0MmWu5Wvp2tJGP97DANBgkqhkiG9w0BAQsFADBu       |
| 3  | MQswCQYDVQQGEwJVUzEVMBMGA1UEChMMRGlnaUNlcnQgSW5jMRkwFwYDVQQLExB3       |
| 4  | d3cuZGlnaWNlcnQuY29tMS0wKwYDVQQDEyRFbmNyeXB0aW9uIEV2ZXJ5d2hlcmUg       |
| 5  | RFYgVExTIENBIC0gRzEwHhcNMTkwNTI4MDAwMDAwWhcNMjAwNTI3MTIwMDAwWjAb       |
| 6  | 7Mc31qu89bgE1DANBgkqhkiG9w0BAQsFAAOCAQEASocB2iatuVqWiSaWYFSJD5tg       |
| 7  | HMbD0VYOfP5+PuMMgjA506bhPNLA2x315sz6006TvyWoLMzBo2vhRYpow8NxPuw/       |
| 8  | EWog5KsH7cD1DquXnRa0X5ATcAxusvrS2egG5i9dOANydpyzUulB3+Xzjsn5RMqa       |
| 9  | ra6G0F6GuCG2FvEJTjCriXz/RJcwIWXoY7etXoBQaHuNGqKXS5caz1JhZSQ2ZCuG       |
| 10 | wH8AdYZV46Gj6/gRk1G+r6nH3nv6jMUUfL046Geh5NPGMk1QLZinzsaImYKUjWDa       |
| 11 | 2RgexB7MAsSEduCCSRqfptQQ30r7cPxOcRgnDrMmqm2ReiM2Ng8kpCZJgNRlpg==       |
| 12 | END CERTIFICATE                                                        |
| 13 | BEGIN CERTIFICATE                                                      |
| 14 | $\tt MIIEqjCCA5KgAwIBAgIQAnmsRYvBskWr+YBTzSybsTANBgkqhkiG9w0BAQsFADBh$ |
| 15 | MQswCQYDVQQGEwJVUzEVMBMGA1UEChMMRGlnaUNlcnQgSW5jMRkwFwYDVQQLExB3       |
| 16 | d3cuZGlnaWNlcnQuY29tMSAwHgYDVQQDExdEaWdpQ2VydCBHbG9iYWwgUm9vdCBD       |
| 17 | QTAeFw0xNzExMjcxMjQ2MTBaFw0yNzExMjcxMjQ2MTBaMG4xCzAJBgNVBAYTAlVT       |
| 18 | SwW3AU4ETK+GQf2kFzYZkby5SFrHdPomunx2HBzViUchGoofGgg7gHW0W3MlQAXW       |
| 19 | M0r5LUvStcr82QDWYNPaUy4taCQmyaJ+VB+6wxHstSigOlSNF2a6vg4rgexixeiV       |
| 20 | 4YSB03Yqp2t3TeZHM9ESfkus74nQyW7pRGezj+TC44xCagCQQ0zzNmzEAP2SnCrJ       |
| 21 | sNE2DpRVMnL8J6xBRdjmOsC3N6cQuKuRXbzByVBjCqAA8t1L0I+9wXJerLPyErjy       |
| 22 | rMKWaBFLmfK/AHNF4ZihwPGOc7w6UHczBZXH5RFzJNnww+WnKuTPI0HfnVH8lg==       |
| 23 | END CERTIFICATE                                                        |
| 24 | BEGIN RSA PRIVATE KEY                                                  |
| 25 | MIIEowIBAAKCAQEAhaIiLhCi4Z0tSx9CZ+tIlxXtTCsLTIUnuYFuIwDPlS0aUUTB       |
| 26 | IlX26XjfyjMwkQUeanGuGUC+CKw4akouTod8E04vcrAqXoLBwqnx0XMV2LiV4Cax       |
| 27 | 5b8GdLlf62xajR/M6G07LqSIqi08PTyJPTXVIRYbDqvx08hUIhMnUUaL5iIMP0N8       |
| 28 | Pm+JhDiJAqiDmpimsGSkqGbvuytRCBVEmIRVloFjkFYwLtBrqiA8cMo+alkRGquJ       |
| 29 | Dha+eP5yhqT13QuaFgcs/QNU5WpvF+4KX9XrhrYvvXW2jkRNO2fCrspbN4hQx8p5       |
| 30 | 2P4zrwKBgDuFkBgU5HyO5C6qyFbNuA62lIe9p/kE/PeN2BriIQaT0ShQt3ZWAL/n       |
| 31 | xqWnU8J1JM4jhW7ngopGCPXn3FZk2hHoPtYF4sRlOGhXASGAE6BAv+POxsbu8WNk       |
| 32 | i2AIw1Q/6B0za0WoPr/rqz0XCOs2A0+FTqoxpeM4wPuzOnlxtKAp                   |
| 33 | END RSA PRIVATE KEY                                                    |
|    |                                                                        |

## 16.1.4 MQTT服务配置

## MQTT服务配置

从r18开始,H5S内置MQTT服务,并把设备报警默认推送到MQTT服务器上,进入设置-》协议-》MQTT配置MQTT服务参数,配置后需要重启生效。

|         | В | 设置      |          |       |           |    |
|---------|---|---------|----------|-------|-----------|----|
| ① 区域管理  | ^ | 配置      |          |       |           |    |
| 区域添加/删除 |   | 开启      | 允许匿名     | 第日    | IP地址      |    |
| 区域管理    |   | • 1     | <b>2</b> | 11883 | 0.0.0.0 4 | 発定 |
|         |   | 添加用户 删除 |          |       |           |    |
| ▶ 录像管理  |   |         |          | 慶昭    |           |    |
| 該码管理    |   | sysmqtt |          | 12345 |           |    |
| 📑 级联管理  |   |         |          |       |           |    |
|         |   |         |          |       |           |    |
| 12 协议   |   |         |          |       |           |    |
| RTSP    |   |         |          |       |           |    |
| WEBRTC  | ~ |         |          |       |           |    |
| HTTP    | ~ |         |          |       |           |    |
| HLS     | ~ |         |          |       |           |    |
| MQTT    |   |         |          |       |           |    |

| 编号 | 名称   | 功能                                         |
|----|------|--------------------------------------------|
| 1  | 开启   | 开始或关闭MQTT服务,重启生效                           |
| 2  | 允许匿名 | 是否开始MQTT认证                                 |
| 3  | 端口   | MQTT服务端口                                   |
| 4  | IP地址 | MQTT服务绑定的IP地址,默认是0.0.0.0                   |
| 5  | 添加用户 | 添加MQTT服务帐号,sysmqtt 默认密码为12345,<br>该帐号不能被删除 |
| 6  | 删除   | 删除MQTT服务帐号                                 |

## MQTT开启后,就可以使用第三方MQTT客户端订阅事件,以下以 MQTTX(<u>https://mqttx.app/</u>)为例。

| MQTTX<br>File Edit View Window Help |          |                          |               |      | - 0     | × |
|-------------------------------------|----------|--------------------------|---------------|------|---------|---|
| Connections                         | C K Back |                          | New           | ¢    | Connect | ~ |
| • mtest@10.168.1.101:11             | Genera   | I                        |               |      |         |   |
|                                     |          | * Name security 2        |               | 0    |         |   |
|                                     |          | Client ID mqttx_a423add2 |               | С    | ©       |   |
|                                     |          | * Host mqtt:// v         | 0.168.1.101 3 |      |         |   |
| · 也                                 |          | * Port 11883             | \$            |      |         |   |
| +                                   | U        | lsername sysmqtt 🧕       | 0             |      |         |   |
|                                     |          | ssiuris                  |               |      |         |   |
|                                     |          |                          |               |      |         |   |
| E                                   | Advand   | ed 🔺                     |               |      |         |   |
|                                     |          | MQTT Version 5.0         | v             |      |         |   |
|                                     |          | Connect Timeout 10       | \$            | (\$) |         |   |
|                                     |          | Keep Alive 60            | ~<br>``       | (\$) |         |   |
| 编号                                  |          | 名称                       | 功能            |      |         |   |
| 1                                   |          | +                        | 新建链接          |      |         |   |

| 2 | Name     | 链接名称     |
|---|----------|----------|
| 3 | Host     | MQTT服务地址 |
| 4 | Port     | MQTT服务端口 |
| 5 | Username | MQTT用户名  |
| 6 | Password | MQTT密码   |

链接打开后就可以订阅报警了, topic 格式为securityEvent/device/token/type, token 为摄像机通道, type为报警类型如下 H5S\_EVENT\_MOTION 移动侦测 H5S\_EVENT\_CROSS\_LINE 拌线检测 H5S\_EVENT\_FIELD\_DETECTION 入侵检测 H5S\_EVENT\_SMOKE\_DETECTION 烟雾检测 H5S\_EVENT\_CONS\_VEHI\_DETECTION 工程机械

securityEvent/device/+/H5S\_EVENT\_FIELD\_DETECTION 可以订阅所有通道的入侵检测, securityEvent/device/# 订阅所有报警, +为单级别通配符, #为多级通配符。

|   | Connections 🕂 🗔          | security 😣 🕕       |        |                           |             |                           |                |
|---|--------------------------|--------------------|--------|---------------------------|-------------|---------------------------|----------------|
| × | • security@10.168.1.101: | + New Subscription | JSON V | New Subscription          |             |                           | ×              |
|   |                          |                    |        | * Topic                   |             |                           | 0              |
|   |                          |                    |        | securityEvent/device/+/H5 | S_EVENT_FIE | LD_DETECTION              |                |
|   |                          |                    |        | * QoS                     |             | Color                     |                |
|   |                          |                    |        | 0 At most                 | once 🗸      | #16ADE0                   | Ø              |
|   |                          |                    |        | Alias                     |             |                           | ٥              |
|   |                          |                    |        |                           |             |                           |                |
|   |                          |                    |        | Subscription Identifier   |             |                           |                |
|   |                          |                    |        | No Local Flag             | 🔿 true      | <ul> <li>false</li> </ul> |                |
|   |                          |                    |        | Retain as Published Flag  | 🔿 true      | <ul> <li>false</li> </ul> |                |
|   |                          |                    |        | Retain Handling           | 0           |                           | ~              |
|   |                          |                    |        |                           |             |                           | Cancel Confirm |

订阅成功后会实时接收设备报警。

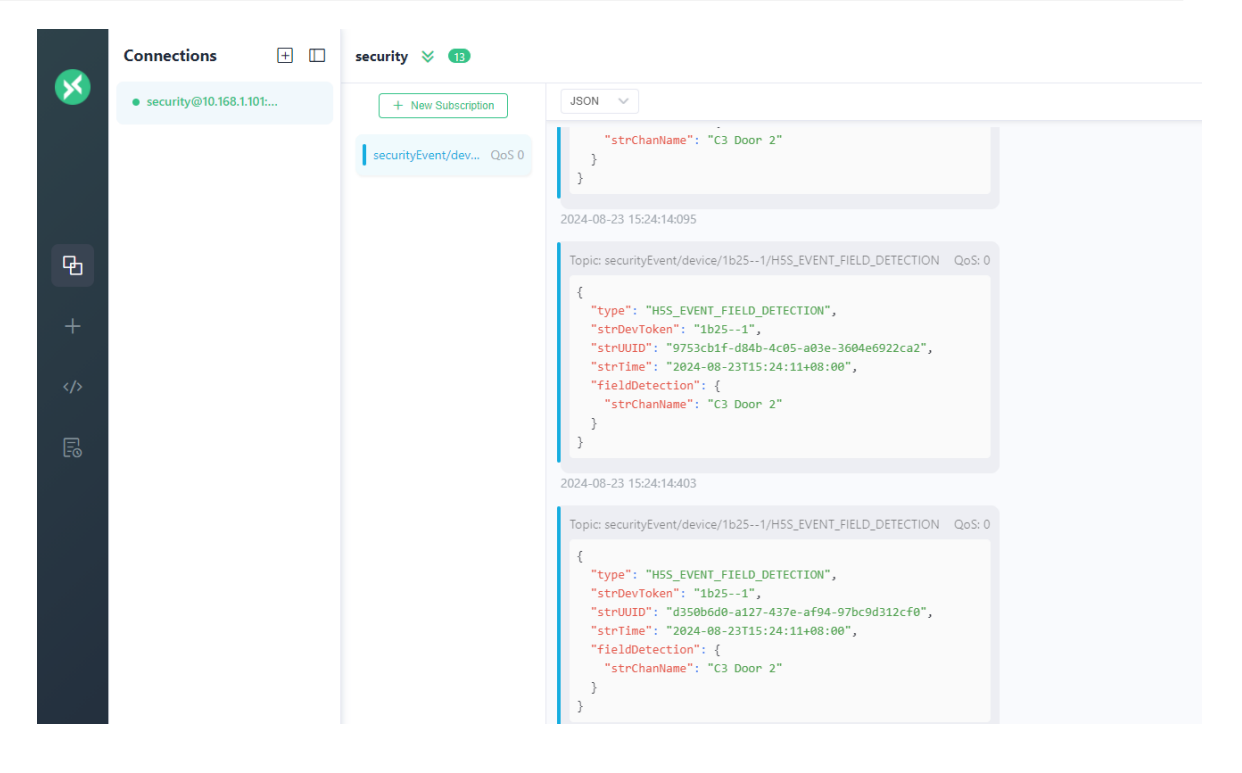

## 16.2 录像管理

#### 录像控制 在实时视频界面可以开启录像和停止录像,具体操作参考手册实时视频部分: 🔺 🤌 💄 admin 🔡 码流信息,抓图 ● 实时视频 扫码 / 云台控制 刷新设备 E C O O U X O 输入关键字进行过滤 2021年03月26日 星期五 09:21:42 1 服务抓图 停止 视频源 Q . > □1 DH > □1 Device1 > □1 原称机 > □1 186 主码流 辅码流 ▶ Øt Cam1 ▶ Øt 103 0.8 ~ 视图 186--主码流 暫无数据 $\square$ Ħ

#### 录像配置

进入 **设置-》录像管理-》录像管理** 配置录像文件时间长度,录像文件时长最短10分钟,最长240分钟,设置完毕后请重启。 可以手工开启和关闭所有通道录像。 最大录像天数是设置录像最长的保存时间,如果是0的话默认根据磁盘空间循环覆盖, 如果配置为非0天数,超过最大录像天数的录像会自动删除。修改后需要重启。 S3 对象存储是标识录像磁盘是否为S3对象存储,如果是S3对象存储,系统会定时备份 录像索引文件到对象存储中,防止磁盘损坏后S3中的录像没有索引。修改后需要重启。

| 录像文件时长                         |  |
|--------------------------------|--|
| 20 (分钟)                        |  |
| 录像文件时长最短10分钟,最长240分钟,设置完毕后请重启。 |  |
| 关闭所有通道录像                       |  |
| 停止 开启                          |  |
|                                |  |
|                                |  |
| 取入灾际大奴                         |  |
| 2 (天)                          |  |
| S3 对象存储                        |  |
| 否是                             |  |
|                                |  |
| 取消 <b>保存</b>                   |  |
|                                |  |

#### 循环录像配置

系统录像默认是循环覆盖的,可以在conf/h5ss.conf 修改bAutoFullDel 开启关闭循环 覆盖,也可以修改nDiskAutoDelPercent 修改开始循环覆盖的比例,默认超过所在磁盘 的92%开始循环覆盖。修改后需要重启。

system": "system": {
 "nLogTypeComment": "log type H5\_LOG\_DEBUG/H5\_LOG\_INFO/H5\_LOG\_WARNING/H5\_LOG\_ERROR",
 "nLogType": "H5\_LOG\_INFO",
 "bConsoleLogComment": "Console log enable true/false ",
 "bConsoleLog": true,
 "bRotatingLogComment": "Enable rotating log",
 "bRotatingLog": false,
 "nRotatedFilesComment": "Rotated files default 5, each 2M",
 "mRotatedFilesComment": 5. 97 98 99 103 104 "nRotatedFiles": 5, "nLoginTimeoutComment": "Login session timeout", 105 106 "nLoginTimeout": 600, "hbEnableLinkagentComment": "Enable Linkagent (true or false)", "bEnableLinkagent": false, 109 110 111 112 "nServerThreadNumComment": "Server thread number", "nServerThreadNumComment : Server thread number , "nServerThreadNum: 200, "nRecordInDayComment": "Record recycle time in day", "nRecordInDay": 90, nRecordInDay": 90, "nSnapshotInDayComment": "Snapshot recycle time in day", "nSnapshotInDay": 90, "bAutoFullDelComment": "belete Old record/snapshot when disk is full", "bAutoFullDel": true." "bBaIndeComment": "control to the state of the state of 113 114 115 116 "bReIndexComment: "Sync the record/snapshot from disk when restart", "bReIndex": false, "nDiskAutoDelPercentComment": "bisk start auto delete percent(10 to 92)", "nDiskAutoDelPercent": 92 "bDynSrcSaveComment": "Save the RESTFul API added src to conf file", 119 120 "bDynSrcSave": true, "bUseRTPTSComment": "Use RTSP source TS or use receive time", 123 124 "bUseRTPTS": true, "bUseLive555Comment": "Use RTSP source TS or use receive time", "bUseLive555": true, 126 "nNetCheckTimeoutComment": "Network check timeout, unit is ms", "nNetCheckTimeout": 500

#### 录像路径配置

从9.1 开始,录像的位置mediastore支持绝对路径配置。在conf/h5ss.conf把 bEnableStorPath 修改为true,并修改对应的strRoot,目前只支持一个路径配置,不支 持多路径。修改后需要重启。

```
"storage": {
290
      "bEnableStorPathComment": "enable storage path, default path is www/mediastore",
291
292
      "bEnableStorPath": false,4
293
       "nRecordDurationComment": "record duration time (min)",
294
       "nRecordDuration": 20,
295
      "vol": [
296
        - {
         "strLocationComment": "virtual path in http",
297
        "strLocation": "/mediastore",
298
        "strRootComment"; "boot path of this volume, absolute path",
"strRoot": "d:/"
299
300
301
      }
302
       1,
       "rec": []
303
304
      ı.
```

#### 禁止录像配置

当配置了录像路径后,但是strRoot 并不存在则会禁止所有录像,比如下图 p:/并不存在,则系统禁止所有类型的录像。

```
torage
291
       "bEnableStorPathComment": "enable storage path, default path is www/mediastore",
       "bEnableStorPath": true,
"nRecordDurationComment": "record duration time (min)",
292
293
294
       "nRecordDuration": 20,
295
       "vol": [
296
       - {
         "strLocationComment": "virtual path in http",
297
      "strLocation": "/mediastore",
298
299
         "strRootComment": "root path of this volume, absolute path",
         "strRoot": "p:/"
        }
       ],
       "rec": []
303
304 },
```

## 16.3 转码管理

## 转码管理介绍

在配置文件中找到transcoding部分,配置文件有不同的转码Profile: default. H5S支持基于Intel GPU/NVIDIA GPU/寒武纪/昇腾 硬件编解码和软件编解码,可以在 仪表盘中获取当前支持的编解码器。图中123分辨表示昇腾/寒武纪/NVIDIA GPU的个 数。

| ● 编解码器  |                  |                |           |         |     |
|---------|------------------|----------------|-----------|---------|-----|
| CPU型号:  | Intel(R) Core(TM | M) i7-7700 CPU | @ 3.60GHz |         |     |
| CPU路数:  | 1 (8 Core)       |                |           |         |     |
| 操作系统:   | Linux            |                |           |         |     |
| 软件编码器   | ⊧ H264           |                |           |         |     |
| 软件解码器   | E H264 H265      |                |           |         |     |
| GPU编码器  | NONE             |                |           |         |     |
| GPU解码器  | E H264 H265      |                |           |         |     |
| ASCEND: | 01               | CAMBRICON:     | 1 2       | NVIDIA: | 0 3 |
|         |                  |                |           |         |     |

如果是软件编解码, h5s 支持大多数操作系统, 详细配置请参考NVIDIA GPU模式和系统GPU模式。

在Windows 上可以在如下链接更新驱动:

https://downloadcenter.intel.com/

在Linux H5S 发布包包含了Intel相关的驱动,在以root用户执行一下发布目录的 installgpudriver.sh。另外Linux 建议使用root 运行H5S。

默认的版本需要转码license 才可以有转码功能,请发邮件到 info@linkingvision.com 获取转码license。

在windows 上可以使用GPU-Z查看GPU的使用情况,可以在如下链接中下载 <u>https://linkingvision.cn/download/tools/GPU-Z.2.22.0.exe</u>

|               |            | 475  | -     | _        |    |      |    |   |
|---------------|------------|------|-------|----------|----|------|----|---|
| Graphics Card | Sensors    | Adva | anced | Validati | on | 0    | C. | = |
| GPU Clock     |            | •    | 350   | ).0 MHz  |    |      |    |   |
| Memory Clock  |            | •    | 1200  | ).0 MHz  |    |      |    |   |
| GPU Temperat  | lure       | •    |       | 51.0 °C  |    | <br> |    |   |
| GPU Power     |            | •    |       | 0.1 W    |    | <br> |    |   |
| GPU Load      |            | •    |       | 4 %      | _  |      |    |   |
| Memory Used   | (Dedicated | ) 🔻  |       | 295 MB   |    |      |    |   |
| CPU Temperat  | ure        | •    |       | 51.0 ℃   |    | <br> |    |   |
| System Memor  | y Used     | •    | 6     | 418 MB   |    |      |    |   |
|               |            |      |       |          |    |      |    |   |
| _             |            |      |       |          |    |      |    | _ |

## 16.3.1 默认转码配置

## 默认H265转H264配置default

由于浏览器目前都不支持H. 265, h5s 会自动探测H.265 码流并且找到合适的转码方法把H.265 转为H.264, 当然如果已经是H.264的话什么也不做。

| 进ノ | 、设置-》 | 转码管理-》 | 默认 | 修改相关参数, | 参考下图: |
|----|-------|--------|----|---------|-------|
|----|-------|--------|----|---------|-------|

|       | 3 |    |         |         |               |            |             |               | 🔺 🗼 💯 admin 🔡 |
|-------|---|----|---------|---------|---------------|------------|-------------|---------------|---------------|
| ✿ 设置  |   |    |         |         |               |            |             |               |               |
| 设备    |   | 序号 | 名称      | 编号      | 视频编码          | 引擎         | 較率类型        | 分辨率类型         | 输入关键字         |
| 客户端配置 |   | 1  | default | default | H5_CODEC_H264 | H5_SW_ONLY | H5_FPS_AUTO | H5_SCALE_AUTO | 编辑            |
| 录像管理  |   |    |         |         |               |            |             |               |               |
| 区域管理  |   |    |         |         |               |            |             |               |               |
| 转码管理  |   |    |         |         |               |            |             |               |               |
| 默认    |   |    |         |         |               |            |             |               |               |

| ☰ 🌀 H5S视频平台                                                 | WEB |    |         |         |        |       |               |   |         |               |
|-------------------------------------------------------------|-----|----|---------|---------|--------|-------|---------------|---|---------|---------------|
| ♥ 设置                                                        |     |    |         |         |        |       |               |   |         |               |
| 丘域管理                                                        |     | 序号 | 名称      | 编号      | 视频编码   | 5     | 引擎            | 帧 | 率类型     | 分辨率类型         |
| 区域添加/删除                                                     |     | 1  | default | default | H5_COD | 编辑    |               | × | PS_AUTO | H5_SCALE_AUTO |
| 区域管理                                                        |     |    |         |         |        |       |               |   |         |               |
|                                                             |     |    |         |         |        | 名称    |               |   |         |               |
| 0 录像管理                                                      |     |    |         |         |        | 编号    | default       |   |         |               |
| <ul> <li>         · • • • • • • • • • • • • • • •</li></ul> |     |    |         |         |        | 视频编码  | H5_CODEC_H264 |   |         |               |
| EN.                                                         |     |    |         |         |        | 引擎    | H5_GPU_ONLY V |   |         |               |
| 自定义                                                         |     |    |         |         |        | 码率    | 1024          |   |         |               |
|                                                             |     |    |         |         |        |       |               |   |         |               |
| 器 級联管理                                                      |     |    |         |         |        | 帧率类型  | H5_FPS_AUTO V |   |         |               |
| <u>◎</u> 系統                                                 |     |    |         |         |        | 帧率    | 25            |   |         |               |
| 罰 协议                                                        |     |    |         |         |        | 分辨率类型 | H5_SCALE_AUTO |   |         |               |
| ≗ 地图                                                        |     |    |         |         |        | 宽*高   | 1920*1080 ~   |   |         |               |
| & 集群                                                        |     |    |         |         |        |       |               |   |         |               |
| □ 监控点                                                       |     |    |         |         |        |       | 833           | 定 |         |               |

## 参数含义

| 字段   | 含义                                            | 描述                                                                                                    |
|------|-----------------------------------------------|----------------------------------------------------------------------------------------------------|
| 名称   | 配置名称                                          | 默认配置,不能删除,如果为自定义的话可以<br>修改和删除                                                                                                    |
| 编号   | 配置编号                                          | 默认配置,不能删除,如果为自定义的话可以<br>修改和删除                                                                                                    |
| 视频编码 | H5_CODEC_H264<br>H5_CODEC_AV1                 | 默认是H5_CODEC_H264, 主要用于HTML5<br>视频支持, H5_CODEC_AV1需要更多的计算<br>能力, 如果需要H5_CODEC_AV1支持, 请联<br>系产品技术支持, 需要用TAV1转码卡                                                        |
| 引擎   | H5_SW_ONLY<br>H5_GPU_AUTO<br>H5_GPU_ONLY      | H5_SW_ONLY表示只使用CPU转码,不加载<br>GPU<br>H5_GPU_AUTO表示同时使用CPU和GPU,采<br>用负载均衡的模式<br>H5_GPU_ONLY表示只使用GPU<br>需要检查NVIDIA GPU模式和系统GPU模式是<br>否有GPU加载出来,如果没有GPU加载,则系<br>统自动会选择CPU |
| 码率   | 转码后的码率,单位是bps                                 | 范围是64到10240,默认是1024,也可以修<br>改为2048或者3072来提高图像质量                                                                                                    |
| 帧率类型 | H5_FPS_AUTO<br>H5_FPS_FIXED<br>H5_FPS_DYNAMIC | H5_FPS_AUTO表示和视频源采用相同的帧率<br>H5_FPS_FIXED表示固定帧率,具体值为 <b>帧率</b><br>H5_FPS_DYNAMIC为实验性类型,暂时不对<br>外开放                                                                    |

| 帧率    | 帧率 5-25                         | 当帧率类型为H5_SCALE_FIXED时生效                 |
|-------|---------------------------------|-----------------------------------------|
| 分辨率类型 | H5_SCALE_AUTO<br>H5_SCALE_FIXED | H5_SCALE_AUTO表示和视频源采用相同的分<br>辨率         |
|       | H5_SCALE_DYNAMIC                | H5_SCALE_FIXED表示固定分辨率,具体值为<br><b>宽高</b> |
|       |                                 | H5_SCALE_DYNAMIC为实验性类型,暂时不<br>对外开放      |
| 宽高    | 分辨率宽和高                          | 当分辨率类型为H5_SCALE_FIXED时生效                |

## 16.3.2 自定义转码配置

#### 自定义转码配置

H5S支持用户自定义转码,可以在设置中添加自定义转码配置。 进入**设置-》转码管理-》自定义**修改相关参数,相关参数含义参考默认转码配置,具体 参数参考下图:

|               | 3 |    |     |          |      |              |                       |              |                | 🔺 🛶 🕬 🔒 admin 🔡 |
|---------------|---|----|-----|----------|------|--------------|-----------------------|--------------|----------------|-----------------|
| <b>Ф</b> (2). |   |    |     |          |      |              |                       |              |                |                 |
| 设备            |   | 添加 | MAX |          |      |              |                       |              |                |                 |
| 客户就配置         |   |    | 序号  | 名称       | 编号   | 配置           | ×                     | 帧率类型         | 分辨率类型          | 123,7327        |
| 录像管理          |   |    | 1   | Profile1 | d254 | 14 Ch        |                       | H5_FPS_FIXED | H5_SCALE_FIXED | 446 BB          |
| 区域管理          |   |    |     | Profile2 | 7788 | 当称           | Prohies               | H5_FPS_FIXED | H5_SCALE_FIXED | 10 C            |
| 转码管理          |   |    | 3   | Profile3 | 08c6 | 编号           | 0a4a                  | H5_FPS_FIXED | H5_SCALE_FIXED | 948 BD          |
| 默认            |   |    |     |          |      | 视频编码         | H5_CODEC_H264         |              |                |                 |
|               |   |    |     |          |      | 引擎           | H5_SW_ONLY V          |              |                |                 |
| 级联管理          |   |    |     |          |      | Bitrate      | 1024                  |              |                |                 |
| 系统            |   |    |     |          |      | 帧率类型         | H5_FPS_FIXED V        |              |                |                 |
|               |   |    |     |          |      | FPS          | 25                    |              |                |                 |
| 10.00         |   |    |     |          |      | 分辨率类型        | H5_SCALE_FIXED V      |              |                |                 |
| 10141         |   |    |     |          |      | Width*Height | 320*240 ~             |              |                |                 |
| 2610          |   |    |     |          |      |              |                       |              |                |                 |
|               |   |    |     |          |      |              | 10585 <b>- 105</b> 22 |              |                |                 |
|               |   |    |     |          |      |              |                       |              |                |                 |
|               |   |    |     |          |      |              | < 1 →                 |              |                |                 |
|               |   |    |     |          |      |              |                       |              |                |                 |

上图一共配置了三个Profile

这个是在实时视频播放的窗口中就有可以选择的转码配置, Profile1 Profile2 Profile3 在实际使用的过程中可以是高画质 中画质 低画质,参考下图:

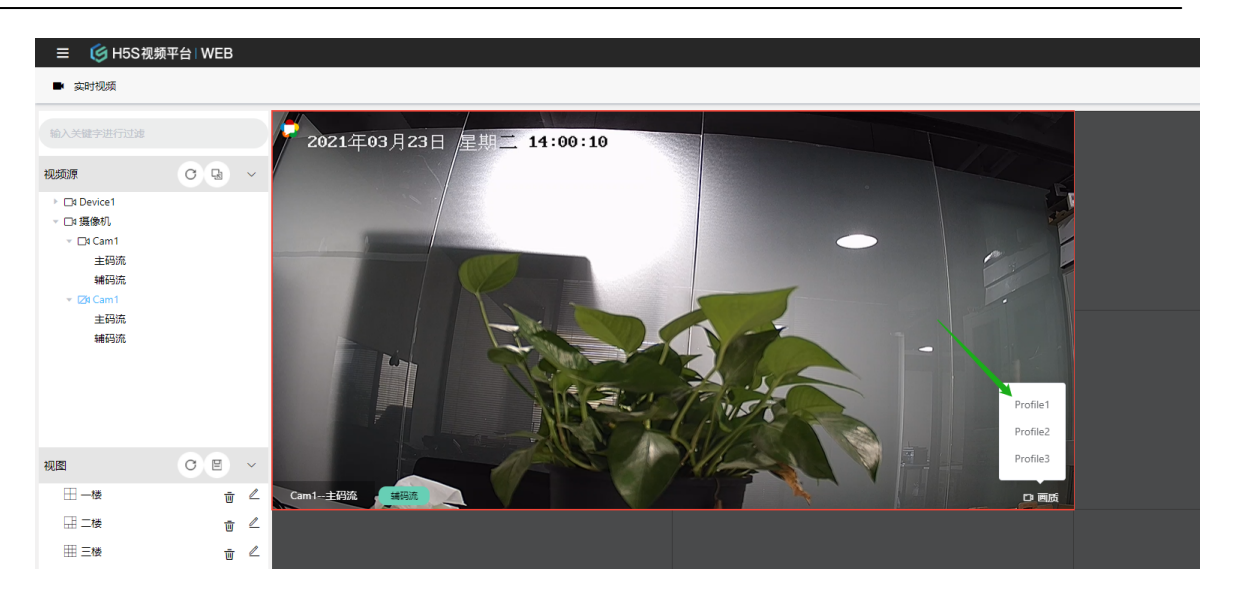

在云推流模式下,可以开启边缘设备转码,这样可以降低中心服务器的负载,在级联配置中找到bEdgeTranscoding 修改为true即可。

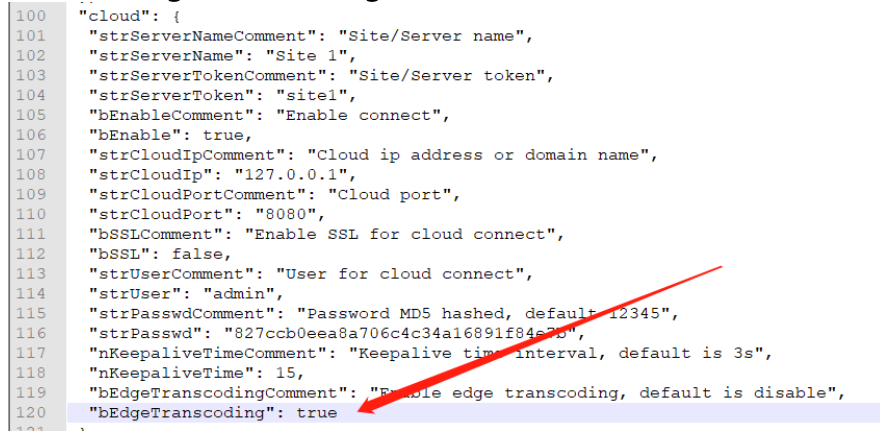

云推流模式下所有的节点和服务器需要有相同的自定义转码配置, 云推流内网服务器和 云推流公网服务器需要有相同名称和编号(token)的Profile, 但是除了名称和编号 (token)的其他参数可以根据实际要求配置。

## 16.3.3 GPU模式选择

### GPU模式选择

H5S模式关闭了GPU转码,可以修改转码默认配置的引擎选项开启GPU转码支持: H5\_SW\_ONLY表示只使用CPU转码,不加载GPU H5 GPU AUTO表示同时使用CPU和GPU,采用负载均衡的模式

## H5\_GPU\_ONLY表示只使用GPU

需要检查NVIDIA GPU模式和系统GPU模式是否有GPU加载出来,如果没有GPU加载,则系统自动会选择CPU。系统模式会自动选择GPU,NVIDIA模式是只用NVIDIA GPU 卡,TAV1模式是用TAV1转码卡。TAV1模式支持AV1格式的转码。可参考下图:

|           | 转码                            |
|-----------|-------------------------------|
| Ŧ         |                               |
| 正在转码      | 转码类型: CAMBRICON 个             |
|           | SYSTEM 1<br>最大转码:<br>NVIDIA 2 |
| 本地转码配置    | TAV1 3                        |
| 😭 RTS配置   |                               |
|           | CAMBRICON 6                   |
| 心 RTS服务配置 |                               |
|           |                               |
|           |                               |

| 类型 | 描述          |
|----|-------------|
| 1  | 系统默认GPU     |
| 2  | 英伟达GPU      |
| 3  | TAV1 GPU    |
| 4  | 瑞星微芯片内置转码模块 |
| 5  | 昇腾          |
| 6  | 寒武纪GPU      |
|    |             |

如果系统有GPU,可以根据实际情况选择,选择方法参考如下表格:

| 操作系统                     | GPU       | 类型      | 描述       |
|--------------------------|-----------|---------|----------|
| Windows 10/<br>2016/2019 | Intel     | 系统GPU模式 | 不支持多显卡模式 |
| Windows 10/<br>2016/2019 | AMD       | 系统GPU模式 | 不支持多显卡模式 |
| Windows 10/<br>2016/2019 | NVIDIA单显卡 | 系统GPU模式 | 不支持多显卡模式 |
| Linux                    | Intel     | 系统GPU模式 | 不支持多显卡模式 |

| Windows 10/ | NVIDIA多显卡(含    | NVIDIA GPU模 | 支持多GPU显卡,建议使用同样的         |
|-------------|----------------|-------------|--------------------------|
| 2016/2019   | 单卡)            | 式           | 型号                       |
|             |                |             | RTX A2000支持10路1080P H265 |
|             |                |             | 到H264转码                  |
| Linux       | NVIDIA多显卡(含    | NVIDIA GPU模 | 支持多GPU显卡,建议使用同样的         |
|             | 单卡)            | 式           | 型号                       |
| Linux       | RK3568/RK3566/ | 系统GPU模式     | RK3588性能最好,可以支持15路       |
|             | RK3588         |             | 1080P H265到H264转码        |

确定模式后需要配置模式,可以在转码-》本地转码设置 配置模式,修改模式后需要重新启动H5S,最大转码是GPU支持的最大转码数量,具体数字可以根据硬件实测调整。 H5S运行要求

Linux 运行H5S需要用root运行,如果用普通账号会导致视频启动慢或者绿屏问题。 转码状态

进入转码-》转码状态可以查看正在转码的详细信息。

其中正在转码表示正在发生的转码,GPU/CPU 表示该转码使用的资源类型,GPU编号表示在使用的GPU编号,如果为多GPU的情况下,系统将会负载均衡到多个GPU上, 点击详情可以查看实时的帧率和码率,参考下图:

|            |                                      |               |               |           |           |         |       | A googadmin i |
|------------|--------------------------------------|---------------|---------------|-----------|-----------|---------|-------|---------------|
| ≠ 转码       |                                      |               |               |           |           |         |       |               |
| 0 正在转码     | 编号                                   | 转码前编码         | 转码后编码         | 转码前分辨率    | 转码后分辨率    | GPU/CPU | GPU编号 | Rite          |
| III NVIDIA | 91da066c-1857-406c-b763-f3d046dd9933 | H5_CODEC_H265 | H5_CODEC_H264 | 1920x1080 | 1920x1080 | GPU     | •     | 洋嶺            |
| ☑ 本地转码配置   | f87fb884-aa6b-4995-8aca-0f33db93af15 | H5_CODEC_H265 | H5_CODEC_H264 | 1920×1080 | 1920×1080 | GPU     | 0     | 洋鎬            |
| ⑦ RTS配置    | 2da25976-50db-4097-b1d3-2eed9f0b6a78 | H5_CODEC_H265 | H5_CODEC_H264 | 1920x1080 | 1920x1080 | GPU     | 0     | 详情            |
| 心 RTS服务配置  | 256e2198-3439-4627-a117-c2b3e0af0e8a | H5_CODEC_H265 | H5_CODEC_H264 | 1920x1080 | 1920x1080 | GPU     | 0     | 洋橋            |
|            | 68a680c6-21bb-47e1-bba9-4991dba93ee2 | H5_CODEC_H265 | H5_CODEC_H264 | 1920x1080 | 1920x1080 | GPU     | 0     | 洋橋            |
|            | f76a2348-09a8-4f58-86e2-26759da27e74 | H5_CODEC_H265 | H5_CODEC_H264 | 1920x1080 | 1920x1080 | GPU     | 0     | 洋伽            |
|            | b46319d6-6d3c-45b9-97bd-a6c87a79e054 | H5_CODEC_H265 | H5_CODEC_H264 | 1920x1080 | 1920x1080 | GPU     | 0     | 洋備            |
|            | fc88333c-8207-49d2-bdae-f52f327313e8 | H5_CODEC_H265 | H5_CODEC_H264 | 1920x1080 | 1920x1080 | GPU     | 0     | 洋橋            |
|            | 2d0a0d74-7519-4b27-8e91-15959643f3d0 | H5_CODEC_H265 | H5_CODEC_H264 | 1920x1080 | 1920x1080 | GPU     | 0     | 洋街            |
|            | 5b961a33-521d-484f-9479-2bfe6b3594e6 | H5_CODEC_H265 | H5_CODEC_H264 | 1920x1080 | 1920x1080 | GPU     | 0     | 1718          |

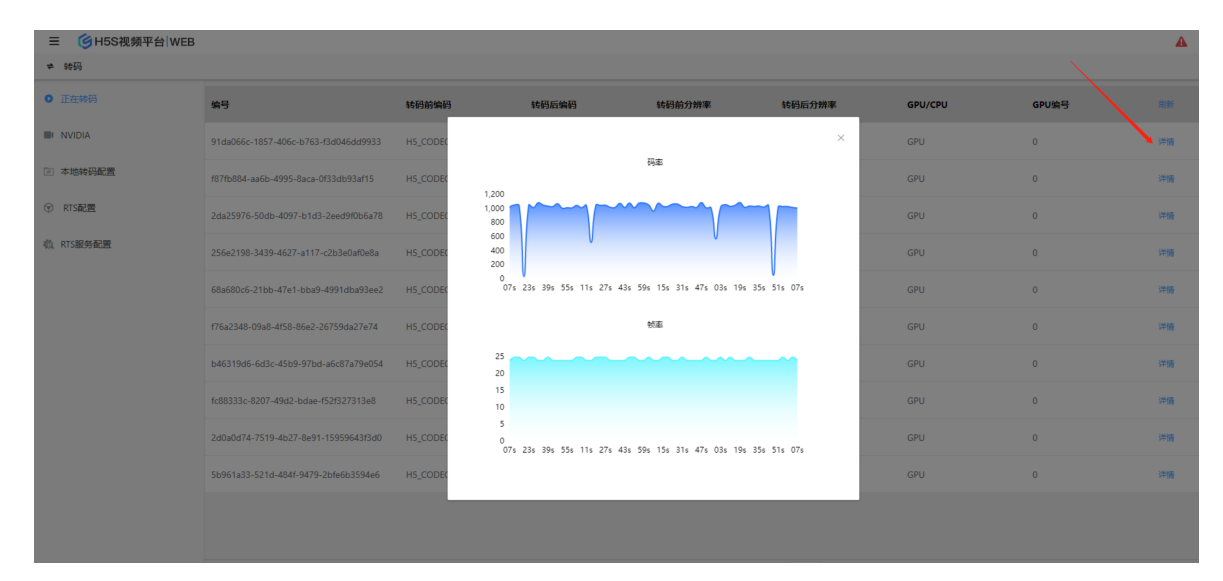

## 16.3.4 NVIDIA GPU模式

## GPU支持编码数量

NVIDIA 对GPU的编码数量进行了限制,可以访问如下链接确认具体型号的编码的数量,一些显卡转码session只有3个,推荐选用Unrestricted的类型。

https://developer.nvidia.com/video-encode-and-decode-gpu-support-matrixnew

| Consumer (GeForce)                | Professional (NVIDIA RTX / Quadro) |        |                       |                    | Server (Data Center) |                        |                        |                                    | DGX                           |                               |                              |                                 |
|-----------------------------------|------------------------------------|--------|-----------------------|--------------------|----------------------|------------------------|------------------------|------------------------------------|-------------------------------|-------------------------------|------------------------------|---------------------------------|
| <b>Q</b> Search for names         |                                    |        |                       |                    |                      |                        |                        |                                    |                               |                               |                              |                                 |
| I BOARD I                         | FAMILY                             | ‡ CHIP | ‡ NVENC<br>Generation | Desktop/<br>Mobile | # OF<br>CHIPS        | # OF<br>NVENC<br>/CHIP | Total<br># of<br>NVENC | Max # of<br>concurrent<br>sessions | H.264<br>(AVCHD)<br>YUV 4:2:0 | H.264<br>(AVCHD)<br>YUV 4:4:4 | H.264<br>(AVCHD)<br>Lossless | H.265<br>(HEVC)<br>4K YUV 4:2:0 |
| Quadro K620 / K1200 M             | /laxwell (1st Gen)                 | GM107  | 4th Gen               | D                  | 1                    | 1                      | 1                      | 3                                  | YES                           | YES                           | YES                          | NO                              |
| Quadro K2200 M                    | /laxwell (1st Gen)                 | GM107  | 4th Gen               | D                  | 1                    | 1                      | 1                      | Unrestricted                       | YES                           | YES                           | YES                          | NO                              |
| Quadro M500M / M520M              | Maxwell (1st Gen)                  | GM108  | N/A                   | М                  | 1                    | 0                      | 0                      | n/a                                | NO                            | NO                            | NO                           | NO                              |
| Quadro M600M / M620M M            | Maxwell (1st Gen)                  | GM107  | 4th Gen               | м                  | 1                    | 1                      | 1                      | Unrestricted                       | YES                           | YES                           | YES                          | NO                              |
| Quadro M1000M / M1200M / M2000M M | Maxwell (1st Gen)                  | GM107  | 4th Gen               | М                  | 1                    | 1                      | 1                      | Unrestricted                       | YES                           | YES                           | YES                          | NO                              |
| Quadro M2000 M                    | /axwell (GM206)                    | GM206  | 5th Gen               | D                  | 1                    | 1                      | 1                      | Unrestricted                       | YES                           | YES                           | YES                          | YES                             |
| Quadro M2200M M                   | /axwell (GM206)                    | GM206  | 5th Gen               | М                  | 1                    | 1                      | 1                      | Unrestricted                       | YES                           | YES                           | YES                          | YES                             |
| Quadro M3000 / M4000 / M5500 M    | /axwell (2nd Gen)                  | GM204  | 5th Gen               | м                  | 1                    | 2                      | 2                      | Unrestricted                       | YES                           | YES                           | YES                          | YES                             |
| Quadro M4000 / M5000 M            | /axwell (2nd Gen)                  | GM204  | 5th Gen               | D                  | 1                    | 2                      | 2                      | Unrestricted                       | YES                           | YES                           | YES                          | YES                             |
| Quadro M6000 M                    | /axwell (2nd Gen)                  | GM200  | 5th Gen               | D                  | 1                    | 2                      | 2                      | Unrestricted                       | YES                           | YES                           | YES                          | YES                             |
| Quadro P500 / P520 P              | Pascal                             | GP108  | N/A                   | М                  | 1                    | 0                      | 0                      | 0                                  | NO                            | NO                            | NO                           | NO                              |
| Quadro P400 P                     | Pascal                             | GP107  | 6th Gen               | D                  | 1                    | 1                      | 1                      | 3                                  | YES                           | YES                           | YES                          | YES                             |

NVIDIA显卡多为PCIE接口,安装方法可以参考下图:

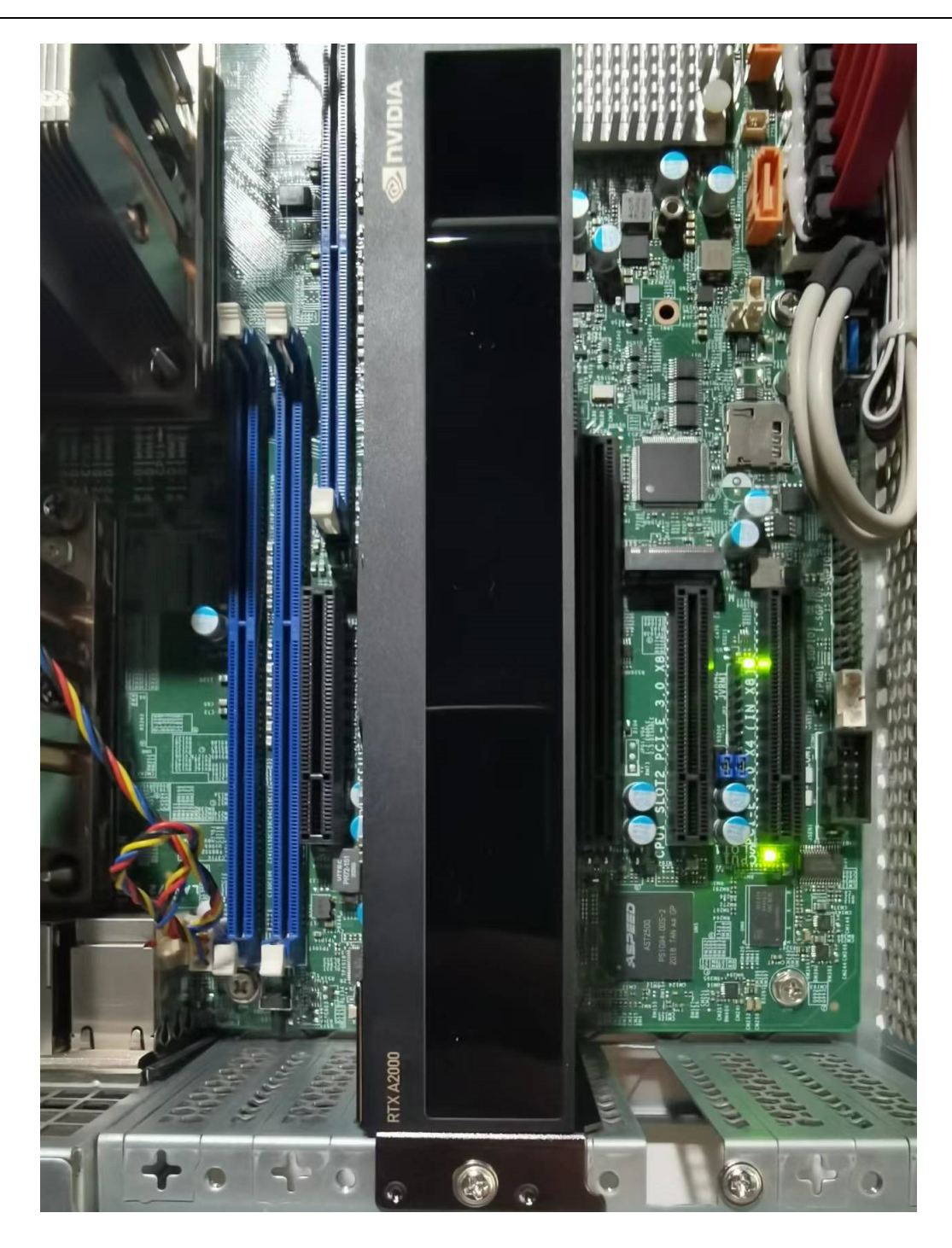

## GPU驱动安装

NVIDIA显卡驱动需要单独安装,可以在如下链接下载对应的驱动。 https://www.nvidia.com/download/index.aspx Windows 驱动安装好后在任务管理器 **性能**页面可以显示对应的驱动信息,参考下图:

系统配置

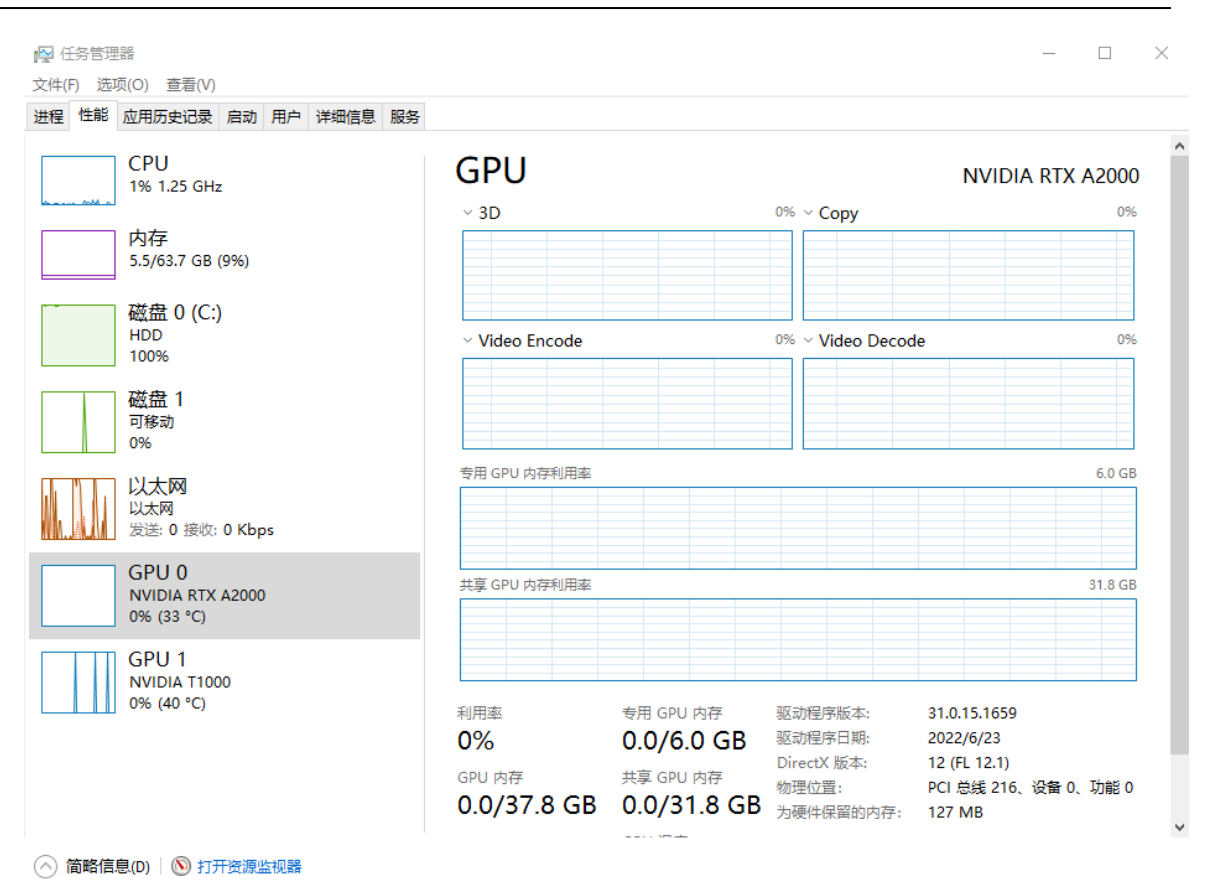

Linux 版本的NVIDIA 驱动安装比较麻烦,建议选用Ubuntu 20.04,该操作系统版本自带了NVIDIA GPU驱动,可以参考下图应用驱动,启动软件和更新,然后选择驱动,建议选择tested,然后选择应用更改。

|            |                |            | 软件和更新        | f              |                | _ 0       |
|------------|----------------|------------|--------------|----------------|----------------|-----------|
| Ubuntu 软件  | 其它软件           | 更新         | 身份验证         | 附加驱动           | 开发者选项          | Livepatch |
| NVIDIA Cor | poration: 未知   | ]          |              |                |                |           |
| 该设备正在使     | 用推荐的驱动。        |            |              |                |                |           |
| ● 使用 NV    | /IDIA driver m | etapacka   | ge 来自 nvidia | -driver-515 (专 | 有, tested)     |           |
| ○ 使用 NV    | /IDIA driver m | etapacka   | ge 来自 nvidia | -driver-510 (专 | 有)             |           |
| ○ 使用 NV    | IDIA Server D  | river meta | apackage 来自  | nvidia-driver- | 515-server (专有 | )         |
| ○ 使用 NV    | /IDIA Server D | river meta | apackage 来自  | nvidia-driver- | 510-server (专有 | )         |
| ○ 使用 NV    | IDIA Server D  | river meta | apackage 来自  | nvidia-driver- | 470-server (专有 | )         |
| ○ 使用 NV    | /IDIA driver m | etapacka   | ge 来自 nvidia | -driver-470 (专 | 有)             |           |
| ○ 使用 NV    | /IDIA Server D | river meta | apackage 来自  | nvidia-driver- | 450-server (专有 |           |
| 正在使用1个专有   | 有驱动。           |            |              | (              | 还原(V)          | 应用更改(A)   |
| 专有的驱动程序包含  | 私有代码,Ubunt     | u 的开发人     | 员不能查看或改善     | 。安全和其他更新       | f依赖于驱动程序供应     | 立商。       |
|            |                |            |              |                |                | 关闭(0      |
| inux 可以田ny | idia_smi‡≏₹    | ちつけが       | コエ作出本・       |                |                |           |

user@user-Super-Server:~\$ nvidia-smi Wed Sep 7 08:56:52 2022

|             | p , o              |             |                      |                  |                   |                            |                                |                                     |
|-------------|--------------------|-------------|----------------------|------------------|-------------------|----------------------------|--------------------------------|-------------------------------------|
| NVID        | IA-SMI             | 515.0       | 65.01 D              | river            | Version:          | 515.65.01                  | CUDA Versio                    | on: 11.7                            |
| GPU<br>Fan  | Name<br>Temp       | Perf        | Persiste<br>Pwr:Usag | ence-M<br>je/Cap | Bus-Id            | Disp<br>Memory-Usa         | .A   Volatile<br>ge   GPU-Util | Uncorr. ECC<br>Compute M.<br>MIG M. |
| 0<br>33%    | NVIDI<br>63C       | A RTX<br>P2 | A2000<br>36W /       | 0ff  <br>70W     | 00000000<br>2104M | 0:3B:00.0 0<br>iB / 6138M  | ff  <br>iB   5%                | Off<br>Default<br>N/A               |
|             |                    |             |                      | +                |                   |                            | +                              |                                     |
| Proc<br>GPU | esses:<br>GI<br>ID | CI<br>ID    | PIC                  | тур              | e Proc            | ess name                   |                                | GPU Memory<br>Usage                 |
| 0<br>0      | N/A<br>N/A         | N/A<br>N/A  | 1379<br>6953         | <br>}            | G /usr,<br>Cn     | /lib/xorg/X<br>ux-x86_64-6 | org<br>4bit/h5ssmain           | 4MiB<br>2093MiB                     |

## NVIDIA状态显示

如果GPU配置正常 在**转码**出现NVIDIA子菜单选项,其中ENC利用率会比较高,如果ENC到80%左右,表示资源已经到达极限,参考下图:

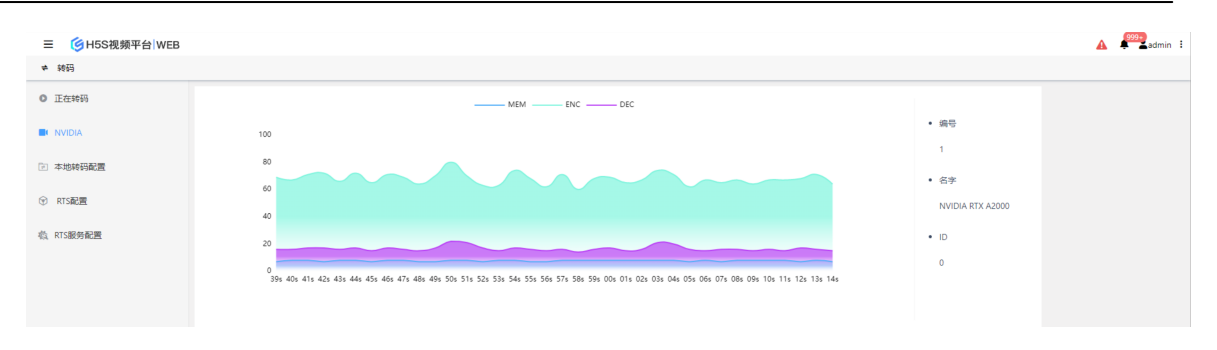

## 16.3.5 **系统GPU模式**

## 系统GPU模式

系统GPU模式采用操作系统自带的GPU加速转码,只能支持一块显卡。

## Windows系统GPU模式

只要是Windows任务管理器能加载出来的GPU都能用来加速转码,只能支持一块显卡, 默认GPU 0,参考下图:

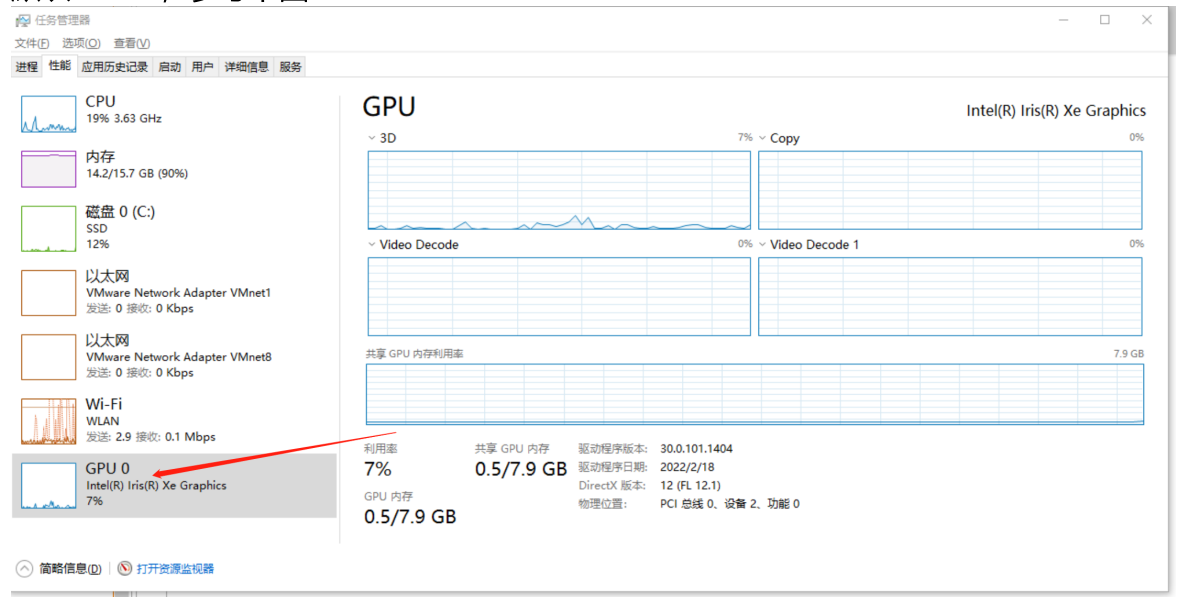

### Linux Rockchip系统GPU模式

H5S armv8 发布默认包含了 RK3568/RK3566/RK3588转码相关驱动组件,开启GPU 转码后在转码状态会看到转码资源为GPU。Rockchip没有提供相关的资源利用率显示。

## 16.3.6 TAV1GPU模式

#### TAV1 GPU模式

TAV1 GPU模式是指采用TAV1 GPU转码卡,该模式只支持基于Intel CPU的Linux平 台。

TAV1 GPU模式支持H265/H264/AV1 转码,可以在默认转码配置或者自定义转码配置 修改为对应的类型。AV1类型只在RTC播放模式中生效。

#### 16.3.7 寒武纪GPU模式

#### GPU支持类型

从18.4开始,系统支持寒武纪MLU270和MLU220 GPU转码。使用之前请参考寒武纪 相关文档安装neuware-mlu\*-driver 和cntoolkit。

安装好寒武纪显卡后可以使用如下命令检查是否安装完成:

lspci -dcabc: -v

lspci-dcabc: -v [root@DESKTOP-NST4B5H ~]# lspci -dcabc: -v 01:00.0 Processing accelerators: Device cabc:0270 Subsystem: Device cabc:0018 Flags: fast devsel, IRQ 11 Memory at d0000000 (64-bit, prefetchable) [disabled] [size=256M] Memory at e0000000 (64-bit, prefetchable) [disabled] [size=64M] Capabilities: [80] Power Management version 3 Capabilities: [90] MSI: Enable- Count=1/32 Maskable+ 64bit+ Capabilities: [00] MSI-X: Enable- Count=256 Masked-Capabilities: [100] Advanced Error Reporting Capabilities: [100] Advanced Error Reporting Capabilities: [100] Advanced Error Reporting Capabilities: [100] Advanced Error Reporting Capabilities: [160] Power Budgeting <?> Capabilities: [160] Power Budgeting <?> Capabilities: [160] Single Root I/O Virtualization (SR-IOV) Capabilities: [200] Single Root I/O Virtualization (SR-IOV) Capabilities: [200] Jingle Root I/O Virtualization (SR-IOV) Capabilities: [400] Vendor Specific Information: ID=0001 Rev=1 Le Capabilities: [400] L1 PM Substates Vendor Specific Information: ID=0001 Rev=1 Len=010 <?>

#### 安装好驱动后可以使用cnmon检查驱动是否安装完成:

[root@DESKTOP-NST4B5H ~]# cnmon

Fri Apr 18 04:55:35 2025

| CNIMON | 1 10 0 |
|--------|--------|
| CINMON | 1.19.0 |

|   | Card<br>Fan | VF Name Firmware<br>Temp Pwr:Usage/Cap | Inited Driver<br>  Memory-Usage    | Util Ecc-Error<br>VMemory-Usage   |
|---|-------------|----------------------------------------|------------------------------------|-----------------------------------|
|   | 0<br>18%    | / MLU270-F4 v1.1.4<br>41C 21 W/ 150 W  | On v4.9.2<br>  2846 мів/ 16384 мів | 0%<br>0%<br>10287 мів/1048576 мів |
| 1 |             |                                        | +                                  |                                   |

|   | Proces:<br>Card | ses:<br>VF | PID  | Command Line | MLU | Memory | Usage |  |
|---|-----------------|------------|------|--------------|-----|--------|-------|--|
| = | 0               | /          | 1670 | ./h5ssmain   |     | 47 Mie | 3     |  |

系统会自动检测寒武纪GPU驱动是否安装完成,如果驱动可以正常工作,Web会显示 GPU转码相关的性能指标:
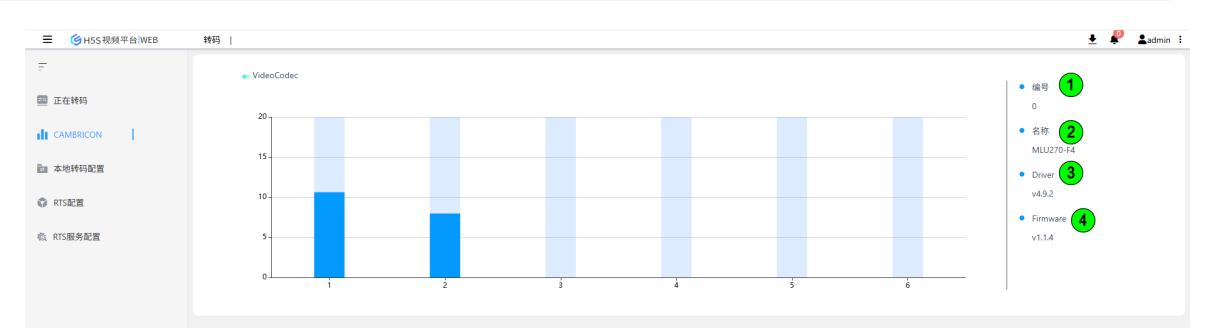

| 类型 | 描述      |
|----|---------|
| 1  | GPU编号   |
| 2  | GPU名称   |
| 3  | GPU驱动版本 |
| 4  | GPU固件版本 |

## 16.4 视频配置

#### 视频加载图片配置

在配置文件(conf/h5ss.conf)中找到video部分,参考下图: 282 "video": { 283 "nLangComment": "language H5\_LANG\_CN/H5\_LANG\_EN", "nLang": "H5\_LANG\_CN", 284 "bEnableShowLatestImageComment": "enable show latest video", 285 "bEnableShowLatestImage": true, 286 "strLoadingImageFileComment": "loading image filename", 287 288 "strLoadingImageFile": "connecting.gif" 289 },

默认h5s在内存中保存了视频最后一个l帧,这样在视频加载的时候就会加载最近的一帧 图片。在某种情况下可能不需要该功能,可以把bEnableShowLatestImage设置成false 就不会显示该图片,转而显示默认的图片。

如果版本是集团版,可以修改默认图片,在发布包里带了一个connecting.gif,也可以把自定义的图片放到conf目录,并把strLoadingImageFile修改为对应的文件名,就会播放前加载该图片。如果不需要该功能,把对应的图片删除即可。

## 16.5 系统重启

#### 系统重启

如果H5S服务运行,可以参考手册安装部分重启。H5S支持从界面重启,参考下图:

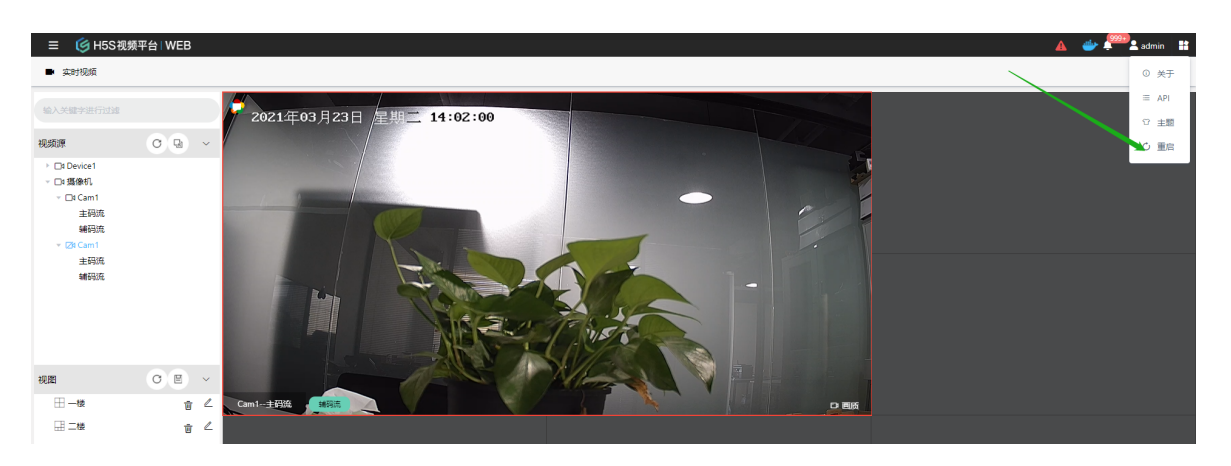

## 16.6 自动维护

#### 自动重启

进入设置-》系统-》自动维护可以设置系统定时重启。默认不定时重启,可以选择定时重启的频率和定时重启的时间。

#### 16.7 恢复默认配置

#### 恢复默认配置

先备份conf/h5ss.conf文件,然后删除该文件后重启,系统会还原默认配置。

#### 16.8 日志配置

#### 日志配置

进入设置-》系统-》日志配置日志级别和日志循环覆盖,修改后需要重启。

### 16.9 配置快照

#### 配置快照

H5S配置是基于配置文件的,配置文件是conf/h5ss.conf,为了防止配置文件意外破坏,建议在进入生产环境之前做一下配置快照,如果配置意外破坏,系统会从最近的快照配置启动。

如果系统没有做过快照,系统会有一个告警提示,参考下图:

| 三 🏼 🍯 H5S视频平台 | WEB          |                              | ▲ # <sup>200</sup> <b>1</b> adm |
|---------------|--------------|------------------------------|---------------------------------|
| ✿ 份置          |              |                              |                                 |
| 设备            | ↓ 快照         |                              |                                 |
| 客户端配置         | (快照列表)<br>名称 | Č Ritr                       |                                 |
| 灵像管理          |              |                              |                                 |
| 区域管理          |              |                              |                                 |
| 转码管理          |              |                              |                                 |
|               |              |                              |                                 |
| 进入设置          | 重-》系统维护      | -》系统维护进行配置快照,                | 参考卜图:                           |
| 📃 í 🍯 H5      | S视频平台   WEB  |                              |                                 |
| ♥ 设置          |              |                              |                                 |
|               |              |                              |                                 |
| 设备            | ~            | (快照)                         |                                 |
|               |              | 快照列表 〇刷新                     |                                 |
| 客户端配置         | ~            | 名称                           |                                 |
| 录像管理          | ~            | snapshot.20210403105852.conf |                                 |
|               |              | snapshot.latest.conf         |                                 |
| 区域管理          | $\sim$       |                              |                                 |
|               |              |                              |                                 |
| 转码管理          | ~            |                              |                                 |
| 级联管理          | ~            |                              |                                 |
| WALLEY.       |              |                              |                                 |
| 系统            | ^            |                              |                                 |
|               |              |                              |                                 |
| 系统维护          | ^            |                              |                                 |
| 系统维护          |              |                              |                                 |
| YIOUUT]/      |              |                              |                                 |
|               |              |                              |                                 |

## 16.10 License导入

#### License导入

如果使用的是测试license,当前系统已经正常运行,进入设置-》系统-》系统维护-》 授权管理导入新的license,如果系统没有带license运行,可以参考手册安装部分导入,修改后需要重启。

## 16.11 生产环境配置

#### 生产环境配置

在开发完成进入生产环境之前,建议在管理页面配置部分添加配置快照,并把log修改成循环覆盖模式,如果是linux,请参考安装部分做系统优化。可以参考手册 Linux性能 提升配置 日志配置 配置快照。

## 16.12 产品自定义

#### 产品自定义

从r17开始,可以根据实际项目修改界面图标或者名称等内容,进入**设置-》产品自定义**修改相关内容,可以下载现有图片,可以根据现有图片的尺寸修改新的图片。

|                | WEB | 设置                    |
|----------------|-----|-----------------------|
| <u> 日</u> 区域管理 | ^   | 产品自定义                 |
| 区域添加/删除        |     | 自定义ico 图标下载.ico       |
| 区域管理           |     | ý                     |
| ◎ 设备           | ~   | 请选择文件                 |
| ▶ 录像管理         | ~   | 默认 保存                 |
| 🕑 转码管理         | ~   | 自定义Logo logo下载 简体中文/黑 |
| 📑 级联管理         | ~   |                       |
| 🗟 系統           | ~   | ♥H5S视频平台 WEB          |
| 🗊 协议           | ~   | 请选择文件                 |
| ② 地图           | ~   | 支持svg格式<br>默认 保存      |
| 🗞 集群           | ~   | 自定义登录Logo logo下载 简体中文 |
| □1 监控点         |     |                       |
| d∥⊨ Al         |     | Hコン 秋 砂 平 口           |
| 💽 产品自定义        |     | 请选择文件                 |
|                |     | 支持svg格式               |

## 17.反向代理

## 17 反向代理

### 反向代理介绍

企业应用由于业务复杂,实际使用过程中会使用NGNIX代理很多业务,然后暴露一个公 网域名或者IP地址使用。本章以Centos 7(适用用于RockyLinux 8)为例配置。以下图为 例,反向代理服务器有两个IP地址,一个为192.168.100.168,一个为10.0.0.1。 配置完代理后,在所有环境都支持WS;但是如果客户端可以直接访问H5S,配置完反 向代理有RTC也可以访问,如果客户端不能访问H5S,需要配置TURN。

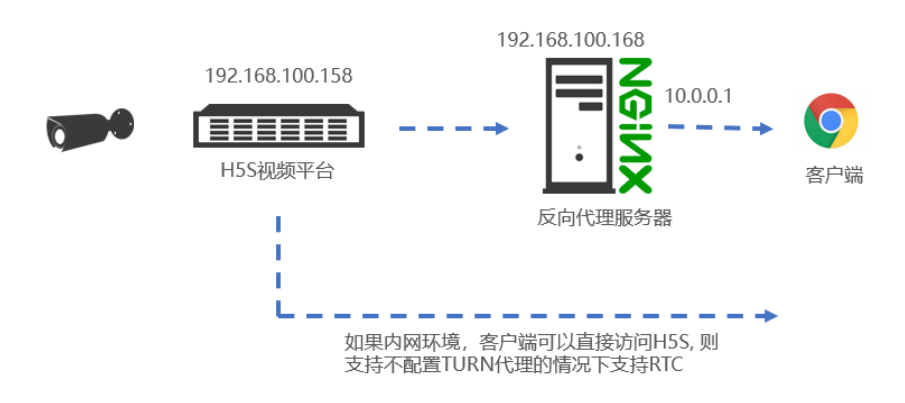

#### NGINX环境准备

先安装一下nginx,如果已经安装过,可以忽略。 #yum install nginx 可以用如下命令让nginx重新加载配置: #nginx -s reload 把H5S发布包中www 目录拷贝到 /usr/share/nginx,具体的结果可以参考下图:

| [root@local          | hos | st www | ////////////////////////////////////// | wd    | 1   |    |       |                   |  |  |
|----------------------|-----|--------|----------------------------------------|-------|-----|----|-------|-------------------|--|--|
| /usr/share/nginx/www |     |        |                                        |       |     |    |       |                   |  |  |
| [root@local          | hōs | st www | N]# 1                                  | 1     |     |    |       |                   |  |  |
| total 148            |     |        |                                        |       |     |    |       |                   |  |  |
| -rw-rr               | 1   | root   | root                                   | 2926  | Мау | 17 | 22:25 | cluster.html      |  |  |
| -rw-rr               | 1   | root   | root                                   | 6489  | May | 17 | 22:25 | conference.html   |  |  |
| drwxr-xr-x.          | 2   | root   | root                                   | 271   | May | 17 | 22:25 | CSS               |  |  |
| -rw-rr               | 1   | root   | root                                   | 5066  | May | 17 | 22:25 | demo.html         |  |  |
| drwxr-xr-x.          | 2   | root   | root                                   | 88    | маў | 17 | 22:25 | doc               |  |  |
| drwxr-xr-x.          | 3   | root   | root                                   | 21    | маў | 17 | 22:24 | domain            |  |  |
| -rw-rr               | 1   | root   | root                                   | 1596  | маў | 17 | 22:25 | event.html        |  |  |
| -rw-rr               | 1   | root   | root                                   | 2050  | маў | 17 | 22:25 | experiment.html   |  |  |
| -rw-rr               | 1   | root   | root                                   | 4286  | маў | 17 | 22:25 | favicon.ico       |  |  |
| -rw-rr               | 1   | root   | root                                   | 937   | маў | 17 | 22:25 | flv.html          |  |  |
| drwxr-xr-x.          | 2   | root   | root                                   | 209   | маў | 17 | 22:25 | fonts             |  |  |
| -rw-rr               | 1   | root   | root                                   | 1996  | маў | 17 | 22:25 | hls.html          |  |  |
| drwxr-xr-x.          | 2   | root   | root                                   | 75    | маў | 17 | 22:25 | img               |  |  |
| -rw-rr               | 1   | root   | root                                   | 7841  | маў | 17 | 22:25 | index.html        |  |  |
| drwxr-xr-x.          | 2   | root   | root                                   | 4096  | маў | 17 | 22:25 | js                |  |  |
| -rw-rr               | 1   | root   | root                                   | 4201  | маў | 17 | 22:25 | linkweb.html      |  |  |
| -rw-rr               | 1   | root   | root                                   | 4031  | маў | 17 | 22:25 | pbcontrol.html    |  |  |
| -rw-rr               | 1   | root   | root                                   | 2070  | маў | 17 | 22:25 | playback.html     |  |  |
| -rw-rr               | 1   | root   | root                                   | 4141  | маў | 17 | 22:25 | playback2.html    |  |  |
| -rw-rr               | 1   | root   | root                                   | 3088  | мау | 17 | 22:25 | rtc.html          |  |  |
| -rw-rr               | 1   | root   | root                                   | 3193  | мау | 17 | 22:25 | rtc2.html         |  |  |
| -rw-rr               | 1   | root   | root                                   | 6118  | мау | 17 | 22:25 | rtcpush.html      |  |  |
| -rw-rr               | 1   | root   | root                                   | 1074  | мау | 17 | 22:25 | rtmp.html         |  |  |
| -rw-rr               | 1   | root   | root                                   | 1157  | мау | 17 | 22:25 | rtmp2.html        |  |  |
| -rw-rr               | 1   | root   | root                                   | 4207  | мау | 17 | 22:25 | serverfilepb.html |  |  |
| -rw-rr               | 1   | root   | root                                   | 4158  | мау | 17 | 22:25 | serverpb.html     |  |  |
| drwxr-xr-x.          | 4   | root   | root                                   | 28    | мау | 17 | 22:24 | single            |  |  |
| -rw-rr               | 1   | root   | root                                   | 11340 | мау | 17 | 22:25 | single.html       |  |  |
| drwxr-xr-x.          | 6   | root   | root                                   | 51    | мау | 17 | 22:24 | static            |  |  |
| drwxr-xr-x.          | 2   | root   | root                                   | 127   | мау | 17 | 22:25 | swf               |  |  |
| -rw-rr               | 1   | root   | root                                   | 1513  | мау | 17 | 22:25 | tool.html         |  |  |
| -rw-rr               | 1   | root   | root                                   | 4677  | Мау | 17 | 22:25 | tour.html         |  |  |
| -rw-rr               | 1   | root   | root                                   | 3214  | Мау | 17 | 22:25 | ws.html           |  |  |
| [root@loca]          | hos | st www | N #                                    |       |     |    |       |                   |  |  |

关闭SeLinux 和防火墙,如果需要开启防火墙的话可以根据需要配置规则。 #setenforce 0 #systemctl stop firewalld

### H5S环境准备

为了测试方便,需要在H5S中添加一个token为token1的视频源,ws.html rtc.html 默 认取的token1的视频源。

## 17.1 基本代理

#### 基本代理

基本代理是一个NGNIX代理一台H5S。参考下图:

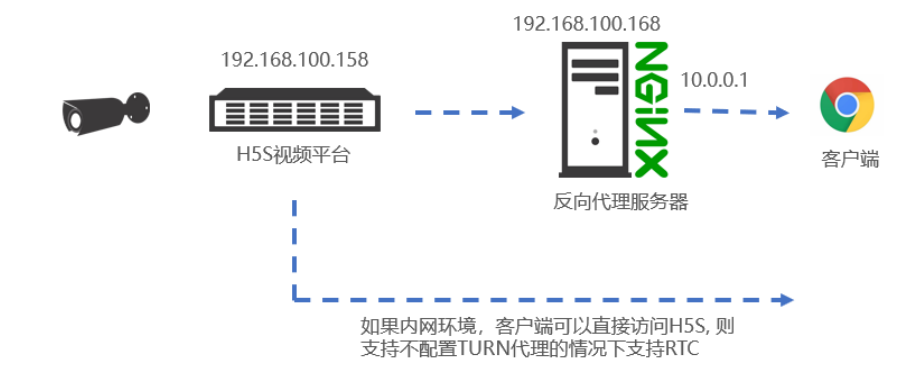

修改 /etc/nginx/nginx.conf 为如下配置,修改后重新加载配置:

```
user nginx;
worker_processes auto;
error_log /var/log/nginx/error.log;
pid /run/nginx.pid;
```

```
include /usr/share/nginx/modules/*.conf;
```

```
events {
worker_connections 1024;
}
```

```
http {
```

access\_log /var/log/nginx/access.log main;

sendfile on; tcp\_nopush on; tcp\_nodelay on; keepalive\_timeout 65; types\_hash\_max\_size 2048;

```
include
                /etc/nginx/mime.types;
                  application/octet-stream;
  default type
  include /etc/nginx/conf.d/*.conf;
  server {
    listen
             80 default_server;
    listen
             [::]:80 default_server;
    server name ;
             /usr/share/nginx/www;
    root
    # Load configuration files for the default server block.
    include /etc/nginx/default.d/*.conf;
    location / {
    }
    location /api/v1/ {
      proxy pass http://192.168.100.158:8080;
      proxy_http_version 1.1;
      proxy set header Upgrade $http upgrade;
      proxy set header Connection "upgrade";
    }
    error page 404 /404.html;
      location = /40x.html {
    }
    error page 500 502 503 504 /50x.html;
      location = /50x.html {
    }
  }
}
 然后在浏览器输入http://10.0.0.1/就可以登录到H5S并看到视频
```

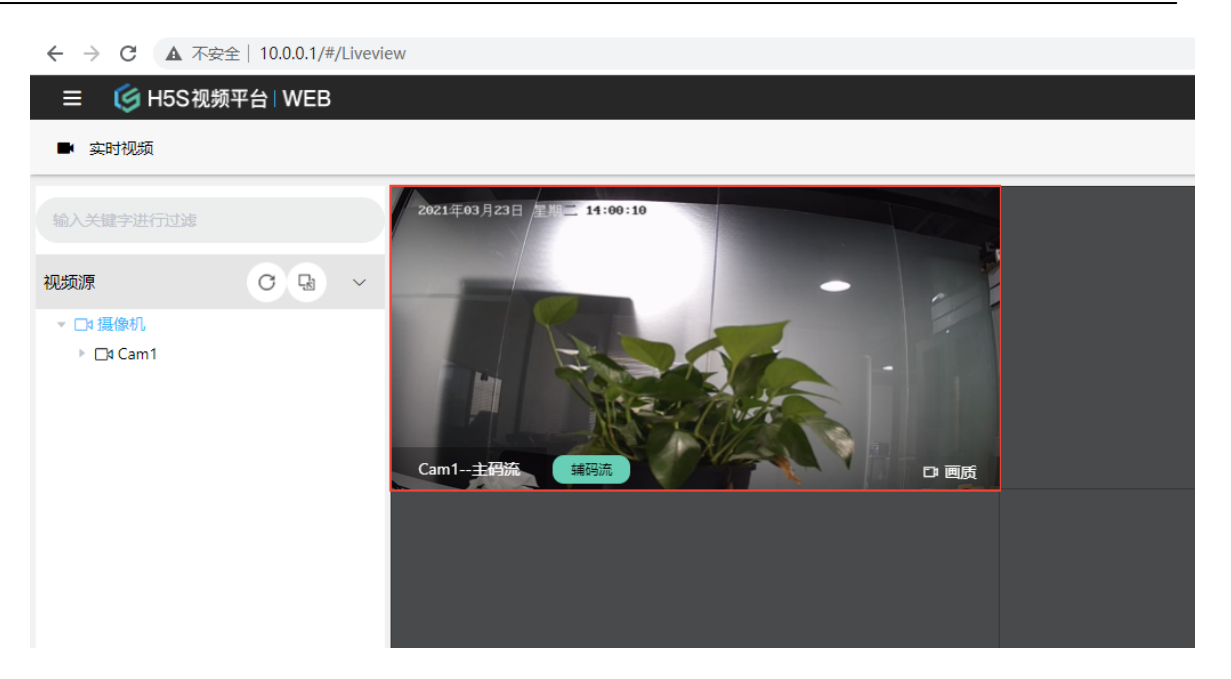

也可以使用单页访问工具访问到视频: http://10.0.0.1/ws.html?token=token1

## 17.2 负载均衡

## 负载均衡代理

负载均衡代理是一个NGNIX代理多台H5S,每台H5S配置的视频源都一样并且token一样,这样NGINX会根据策略选择后台服务器拉流。参考下图:

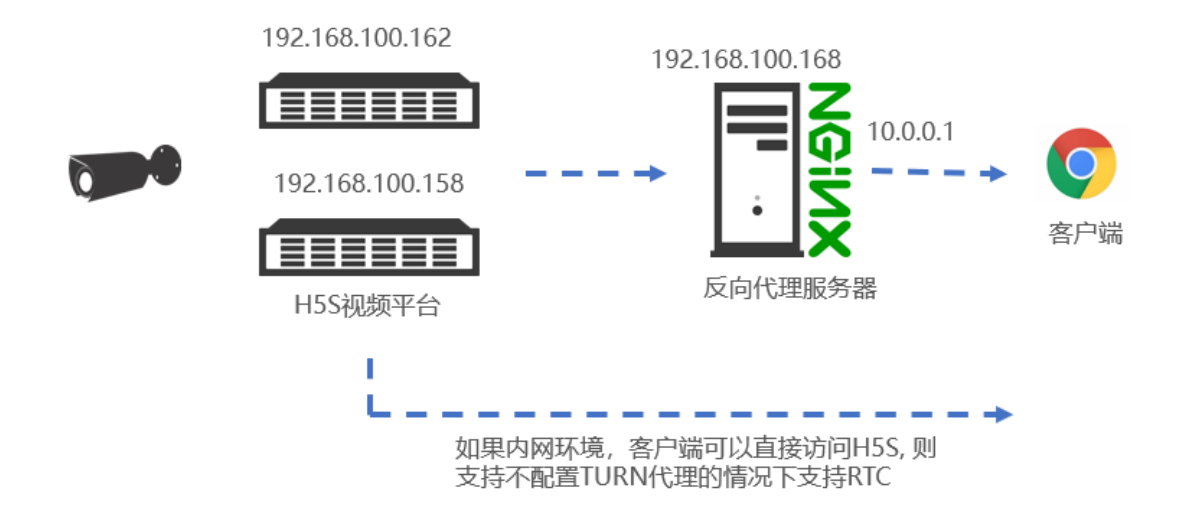

修改 /etc/nginx/nginx.conf 为如下配置,修改后重新加载配置:

```
user nginx;
worker_processes auto;
error_log /var/log/nginx/error.log;
pid /run/nginx.pid;
```

```
include /usr/share/nginx/modules/*.conf;
```

```
events {
worker_connections 1024;
}
```

```
http {
```

access\_log /var/log/nginx/access.log main;

sendfile on; tcp\_nopush on; tcp\_nodelay on; keepalive\_timeout 65; types\_hash\_max\_size 2048;

```
include
               /etc/nginx/mime.types;
  default type
                  application/octet-stream;
  include /etc/nginx/conf.d/*.conf;
  upstream h5sbackend {
    #least conn;
    #random;
    #ip hash;
    server 192.168.100.158:8080;
    server 192.168.100.162:8080;
 }
  server {
    listen
            80 default server;
            [::]:80 default server;
    listen
    server name ;
            /usr/share/nginx/www;
    root
    # Load configuration files for the default server block.
    include /etc/nginx/default.d/*.conf;
    location / {
    }
    location /api/v1/ {
      proxy pass http://h5sbackend/api/v1/;
      proxy http version 1.1;
      proxy set header Upgrade $http upgrade;
      proxy set header Connection "upgrade";
    }
    error page 404 /404.html;
      location = /40x.html {
    }
    error page 500 502 503 504 /50x.html;
      location = /50x.html {
    }
 }
}
 可以使用单页访问工具访问到视频,视频会根据策略从不同的H5S转发出来:
```

http://10.0.0.1/ws.html?token=token1

## 17.3 指定代理

#### 指定代理

基本代理是一个NGNIX代理多台H5S,每台H5S配置的视频源不一样,业务程序知道 token是在哪台H5S服务上,这样可以使用指定代理模式,这样NGINX会根据API路径找 到正确的H5S。参考下图:

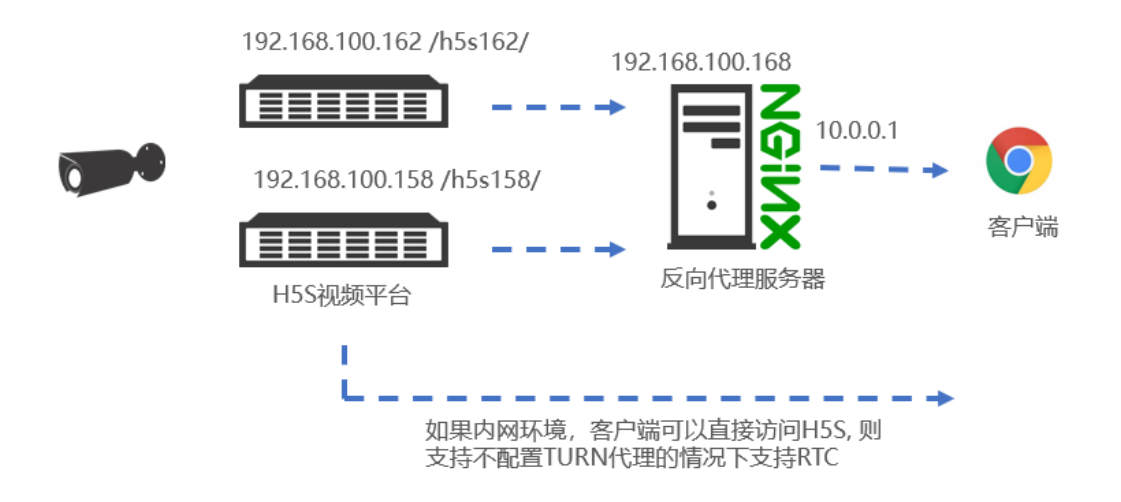

修改 /etc/nginx/nginx.conf 为如下配置,修改后重新加载配置:

```
user nginx;
worker_processes auto;
error_log /var/log/nginx/error.log;
pid /run/nginx.pid;
```

```
include /usr/share/nginx/modules/*.conf;
```

```
events {
    worker_connections 1024;
}
http {
    log_format_main_`$remote_addr - $remote_user [$time_local] "$request" '
        '$status $body_bytes_sent "$http_referer" '
        '"$http_user_agent" "$http_x_forwarded_for"';
```

```
access_log /var/log/nginx/access.log main;
sendfile
              on;
tcp nopush
                 on;
tcp nodelay
                 on;
keepalive timeout 65;
types hash max size 2048;
include
              /etc/nginx/mime.types;
                application/octet-stream;
default type
include /etc/nginx/conf.d/*.conf;
server {
  listen
           80 default server;
           [::]:80 default server;
  listen
  server name ;
           /usr/share/nginx/www;
  root
  # Load configuration files for the default server block.
  include /etc/nginx/default.d/*.conf;
  location / {
  }
  location /h5s158/api/v1/ {
   proxy pass http://192.168.100.158:8080/api/v1/;
   proxy http version 1.1;
   proxy set header Upgrade $http upgrade;
   proxy set header Connection "upgrade";
  }
  location /h5s162/api/v1/ {
   proxy pass http://192.168.100.162:8080/api/v1/;
   proxy http version 1.1;
   proxy set header Upgrade $http upgrade;
   proxy set header Connection "upgrade";
  }
  error page 404 /404.html;
    location = /40x.html {
  }
  error page 500 502 503 504 /50x.html;
```

```
location = /50x.html {
  }
}
```

}

修改/usr/share/nginx/www 下的ws.html,修改rootpath(默认是'/')为'/h5s158/'对应 配置中的path,如果为/h5s158/就从158 H5S服务请求,如果为/h5s162/就从162 H5S服务请求。

| 71 |   | var conf1 = {                                                                                         |
|----|---|----------------------------------------------------------------------------------------------------|
| 72 |   | videoid: 'h5sVideo1',                                                                                 |
| 73 |   | protocol: window.location.protocol, //'http:/ or 'https:'                                             |
| 74 |   | host: window.location.host, //'localhost:8080'                                                        |
| 75 |   | rootpath: //h5s158/ 1// 1//                                                                           |
| 76 |   | token:strToken,                                                                                       |
| 77 |   | <pre>streamprofile: strStream, // {string} - stream profile, main/sub or other predefine transc</pre> |
| 78 |   | hlsver:'v1', //v1 is for ts, v2 is for fmp4                                                           |
| 79 |   | session: strSession, //session got from login                                                         |
| 80 |   | consolelog: 'true' // 'true' or 'false' enable/disable console.log                                    |
| 81 | - | };                                                                                                    |
| 82 |   |                                                                                                    |
| 83 |   | <pre>var v1 = new H5sPlayerWS(conf1);</pre>                                                           |
| 84 |   | <pre>if (GetURLParameter("autoplay") != undefined)</pre>                                              |
| 85 | 申 |                                                                                                    |
| 86 |   | <pre>\$('#h5sVideo1').prop("muted", true);</pre>                                                      |
| 87 |   | function autoplayFunction()                                                                           |
| 88 | þ | {                                                                                                    |
| 89 | þ | <pre>timer=setTimeout(function() {</pre>                                                              |
| 90 |   | <pre>\$('#h5sVideo1').parent().click()</pre>                                                          |
| 91 |   | <pre>\$('#playpause1').fadeOut();</pre>                                                               |
| 92 | - | }, <b>0</b> );                                                                                        |
| 93 |   | return timer;                                                                                         |
| 94 | - | )                                                                                                    |
| 95 |   | autoplayFunction();                                                                                   |

## 18.加固指南

## 18 加固指南

#### 加固指南

加固(Hardening)是增强软件网络安全的方法,从而提高网络防御能力。以下提供相关加固的具体方法。

#### 18.1 用户管理

如果版本为14.15或者更新的版本,除了保留用户手册外,以下加固方法默认在版本中 开启。

#### 修改密码为强密码

进入设置-》系统-》用户 -》用户管理 修改所有账号的密码,建议密码满足如下要求:

- 1. 密码长度最少8个字符。
- 2. 密码至少包含一个大写字母。
- 3. 密码至少包含一个小写字母。
- 4. 密码至少包含一个数字。
- 5. 密码至少包含一个特殊字符。比如 @ # & 等。
- 6. 密码中不能有连续2个递增或者递减的数字。比如 12 321 5678等。
- 7. 密码中不能包含用户名。

关闭匿名浏览和打开非法登录锁定

匿名浏览允许用户在不登录的情况下查看视频,建议生产环境全部关闭匿名浏览,特别 是在不受控的网络不要打开。

进入**设置-》系统-》用户 -》安全管理**。关闭匿名浏览和打开非法登录锁定。红色表示关闭,绿色表示打开。修改后需要重启,可以参考下图:

| ☰ 🌀 H5S视 | □频平台   W | /EB    |
|----------|----------|--------|
| ✿ 设置     |          |        |
| ☺ 设备     | ~        | 匿名观看视频 |
| 圆 客户端配置  | ~        | 非法登录锁定 |
| ▶ 录像管理   | ~        |        |
| ⑤ 区域管理   | ~        |        |
| ◎ 转码管理   | ~        |        |
| 🖃 级联管理   | ~        |        |
| ◎ 系统     | ^        |        |
| 系统维护     | ~        |        |
| 用户       | ^        |        |
| 用户       |          |        |
| 角色管理     |          |        |
| 安全管理     |          |        |

#### 删除相关在线文档

部署到生产环境后删除在线API文档和操作文档,防止文档被窃取。文档在安装目录下的www/doc中,文件名为 api.html 和 H5S视频平台用户手册-zh.chm

## 19.附录A FAQ

## 19 附录A FAQ

#### 1. 如何获取测试license?

可以登录到H5SWeb 仪表盘,点击主机号后面的拷贝按钮就可以了

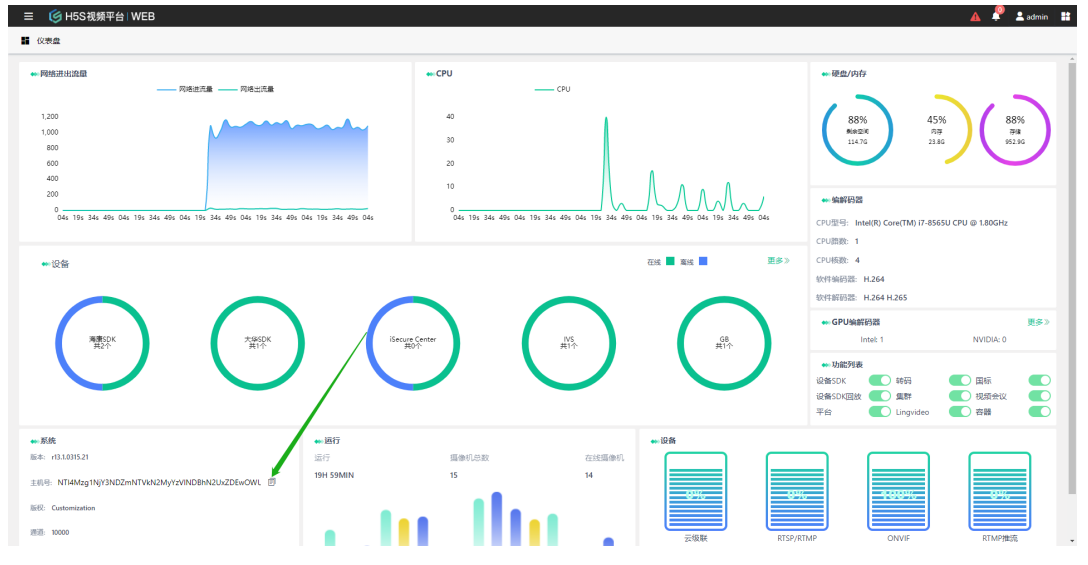

也可以打开运行路径logs/h5s/目录 后拷贝hostid(r15及以前的版本在logs目录, r16及以后版本在logs/h5s目录);为防止拷其他机器产生的hostid,建议先删除所有h5s目录里面的所有日志文件再启动h5s,路径可参考下图:

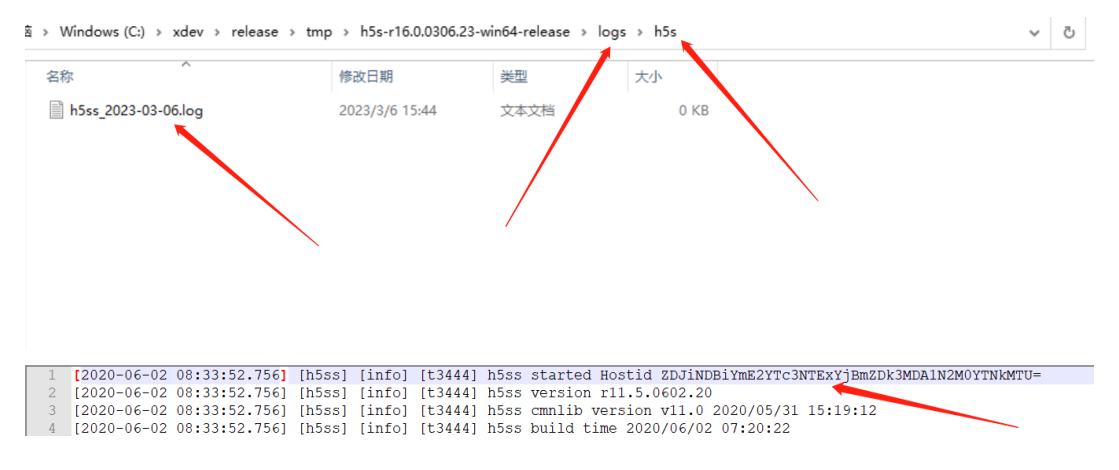

把主机号和公司名字地址发送到info@linkingvision.com获取测试license. 如果替换新的license请把旧的lic文件从conf目录删除或者移走,不要备份到 conf目录,h5s 读lic文件是根据文件扩展名识别的。

#### 2. h5s 服务启动失败?

h5s使用了多个网络端口提供不同的服务,默认的端口有18085(r16及以后版本) 8080(r15及以前版本) 18445(r16及以后版本) 8443(r15及以前版本) 8554 8555 8935 8936 8890 8891 18000(r15.5之后默认是18005) 18005,这些端口分别 属于http rtsp rtmp flv 服务,可以检查一下是否有端口冲突。有时会不小心点 了gencertificate.bat,从而重置了证书,这时候需要从发布包里还原一下 certificate目录下的文件。

#### 3. 配置界面右上角的警示标志有何作用?

如果没有做配置快照,系统会在界面右上角提示,建议在配置系统和添加摄像机 或者硬盘录像机后都做一下快照,防止意外配置丢失。如果意外配置被破坏,系 统会从最新的快照中启动。

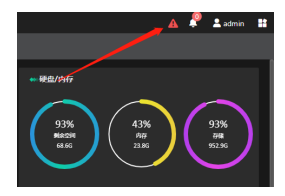

#### 4. 生产环境如何配置?

在开发完成进入生产环境之前,建议在管理页面配置部分添加配置快照,并把log 修改成循环覆盖模式,如果是linux,请参考安装部分做系统优化。

#### 5. h5s 里token有啥命名规则么?

h5s的token使用字母和数字组成,支持单个连字符和下划线,不支持特殊字符 (比如@#\$ 等)。 正确的比如token1\_1 token1-1。不支持双连字符,不支持的 比如token1--1。

#### 6. h5s 安装路径可以有中文么?

h5s Windows版本 Linux的安装路径中不支持中文。

#### 7. h5s 配置文件被恢复成默认的了?

h5s使用json格式的配置文件,手工操作容易格式错误,建议使用notepad++修改配置文件。

#### 8. 如何配置按需向摄像机取码流?

H5S旧版本默认一直向摄像机取码流,可以修改配置文件h5ss.conf 中source 部分的nConnectType,修改成H5\_ONDEMAND,此处修改最上面的配置,不用修改每个通道的。

H5S旧版本默认一直向Device SDK取码流,可以修改配置文件h5ss.conf中 device部分的nConnectType,修改成H5\_ONDEMAND,此处修改最上面的配 置。

#### 9. 如何配置一直向摄像机取码流?

系统默认按需向摄像机取码流,可以修改配置文件h5ss.conf 中source 部分的 nConnectType,修改成H5\_ALWAYS,此处修改最上面的配置,不用修改每个 通道的。

系统默认按需向Device SDK取码流,可以修改配置文件h5ss.conf 中device部分的nConnectType,修改成H5\_ALWAYS,此处修改最上面的配置。

#### 10. 云推流模式需要配置云端么?

不需要,只需要配置本地端cloud部分的配置,注意要把bEnable改成true.

#### 11. 如何打开预录功能(已废弃)?

预录功能默认是关闭的,修改bEnablePreRecord 为true就可以开启预录,注意 开启预录后所有的通道都会保持拉流状态.

#### 12. API 登录失败是什么原因?

系统中的密码需要用md5加密,如果是js话,可以参考www/tool.html。

#### 13. h5s 默认的密码是什么?

12345,配置文件中的827ccb0eea8a706c4c34a16891f84e7b是md5。从 14.15版本开始,默认密码为Vision@168,如果用户首次登陆,则强制要求修改 默认密码,密码规则请参考界面提示。如果密码忘记,可以修改conf/h5ss.conf 配置文件中admin的strPasswd字段为ddc2f0ff1aab61a5a34a83514e47ed83 就会把默认的密码修改为Vision@168,请使用Notepad++修改配置文件,修改 前请停止H5S并备份配置文件。

```
},
"user": {
 "bTokenAuthComment": "token auth in the http header cookie for all api",
 "bTokenAuth": true,
 "bAnonymousViewComment": "allow anonymous user view video",
 "bAnonymousView": false,
 "bLoginLockComment": "The illegal log in lock",
 "bLoginLock": true,
 "users": [
   "strUserComment": "Username",
   "strUser": "admin",
"strPasswdComment": "Password MD5 hashed, default Vision@168",
   "strPasswd": "ddc2f0ff1aab61a5a34a83514e47ed83",
   "strUserTypeComment": "User type Administrator/Operator",
   "strUserType": "Administrator",
   "strRole": "Administrator"
]
}.
```

#### 14. webrtc 视频不能播放是什么原因?

webrtc播放视频tcp的端口是动态的,需要打开防火墙,允许tcp,如果是类似阿 里云公网IP本机看不到,需要设置bCloudMode为true,并把对应的公网IP填到 strRelatedPublicIp中.

#### 15. 微信中播放视频怎么才能小于1s?

ios 11及以上版本支持webrtc,用webrtc可以做到1s内的延迟,在android上,如果ws.html不能播放,建议还原一下webview的内核,具体方法是在微信中访问debugtbs.qq.com,点击清除TBS内核,显示x5内核删除成功后就会还原成chrome内核.

#### 16. 系统Log内容太多,把磁盘都写满了,有办法定期删除么?

可以的,参考手册系统配置-》日志配置。

# 17. 所有log看起来正常,但是在网页中无法播放视频,一般是什么原因?

一些新的ONIVF摄像机主码流可能默认是h.265,可以改成辅码流或者把编码格式 改成h.264.

#### 18. 怎么使用WEBRTC播放视频?

参考手册实时视频-》RTC WS播放模式

#### 19. 如果在Windows Server 2008 2012 2016 或其他windows版本 安装后无法运行?

如果在Windows 安装后无法运行,请下载如下5个包,或者在如下链接下载

https://linkingvision.cn/download/h5stream/win/VisualC%2B% 2BRedistributable/

请按顺序安装 依次是2008 2010 2013 2015-2019,如果有安装失败,请在控制 面板中系统和安全 检查更新处更新操作系统

如果是Windows 2012还不能解决,请参考如下链接

https://answers.microsoft.com/en-us/windows/forum/windows8\_1windows\_install/api-ms-win-crt-string-1-1-0dll-and-others-missing/85a91890ed8a-4e6e-8f94-b53639c39970?auth=1

#### 20. 播放视频第一帧图像显示的慢该怎么优化?

第一帧图像显示的快慢取决于I帧间隔,一般网络摄像机的默认配置是25或50,可以改20再观察一下,该值不能改太小,否则会影响图像质量。

#### 21. 如何开启HLS?

H5S HLS Server默认是关闭的,如果需要HLS功能,需要把配置文件修改成如下即可。

```
"hls": {
    "nHLSSinkTypeComment": "HLS Sink type H5_HLS_NONE/H5_HLS_V1(ts)/H5_HLS_V2(mp4)",
    "nHLSSinkType": "H5_HLS_V1",
    "nHLSSegmentNumComment": "HLS Segment number",
    "nHLSDurationComment": "HLS Segment duration",
    "nHLSDurationComment": "HLS Segment duration",
    "nHLSDuration": 2
},
```

#### 22. 如何开启Chrome自动播放视频模式?

从r11.3开始, ws.html 和rtc.html 加入了自动播放支持,

可以加入autoplay=true即可。

http://192.168.100.122:8080/rtc.html?token=token1&autoplay=true http://192.168.100.122:8080/ws.html?token=token1&autoplay=true

#### 23. Windows Server版本上运行Chrome 和Firefox视频不动?

大部分浏览器的HTML5 解码和渲染都是用GPU,如果在Server版本上看不到视频建议换桌面电脑或者笔记本,建议使用Windows 10 测试。

#### 24. h5s如何快速升级?

h5s旧版本的配置和lic文件都适用于新的版本,在升级时,首先备份一下conf目录,然后把conf目录下的文件拷贝到新的版本conf目录下就可以了。

如果需要保留旧版本的录像,可以把db和www/mediastore 两个目录剪切或者 拷贝到新的版本中就可以了。

#### 25. www下mediastore目录可以修改么?

从9.1 开始,录像的位置mediastore支持绝对路径配置。把bEnableStorPath修改为true,并修改对应的strRoot,目前只支持一个路径配置,不支持多路径。

```
"storage": {
   "bEnableStorPathComment": "enable storage path, default path is www/mediastore",
   "bEnableStorPath": false,
   "vol": [
   {
        "strLocationComment": "virtual path in http",
        "strLocation": "/mediastore",
        "strLocation": "/mediastore",
        "strRootComment": "root path of this volume, absolute path",
        "strRoot": "d:/"
    }
]
},
```

#### 26. 如何让GB28181设备重新向h5s注册?

有的时候在GB28181设备添加删除通道后,h5s没有及时获得变更信息,可以使用如下的强制注销再注册的方法。

该方法为修改SIP服务的端口的方法,比如正确的端口是5060,先修改成5080等 不正确的端口,保存配置,然后再改回5060,保存配置。这样设备就会注销并重 新向h5s注册。

| SIP服务器地址 | 192.168.100.131 | <ul> <li>Image: A start of the start of the start of</li></ul> |
|----------|-----------------|----------------------------------------------------------------------------------------------------|
| SIP服务器端口 | 5060            |                                                                                                    |

#### 27. Linux版本设备SDK 驱动无法加载?

在Linux上有的时候用户使用添加SDK设备,无法添加。升级了新版本,但是还是 无法添加SDK设备,可以参考中文手册重新注册一下服务。

#### 28. 同一个局域网多个国标设备为啥只有一个可以播放视频?

如果H5S部署在云上,多个内网设备的SIP端口可能是一样的,这样多个设备的SIP消息会映射乱,可以把参考下图修改一下SIP本地端口为不一样的端口。

| SNMP FTP Email | 平台接入 HTTPS QoS       | ; 802.1x 集成协议 网络服务      |
|----------------|----------------------|-------------------------|
| 平台接入方式         | 28181                | T                       |
| 本地SIP端口        | 5002                 |                         |
| 传输协议           | UDP                  | T                       |
| 白名单            | 编辑                   |                         |
| 平台1 〉 平台2      |                      |                         |
| ☑ 启用           |                      |                         |
| 协议版本           | GB/T28181-2016       | T                       |
| SIP服务器ID       | 340200000200000001   |                         |
| SIP服务器域        | 3402000000           |                         |
| SIP服务器地址       | 192.168.100.137      |                         |
| SIP服务器端口       | 5060                 |                         |
| SIP用户名         | 34020000001180010701 |                         |
| SIP用户认证ID      | 34020000001180010701 |                         |
| 密码             |                      |                         |
| 密码确认           |                      |                         |
| 注册有效期          | 3600                 | ●秒                      |
| 注册状态           | 在线                   | v                       |
| 心跳周期           | 30                   | ❷秒                      |
| 28181码流索引      | 子码流                  | T                       |
| 注册间隔           | 60                   | <ul> <li>● 秒</li> </ul> |
| 最大心跳超时次数       | 3                    | Ø                       |
| 编码ID           | 视频通道编码ID             |                         |
|                | 通道号                  | 视频通道编码ID                |
|                | 1                    | 3402000001320010701     |
|                |                      |                         |

## 29. AXIS摄像机ONVIF接入看不到视频?

AXIS ONVIF默认开启了重放攻击保护功能,一种方法是同步h5s服务器和AXIS摄像机的时间和时区。

还有一种方法是在摄像机上关闭该功能。

| 图像 | 流 | 叠加 | 音颂 | PTZ | 隐私遮罩 | 视图区域 | 应用 | 系统 |        |       |    |    |        |      |        |     |    |
|----|---|----|----|-----|------|------|----|----|--------|-------|----|----|--------|------|--------|-----|----|
|    |   |    |    |     |      |      |    |    |        |       |    |    |        |      |        |     |    |
|    |   |    |    |     |      |      |    |    |        |       | 38 | *  | Cross  | SNMP | 6      |     | ۹, |
|    |   |    |    |     |      |      |    |    | 语言     | 日期和时间 | 方向 | 用户 | ONVIF  | SNMP | 流配置文件  | 侦测器 | 维护 |
|    |   |    |    |     |      |      |    |    | ۲      | @>    | ٢  |    | 0000   | i i  | 9      |     |    |
|    |   |    |    |     |      |      |    |    | TCP/IP | AVHS  | 安全 | 存储 | 1/0 端口 | 事件   | 普通配置 🤞 |     |    |
|    |   |    |    |     |      |      |    |    |        |       |    |    |        |      |        |     |    |

进入普通配置,也可以手工进入,用实际的IP地址替换如下链接的10.0.0.148.

http://10.0.0.148/admin/config.shtml?aca=yes

确保Enable replay attack protection: 处于关闭状态

The plain config page allows direct access to all the configurable parameters supported by the AXIS P1365 Mk II Network Camera.This page uses no extra scripts (Javascript or otherwise) and should function correctly in any browser or PDA. Select the parameter group to modify and configure the settings directly.

For help on parameters, please refer to the relevant help page available from the standard setup tools.

Select a group of parameters to modify:

WebService 

VebService

VebService

VebService

VebService

VebService

VebService

VebService

VebService

VebService

VebService

VebService

VebService

VebService

VebService

VebService

VebService

VebService

VebService

VebService

VebService

VebService

VebService

VebService

VebService

VebService

VebService

VebService

VebService

VebService

VebService

VebService

VebService

VebService

VebService

VebService

VebService

VebService

VebService

VebService

VebService

VebService

VebService

VebService

VebService

VebService

VebService

VebService

VebService

VebService

VebService

VebService

VebService

VebService

VebService

VebService

VebService

VebService

VebService

VebService

VebService

VebService

VebService

VebService

VebService

VebService

VebService

VebService

VebService

VebService

VebService

VebService

VebService

VebService

VebService

VebService

VebService

VebService

VebService

VebService

VebService

VebService

VebService

VebService

VebService

VebService

VebService

VebService

VebService

VebService

VebService

VebService

VebService

VebService

VebService

VebService

VebService

VebService

VebService

VebService

VebService

VebService

VebService

VebService

VebService

VebService

VebService

VebService

VebService

VebService

VebService

VebService

VebService

VebService

VebService

VebService

VebService

VebService

VebService

VebService

VebService

VebService

VebService

VebService

VebService

VebService

VebService

VebService

VebService

VebService

VebService

VebService

VebService

VebService

VebService

VebService

VebService

VebService

VebService

VebService

VebService

VebService

VebService

VebService

VebService

VebService

VebService

VebService

VebService

VebService

VebService

VebService

VebService

VebService

VebService

VebService

VebService

VebService

VebService

VebService

VebService

VebService

VebService

VebService

VebService

VebService

VebService

VebService

VebService

VebService

VebSe

#### WebService

WebService UsernameToken: Enable replay attack protection: Save page changes: Save Reset

30. chm 格式文档右侧空白不能显示?

#### 如下图所示, chm文档右侧空白, 可以在打开的时候 取消 打开文件前总是询问

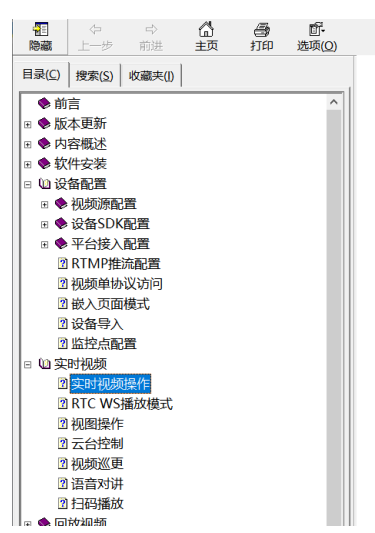

| 打开文件 | - 安全警告                                                                       | $\times$ |
|------|------------------------------------------------------------------------------|----------|
| 你要打开 | Ŧ此文件吗?                                                                       |          |
| 2    | 名称:sers\xue\Downloads\H5S视频平台用户手册-zh.chm                                     | 1        |
|      | 发行商: <b>未知发布者</b>                                                            |          |
|      | 类型:编译的 HTML 帮助文件                                                             |          |
|      | 发送方: C:\\Jsers\xue\Downloads\H5S视频平台用户手册-zh                                  |          |
|      | 打开(O) 取消                                                                     | ]        |
| □打开  | 此文件前总是询问(W)                                                                  |          |
| ۲    | 来自 Internet 的文件可能对你有所帮助,但此文件类型可能危害你的<br>计算机。如果你不信任其来源,请不要打开该软件。 <u>有何风险?</u> |          |

## 31. Windows平台手工运行正常,但是服务启动失败?

如果在Windows平台上手工运行正常,但是服务运行失败,可以指定服务运行的账号解决问题,参考下图,打开服务管理工具:

| · · · · · · · · · · · · · · · · · · ·      |                               |                                                |      |       |      |
|--------------------------------------------|-------------------------------|------------------------------------------------|------|-------|------|
| 文件(F) 操作(A) 查看(V) 帮助(H)                    |                               |                                                |      |       |      |
| ← → □                                      | IÞ                            |                                                |      |       |      |
| <ul> <li>服务(本地)</li> <li>服务(本地)</li> </ul> |                               |                                                |      |       |      |
| H5Stream                                   | 名称                            | 描述                                             | 状态   | 启动类型  | 登录为  |
|                                            | Kunction Discovery Provi      | FDPHOST 服务承载功能发现(FD)网络发现提供程                    | 正在运行 | 手动    | 本地服务 |
| 停止此服务                                      | Kunction Discovery Reso       | 发布该计算机以及连接到该计算机的资源,以便能                         | 正在运行 | 手动(触发 | 本地服务 |
| <u>暫停</u> 此服务                              | 。<br>GameDVR 和广播用户服务…         | 此用户服务用于游戏录制和实况广播                               |      | 手动    | 本地系统 |
| 里启动虹般旁                                     | Geolocation Service           | 此服务将监视系统的当前位置并管理地理围栏(具                         | 正在运行 | 手动(触发 | 本地系统 |
|                                            | Google Chrome Elevatio        |                                                |      | 手动    | 本地系统 |
| 描述:                                        | Google 更新服务 (gupdate)         | 请确保使用最新版的 Google 软件。如果停用或…                     |      | 自动(延迟 | 本地系统 |
| H5S Video Platform                         | Google 更新服务 (gupdat           | 请确保使用最新版的 Google 软件。如果停用或…                     |      | 手动    | 本地系统 |
|                                            | GraphicsPerfSvc               | Graphics performance monitor service           |      | 手动(触发 | 本地系统 |
|                                            | 🍓 Group Policy Client         | 此服务负责应用管理员通过组策略组件为计算机和                         |      | 自动(触发 | 本地系统 |
|                                            | 🖏 H5Stream                    | H5S 启动(S)                                      | 正在运行 | 自动    | 本地系统 |
|                                            | AAASService                   | 停止(Q)                                          | 正在运行 | 自动    | 本地系统 |
|                                            | 🍓 Human Interface Device      | 激活 暫停(1) 备上的热按钮并                               | 正在运行 | 手动(触发 | 本地系统 |
|                                            | 🖏 HV 主机服务                     | 为H 恢复(M) 接口,以便为主                               |      | 手动(触发 | 本地系统 |
|                                            | 🍓 Hyper-V Data Exchange       | 提供 新安市(四) 行在物理计算机                              |      | 手动(触发 | 本地系统 |
|                                            | 🥋 Hyper-V Guest Service In    | 为 H                                            |      | 手动(触发 | 本地系统 |
|                                            | 🧠 Hyper-V Guest Shutdown      | 提供 所有任务(K) > 上的管理界面关                           |      | 手动(触发 | 本地系统 |
|                                            | 🍓 Hyper-V Heartbeat Service   | 通过 刷新(F) 拟机的状态。此                               |      | 手动(触发 | 本地系统 |
|                                            | 🍓 Hyper-V PowerShell Dire     | 提供 况下,通过 VM                                    |      | 手动(触发 | 本地系统 |
|                                            | 🥋 Hyper-V Time Synchroniz     | 将此 期1生(K) 机的系统时间同                              |      | 手动(触发 | 本地服务 |
|                                            | 🤐 Hyper-V 卷影复制请求程序            | 协调 帮助(H) ,以从物理计算                               |      | 手动(触发 | 本地系统 |
|                                            | 🤐 Hyper-V 远程桌面虚拟化             | 提供一个平台以在虚拟机和物理计算机上运行的操                         |      | 手动(触发 | 本地系统 |
|                                            | 🍓 IKE and AuthIP IPsec Key    | IKEEXT 服务托管 Internet 密钥交换(IKE)和身份              | 正在运行 | 自动(触发 | 本地系统 |
|                                            | 🥋 Intel(R) Capability Licensi | Version: 1.61.251.0                            | 正在运行 | 手动    | 本地系统 |
|                                            | 🥋 Intel(R) Content Protectio  | Intel(R) Content Protection HDCP Service - en  | 正在运行 | 自动(触发 | 本地系统 |
|                                            | 🧠 Intel(R) Content Protectio  | Intel(R) Content Protection HECI Service - ena | 正在运行 | 手动    | 本地系统 |
|                                            | 🥋 Intel(R) Driver & Support   | Intel(R) Driver & Support Assistant scans the  | 正在运行 | 自动    | 本地系统 |
|                                            | 🆏 Intel(R) Driver & Support   | Keep Intel(R) Driver & Support Assistant up-t  | 正在运行 | 手动    | 本地系统 |
|                                            | 🥋 Intel(R) Dynamic Applicat   | Intel(R) Dynamic Application Loader Host Inte  | 正在运行 | 自动    | 本地系统 |
|                                            | 🥋 Intel(R) Dynamic Tuning s   | Intel(R) Dynamic Tuning service                | 正在运行 | 自动    | 本地系统 |
|                                            | 🖏 Intel(R) HD Graphics Con    | Service for Intel(R) HD Graphics Control Panel | 正在运行 | 自动    | 本地系统 |
|                                            | 🎑 Intel(R) Management an      | Intel(R) Management and Security Applicatio    | 正在运行 | 自动    | 本地系统 |
|                                            | 强 Intel(R) PROSet/Wireless    | Manages the event trace messages for all th    | 正在运行 | 自动    | 本地系统 |
|                                            | ( Intel(R) PROSet/Wireless    |                                                | 正在运行 | 自动    | 本地系统 |
| 11                                         | Chintel(R) TDM Provisioning   | Version: 1.61.251.0                            |      | 曲 eh  | 大地系统 |

参考下图,在此账户中输入系统管理员帐户名和密码:

| H5Stream | 的属性   | [本地计算 | \$机)     |         |    |       | ×   |
|----------|-------|-------|----------|---------|----|-------|-----|
| 常规       | 録     | 恢复    | 依存关系     |         |    |       |     |
| 登录身份     | 1:    |       |          |         |    |       |     |
| ○本地類     | 系统帐户  | "(L)  |          |         |    |       |     |
| □允       | 许服务   | 与桌面交  | 互(W)     |         |    |       |     |
| ⑧此帐户     | Þ(T): |       | .\Admini | strator |    | 浏览(B) |     |
| 密码       | (P):  |       | •••••    | •••••   | •  |       |     |
| 确认       | 密码(C) | :     | •••••    | •••••   | •  |       |     |
|          |       |       |          |         |    |       |     |
|          |       |       |          |         |    |       |     |
|          |       |       |          |         |    |       |     |
|          |       |       |          |         |    |       |     |
|          |       |       |          |         |    |       |     |
|          |       |       |          |         |    |       |     |
|          |       |       |          |         |    |       |     |
|          |       |       |          |         |    |       |     |
|          |       |       |          | 确定      | 取消 | 应用    | (A) |

#### 32. RTSP/RTMP标准协议转发不带session参数能播放么?

从r15.1开始,RTSP/RTMP标准协议转发session参数是必须的,r15以前的版本 不需要。但是有些情况下RTSP/RTMP客户端无法拿到session,这时候可以禁用 RTSP/RTMP标准协议转发的session认证(推荐在网络不可控的情况下不要禁 用,这样会带来信息安全风险),但是session参数是必须给,可以给一个假的 值,禁用session认证需要修改conf/h5ss.conf配置文件,建议修改前停止服务并 备份配置,并使用notepad++修改,修改下图的三个参数为false后就禁用了 RTSP/RTMP标准协议转发session认证,参考下图:

```
28 "rtsp": {
     "bRTSPSinkComment": "Enable RTSP Server",
     "bRTSPSink": true,
     "nRTSPPortComment": "RTSP server port",
     "nRTSPPort": 8554,
     "nSSLPortComment": "RTSP over SSL server port",
     "nSSLPort": 8555,
"bAuthComment": "Enable authentication for RTSP/RTSP over SSL",
34
      "bAuth": true ┥
    "rtmp": {
     "bRTMPSinkComment": "Enable RTMP Server",
     "bRTMPSink": true,
"nRTMPPortComment": "RTMP server port",
40
41
     "nRTMPPort": 8935,
42
     "nSSLPortComment": "RTMP over SSL server port",
43
     "nSSLPort": 8936,
44
45
     "bAuthComment": "Enable authentication for RTMP/RTMP over SSL",
     "bAuth": true
46
47
    "flv": {
48
     "bFLVSinkComment": "Enable FLV Server",
49
     "bFLVSink": true,
"nFLVPortComment": "FLV server port",
     "nFLVPort": 8890,
     "nSSLPortComment": "FLV over SSL server port",
54
     "nSSLPort": 8891,
     "bAuthComment": "Enable authentication for FLV/FLV over SSL",
     "bAuth": true 🗲
57 },
```

#### 33. 级联时下级把禁用的通道推到上级了,能不让上级看到么?

可以的,下级操作完所有的禁用通道后重新启动就可以了,这样上级就看不到下级的禁用通道了。

#### 34. SUSE操作系统有些版本手工启动h5ss.sh 可以运行,但是服务运行 h5ss就会失败?

<u>https://www.suse.com/support/kb/doc/?id=000015901</u> SUSE官方给出来 参考意见,可以通过如下命令确认现有值,如果是512则需要按如下方法修改 h5ss.service文件。

linux-bzca:/opt/h5ss # systemctl show --property DefaultTasksMax DefaultTasksMax=512 linux-bzca:/opt/h5ss #

这个问题的原因是旧一点的systemd

<u>https://github.com/systemd/systemd/issues/3211</u>新版本的systemd已经修 复该问题。原来的版本可以通过修改h5ss.service解决,在h5ss.service中加入 TasksMax=infinity

| [Unit]<br>Description=h5ss - html5 streaming server<br>Documentation=https://www.linkingvision.com/<br>After=network.target remote-fs.target nss-lookup.target                                                                                                    |                    | ^       |
|----------------------------------------------------------------------------------------------------|--------------------|---------|
| [Service]<br>Environment=LD_LIBRARY_PATH=/opt/h5ss/lib/:/opt/h5ss/devices/devhikvision:/opt/h5ss/device<br>om:/opt/h5ss/devices/devdahua:/opt/h5ss/devices/devtiandy:/opt/h5ss/devices/devuniview<br>Environment=LIBVA_DRIVER_NAME=iHD<br>Environment=LIBVA_DRIVERS_PATH=/opt/h5ss/lib/dri/<br>workingDirectory=/opt/h5ss/ | s/devhikvision/HCM | NetSDKC |
| LimitNOFILE=655350<br>TasksMax=infinity<br>Type=simple<br>ExecStartPre=/bin/bash har service.sh start<br>ExecStart=/opt/h5ss/h5ss &<br>ExecReload=/opt/h5ss/h5ss &                                                                                                    |                    |         |
| Execstop=/bin/bash h5ss.service.sh stop<br>Restart=always<br>[rncral]]                                                                                                    |                    |         |
| WantedBy=multi-user.target                                                                                                    |                    |         |
|                                                                                                    |                    |         |
| ~                                                                                                    |                    |         |
| ~ ~                                                                                                    | 1,1                | A11 ~   |

修改h5ss.service 后需要重新应用一下服务

- # systemctl disable h5ss.service
- # cp h5ss.service /usr/lib/systemd/system/
- # systemctl enable h5ss.service
- # systemctl start h5ss.service

### 35. 从其他服务器拷h5ss.conf不能运行,并且会在conf中多一个 .h5ss.conf.lastver?

因为一些网络传输工具(比如微信)会把文件默认变成只读,可以把只读属性去 掉,或者删除.h5ss.conf.lastver(如果是windows,可以先配置系统显示隐藏文 件)。